## 華南好神期Ⅱ

操作手册

(2024.8) (內容以 v24.02.21.1301.3 參考畫面為主)

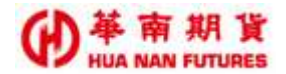

目錄

| 壹、基礎篇              |   |
|--------------------|---|
| 第一章 前言             |   |
| 1.1. 功能架構          |   |
| 1.2. 系統需求          |   |
| 1.2.1. 建議硬體規格      |   |
| 1.2.2. 建議軟體環境      |   |
| 1.2.3. 軟體使用注意事項    |   |
| 1.2.4. 憑證使用注意事項    |   |
| 1.3. 安裝指南          |   |
| 笙二音 其木介绍           | 8 |
|                    |   |
| 2.1. 系統畫面          |   |
| 2.1. 管理列           |   |
| 2. 1. 1. 系 統       |   |
| 2.1.2. 報價、交易、帳務    |   |
| 2.1.3.獨立元件         |   |
| 2.1.3.1. 應用程式商店    |   |
| 2.1.3.2. 戰鬥閃電Ⅱ     |   |
| 2. 1. 4. 幫助        |   |
| 2.1.4.1. 問題回報      |   |
| 2.2.主畫面            |   |
| 2.2.1. 新增版面        |   |
| 2.3. 選單列           |   |
| 2.3.1. 搜尋商品        |   |
| 2.3.2. 管理          |   |
| 2.3.3. 時間狀態        |   |
| 2.3.4. 帳號切換(多帳號適用) |   |
| 2.3.5. 連線狀態        |   |
| 2.3.6. 選單          |   |
| 2.4. 調整視窗          |   |
| 2.4.1. 調整大小        |   |
| 2.4.2. 調整位置        |   |
| 2.4.2.1. 移動視窗      |   |

#### ● 革 南 期 貨 HUA NAN FUTURES

|     | 2.4.2.3. 分離視窗    | 19     |
|-----|------------------|--------|
| 2   | 2.4.3. 視窗狀態      | 20     |
|     | 2.4.3.1. 最大化/最小化 | 20     |
|     | 2.4.3.2. 分離視窗    | 未定義書籖。 |
|     | 2.4.3.3. 關閉視窗    | 20     |
| 貳、選 | 星單篇              | 21     |
| 第一章 | € 報價             | 22     |
| 1.1 | . 自選報價           | 23     |
| 1   | 1.1.1. 欄位設定      | 24     |
| 1   | 1.1.2. 凍結欄位      | 25     |
| 1   | 1.1.3. 加入功能列     | 25     |
| 1.2 | 2. 期貨報價          | 26     |
| 1.3 | 3. 合成期貨          | 26     |
| 1.4 | . 選擇權報價          | 27     |
| 1.5 | . 選擇權價差          | 28     |
| 1.6 | 。國外報價            | 28     |
| 1.7 | 1. 股期報價          | 29     |
| 1   | 1.7.1. 快速選股      | 29     |
| 1.8 | 3. 股期價差          | 30     |
| 1.9 | ). 商品走勢          | 31     |
| 1.1 | 0. 最佳五檔          | 32     |
| 1.1 | 1. 商品明細          | 32     |
| 1.1 | 2. 分價表           | 33     |
| 1.1 | 3. 分時明細          | 33     |
| 1.1 | 4. 技術分析          | 34     |
| 1   | 1.14.1. 技術指標     | 36     |
|     | 1.14.1.1. 價格指標   |        |
|     | 1.14.1.2. 均線指標   |        |
|     | 1.14.1.3. 量區指標   | 40     |
|     | 1.14.1.4. 趨勢指標   | 41     |
|     | 1.14.1.5. 選擇權指標  | 43     |
| 1   | 1.14.2. 多圖比較(疊圖) | 43     |
| 1.1 | 5. TICK 走勢       | 44     |
| 1.1 | 6. 臺指買賣力差(內外盤比)  | 44     |
| 第二章 | ₹ 交易             | 45     |
| 2.1 | . 委託回報           | 45     |
| 2   | 2.1.1. 改價量       | 46     |
| 2   | 2.1.2. 追單        | 46     |
|     |                  |        |

#### ● 単 南 期 貨 HUA NAN FUTURES

| 2.1.3. 委託回報之顏色                                   |   | 46       |
|--------------------------------------------------|---|----------|
| 2.2. 成交回報                                        |   | 46       |
| 2.3. 批次下單                                        |   | .47      |
| 2.4. 閃電下單                                        |   | 48       |
| 2.5. 警示下單                                        |   | 50       |
| 2.6. 連續 IOC                                      |   | 51       |
| 2.6.1. 連續 IOC 之操作說明                              |   | 52       |
| 2.7. 單式下單                                        |   | 54       |
| 2.7.1. 带入商品資訊                                    |   | 54       |
| 2.8. 期貨複式                                        |   | 55       |
| 2.9. 選擇權複式                                       |   | 55       |
| 第三章 帳務                                           |   | .56      |
|                                                  |   |          |
| 3.1. 權益數                                         |   | 57       |
| 3.1.1. 權益數查詢失敗(失敗範例)                             | ) | 58       |
| 3.2. 整後收盤權益                                      |   | 58       |
| 3.3. 未半倉部位                                       |   | 59       |
| 3.4. 半倉損益                                        |   | 61       |
| 3.5. 國內出金                                        |   | 62       |
| 3.6. 大小台互抵                                       |   | 65       |
| 3.7. 歷史沖銷內                                       |   | 67       |
| 3.8. 歷史成交內                                       |   | 6/       |
| 3.9. 選择權組亦                                       |   | 68       |
| 3.10. 部位組新                                       |   | 69<br>70 |
| 3.11. 國內對戰平                                      |   | .70      |
| 3.12. 國外出金<br>9.19. 展力法处点                        |   | 71       |
| <ol> <li>13. 歴史沖鋼介</li> <li>14. 展中よさ外</li> </ol> | 2 | .72      |
| 0.14. 歷史成父介<br>0.15 日日山北山 昭                      |   | .72      |
| 0.10. 國介到版里<br>9.16. 日本委共外                       |   | /3<br>72 |
| <b>3.10. 歷史安</b> 記介                              |   | 13       |
| 第四章 Q&A                                          |   | 74       |
|                                                  |   |          |

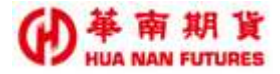

# 壹、基礎篇

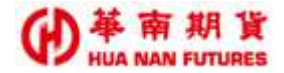

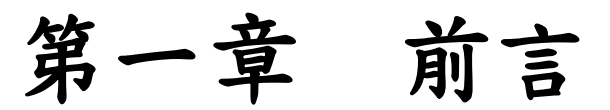

華南好神期Ⅱ提供國內外之期貨選擇權市場的即時報價資訊軟體。技術線圖採 TradingView,提供更多技術指標與商品線圖,戰鬥閃電條件單則是功能圖示化,提供快 速下單與停損停利設定,並在簡化原軟體管理器功能,納入主軟體介面的設計下,兼具 期貨、個股期貨、期貨價差、海外期貨、單式選擇權、複式選擇權等商品資訊以及回報、 帳務等功能之完整個人金融交易平台。

華南期貨客服專線:412-8889 進線話務系統後按8接期貨客服(外島地區或是行動電話 用戶撥打時請加02或07)。

服務時間:交易日週一到週五 08:00~17:00。

聯絡我們:<u>https://ft.entrust.com.tw/entrustFutures/contactUs.do</u>#

②本使用手冊內容僅供參考,實際功能、畫面和資訊請以線上最新版本軟體 和各期貨交易所網站公告為主。

## 1.1. 功能架構

本系統主要分成華南好神期Ⅱ及戰鬥閃電Ⅱ兩大功能介面。

## 1.2. 系統需求

1.2.1. 建議硬體規格

| 設備    | 建議採用規格                    |
|-------|---------------------------|
| 螢幕解析度 | 1024 X 768 或以上            |
| CPU   | 中央處理器 AMD R5 (3.4 GHz)或以上 |
| 記憶體   | 記憶體 8G 或以上                |
| 硬碟機   | 硬碟安裝空間 100GB 以上           |
| 顯示器   | 螢幕解析度 1024 X 768 或以上      |

【註】軟體使用時,建議 CPU 及記憶體維持在 50%以下,以保持良好的使用觀感(可至工 作管理員檢視狀態)。

### 1.2.2. 建議軟體環境

| 項目   | 建議採用規格                    |
|------|---------------------------|
| 作業系統 | Microsoft Windows 10 繁體中文 |
|      | 版 (32 或 64 位元)以上          |

【註】華南好神期Ⅱ僅支援微軟作業系統:Windows 10 繁體中文或以上。

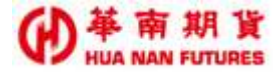

#### 1.2.3. 軟體使用注意事項

- (1) 連線到網際網路,建議下載寬頻至少 10Mbps 以上。
- (2)防火牆及防毒軟體設定中勿封鎖華南好神期Ⅱ與80及443Port,或將華南好神期Ⅲ 新增到防毒軟體的安全區內。
- (3)請勿使用 3.5G 無線網卡、無線網路或連接手機上網,避免檔案傳輸失敗以及網路不 穩定影響報價行情傳輸效率。
- (4) 請勿使用 EeePC 或是解析度小於 1024\*768 之筆記型電腦。
- (5)不建議同時使用二個以上的看盤軟體或其它影音軟體等等,避免資源互相干擾進而 影響使用效能。

#### 1.2.4. 憑證使用注意事項

(1) 該憑證管理工具可於華南好神期Ⅱ登入畫面右側點擊開啟,或從華南期貨官網下載。

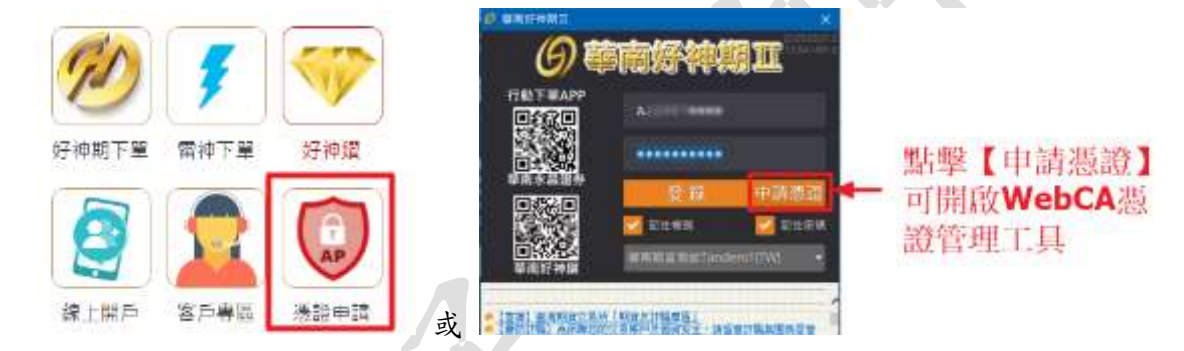

(2)華南好神期Ⅱ的憑證相關事項需要使用【WebCA 憑證管理工具】來檢視及操作 AP 憑證,包含憑證資訊、憑證申請、憑證展延及憑證刪除四個功能。

| A | 敏語碼<br>時線主機 正式機                                                                             | 484228<br>- 東入               |
|---|---------------------------------------------------------------------------------------------|------------------------------|
|   | · 伊爾二:动能選加<br>[ 2014日] [ 2014日                                                              | ] [ 311818 ] [ 311           |
|   | 新規構設<br>作業系統 Microsoft Window<br>系統講論:中文(繁體・台灣<br>使用者都形:User<br>.NET Framework Version: 4.8 | s 10 專業版<br>D=h-TW<br>成 更高股本 |

- (3)華南好神期Ⅱ部分功能需使用瀏覽器憑證(同官網客戶專區所屬用之憑證)而非AP憑證,請於登入華南好神期Ⅱ後在該功能視窗開啟時直接依流程進行瀏覽器憑證申請即可。
- (4)如該電腦無 AP 憑證或 AP 憑證已過期,將無法使用華南好神期Ⅱ,但會於登入後直 接帶入申請 AP 憑證的流程,依流程申請好 AP 憑證後,即可正常登入及使用華南好 神期Ⅱ;無瀏覽器憑證則不影響登入華南好神期Ⅱ。
- (5) 不同電腦,其憑證的狀態皆獨立不通用,請各別進行憑證申請。

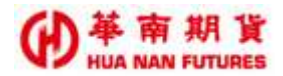

## 1.3. 安裝指南

下載【華南好神期Ⅱ】請至華南期貨官網的軟體下載專區 (https://ft.entrust.com.tw/entrustFutures/turbo.do),並依步驟進行安裝流程。

## 1.4. 開始使用

1.4.1. 一般登入

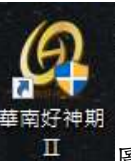

安裝完成後,桌面會產生

圓示,點擊圖示,即可立即登入華南好神期Ⅱ。

1.4.2. 從 Windows 開始功能表開啟

當一般登入後或是不小心將華南好神期Ⅱ主視窗不完整關閉時,Windows 開始功能表右側 會出現華南好神期Ⅱ的應用程式商店快捷圖示,可由此圖示進行開啟華南好神期Ⅱ主視 窗。

| <b>季</b> 節<br>日<br>日 | 南戰鬥閃電 | 6 | 華南好神期<br>Ⅱ. |  |
|----------------------|-------|---|-------------|--|
|                      | 啟動    |   | 愈動          |  |
|                      |       |   |             |  |
|                      |       |   |             |  |
|                      |       |   |             |  |
|                      |       | 0 |             |  |

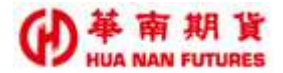

第二章 基本介紹

## 2.1. 系統畫面

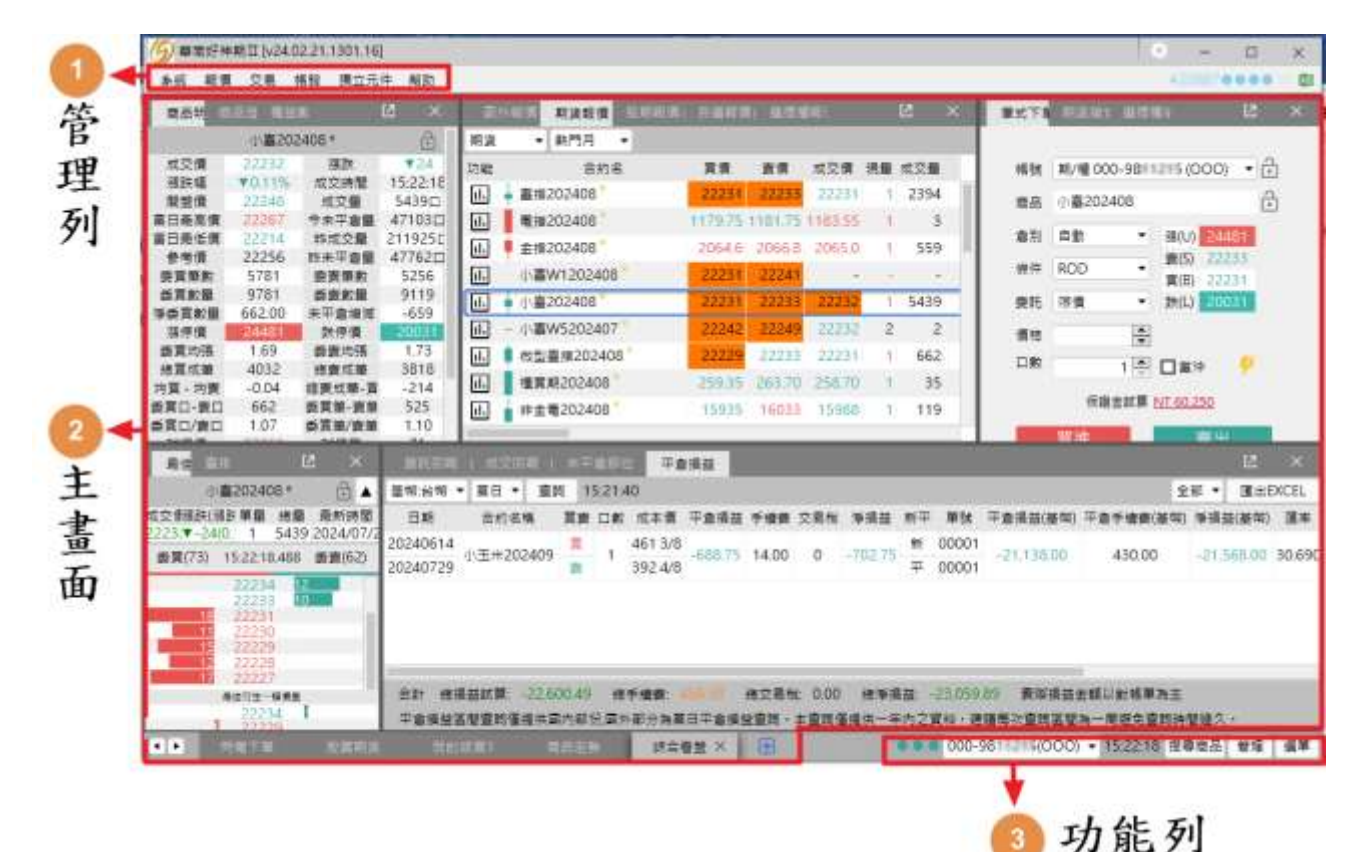

功能說明:初次開啟時,版面-綜合看盤主視窗呈現三個部分,包括(1)管理列、(2)主 畫面,以及(3)功能列。

2.1. 管理列

④ 華南好神期工 [v24.02.21.1301.16]

系統 報價 交易 帳務 獨立元件 幇助

功能說明:【系統】功能及【幫助】功能,以及功能列之主項目(報價、交易與帳務)的快 選鍵及獨立元件-戰鬥閃電Ⅱ,並在軟體左上角顯示目前的軟體版本號。

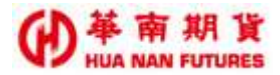

### 2.1.1. 系統

提供華南好神期Ⅱ系統功能之設定,包含系統設定、通用設定、桌面匯入出、回到出 廠設定(同功能列之【預設版面】)、報價/交易連線、公告、登出及結束系統。

(1)系統設定:提供各項設定-【通知】、【登入設定】、【密碼修改】、【委託 提示】、【條件觸發提示】、【主題風格】、【字體大小】及【其他】。

(2)通用設定:提供【交易斷線時】的委託單洗價操作及【下刪改單時】的 確認視窗顯示狀態。

#### 2.1.2. 報價、交易、帳務

提供華南好神期Ⅱ選單列之各主要功能視窗的快捷鍵

#### 2.1.3. 獨立元件

目前提供應用程式商店及戰鬥閃電Ⅱ之功能選項。

2.1.3.1. 應用程式商店

功能說明:提供啟動華南好神期Ⅱ及戰鬥閃電Ⅱ之功能。

|     |                                          | 15              |   |
|-----|------------------------------------------|-----------------|---|
|     | ● 日本 日本 日本 日本 日本 日本 日本 日本 日本 日本 日本 日本 日本 | (石) 華南好神期<br>ロ、 |   |
|     |                                          |                 | 1 |
|     |                                          |                 | 1 |
|     |                                          |                 |   |
| - 4 |                                          |                 |   |
|     |                                          |                 |   |
|     |                                          |                 |   |
| 7   |                                          |                 |   |
|     | <br>                                     |                 |   |
|     | 特色軟體                                     | 已安裝             |   |

#### 2.1.3.2. 戰鬥閃電Ⅱ

功能說明:提供戰鬥閃電Ⅱ之功能。

※操作說明請洽所屬營業員詢問或是參考**《華南戰鬥閃電Ⅱ說明手冊》**。

(1) 戰鬥閃電Ⅱ-介面說明

提供條件單下單及相關功能(包含但不限於商品連動、市價下單、範圍市價下 單、閃電下單、觸價下單、進場策略、出場策略、爆單、商品庫存及損益等 等)。

(2) 戰鬥閃電Ⅱ的委託回報,可檢視【選單】/交易/委託回報。

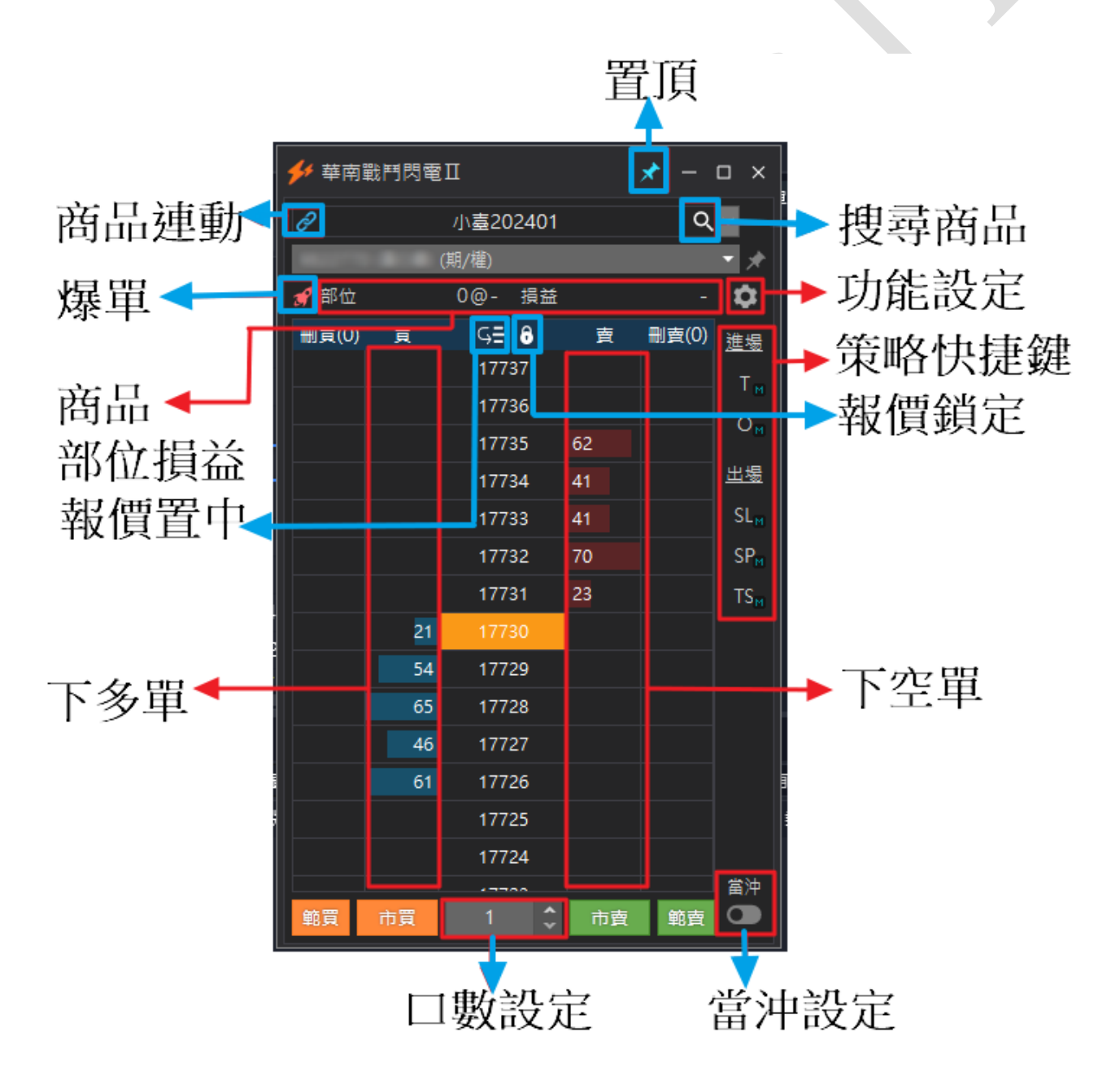

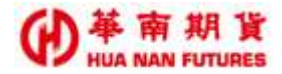

(2) 戰鬥閃電Ⅱ-設定說明

提供戰鬥閃電的一般功能設定、進場策略設定、出場策略設定及通用功能設定。

調整過設定內容後,請點選套用以完成設定變更。

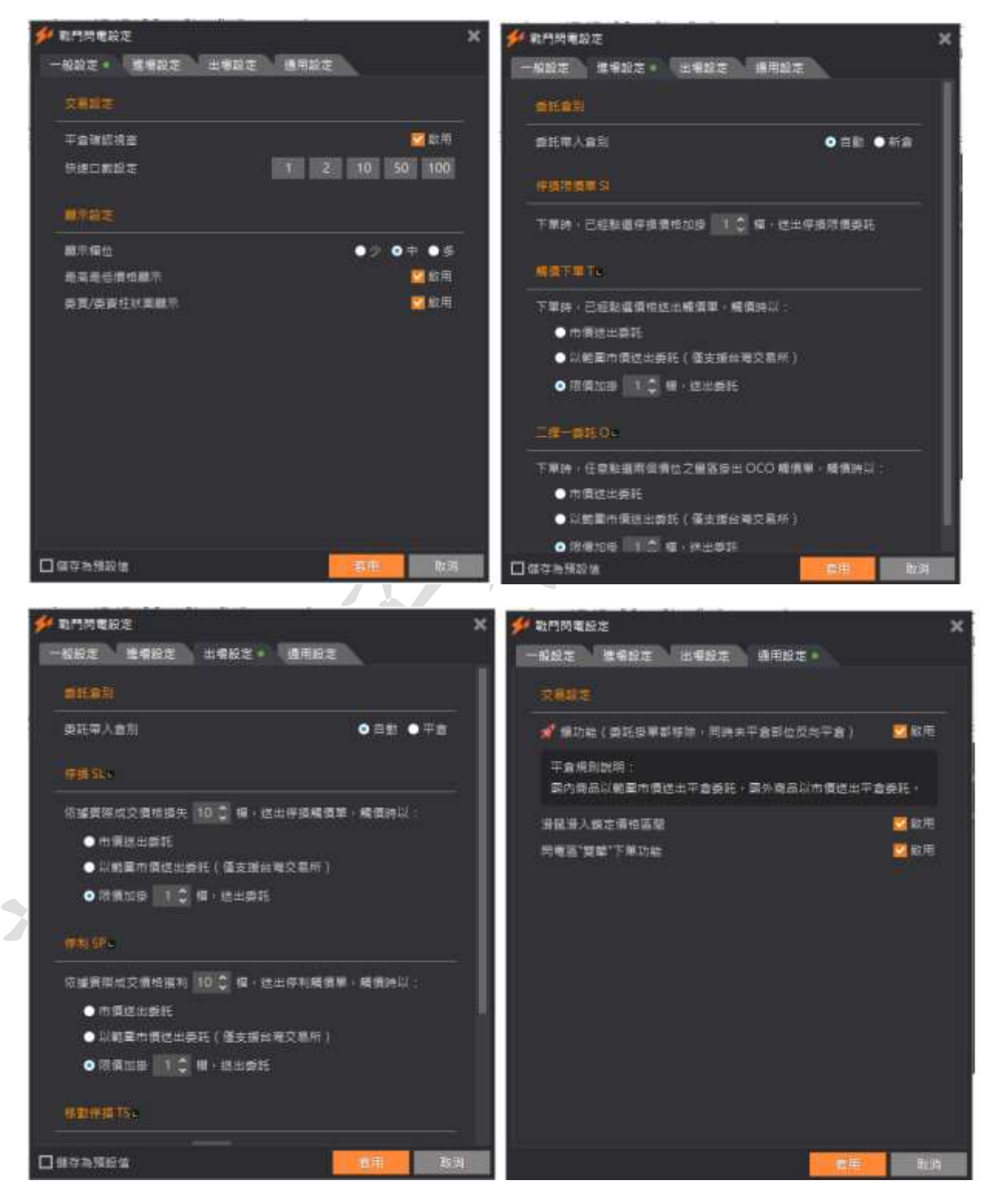

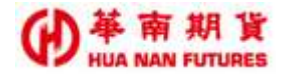

## 2.1.4. 幫助

提供軟體版號、華南官網之連結、問題回報與版權聲明等功能。

| <i>6</i> 帮助                                                                                                | ×              |
|----------------------------------------------------------------------------------------------------|----------------|
| 版權聲明:<br>華南好神期Ⅱ : 23.05.03.01.3<br>Core: 23.12.04.1401<br>.Net Framework: 4.8.09037 (533325)<br>授權於:A ●●●● |                |
| 版權聲明:<br>尊敬的客戶,感謝您使用華南好神期Ⅱ,對任何破壞<br>權訊息、反編譯、破解等並以此發布銷售等用於牟利<br>的的行為,將追究其法律責任。                              | 嶺、修改版<br>则或其他目 |
| 華南期貨 官網                                                                                                    | >              |
| 使用手冊                                                                                                    | >              |
| 問題回報                                                                                                    | >              |
| 安裝遠端桌面助手                                                                                                   | >              |
| 導出日誌                                                                                                    | >              |
|                                                                                                    |                |

#### 2.1.4.1. 問題回報

功能說明:點選問題回報,選擇 AP 名稱,填寫狀況描述,即可將 LOG 上傳。

建議:完成問題回報後,建議將(1)實際發生之問題、(2)相關狀況截圖(截圖內容最 好包含時間顯示)及已上傳LOG的行為三件事情轉達給所屬營業員,並通知期 貨客服。

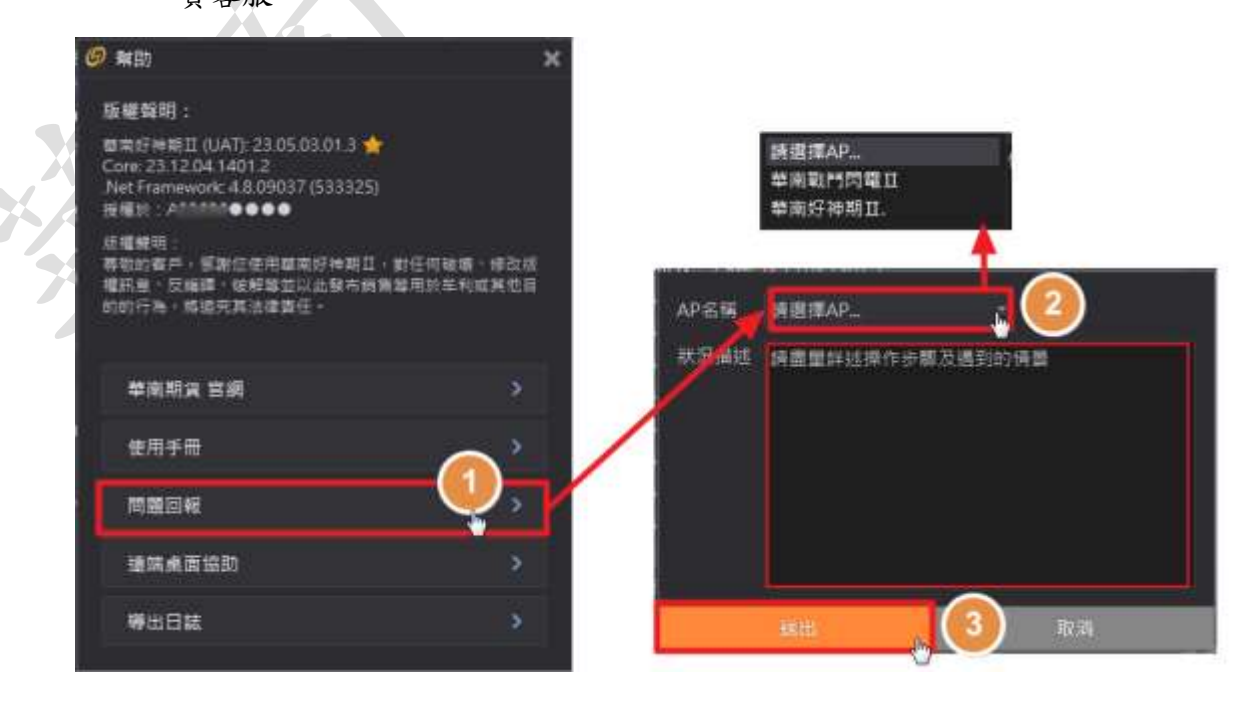

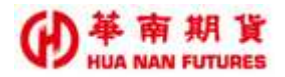

## 2.2.主畫面

功能說明:提供三種預設版面【綜合看盤】、【閃電下單】及【股票期貨】,並可自行新增

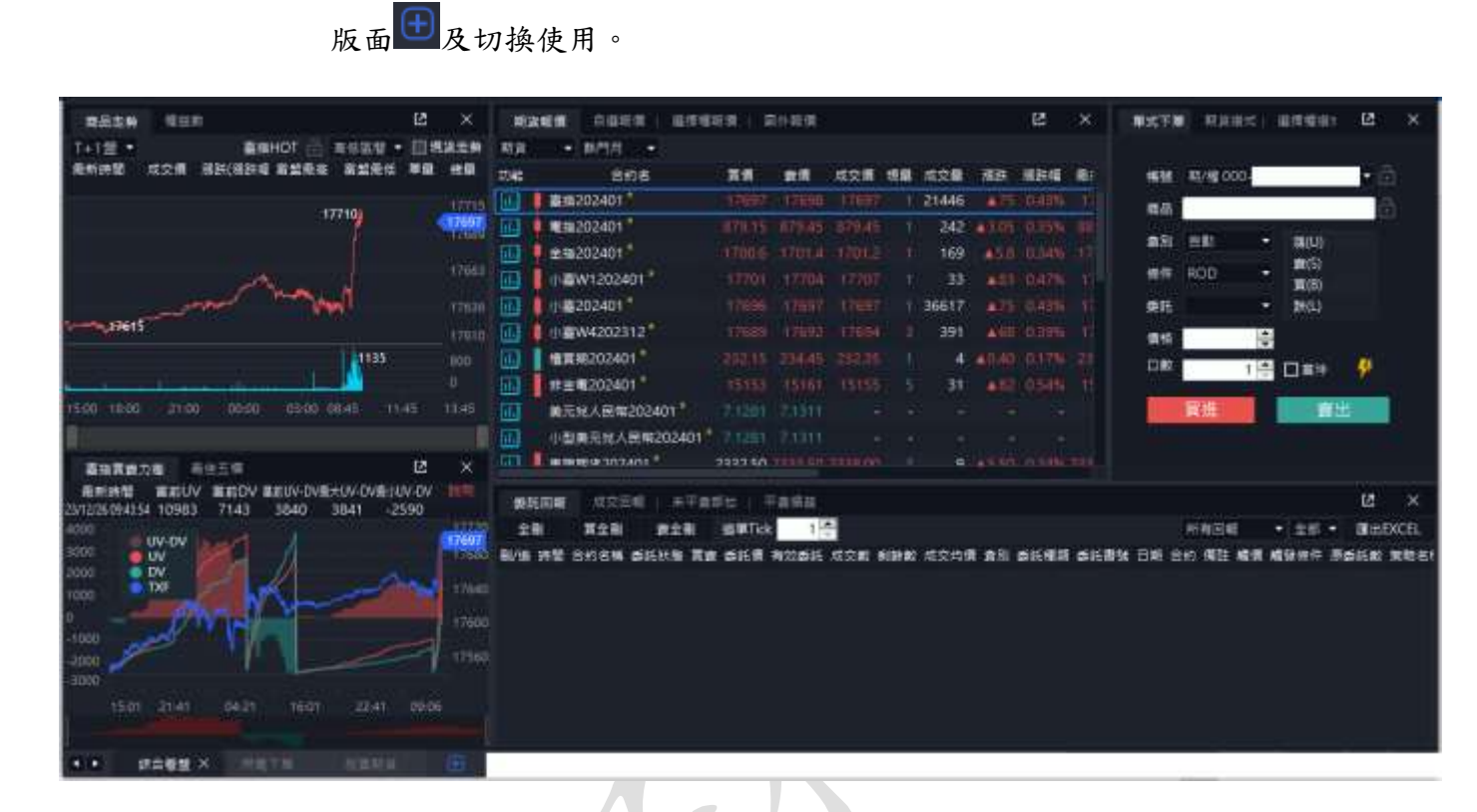

#### 2.2.1. 新增版面

功能說明:提供版面自行設定。

點選 可新增版面,設定版面前,請先至選單列之管理將版面解鎖,然後版 面內容從選單列之選單內容進行選取功能視窗並嵌入。

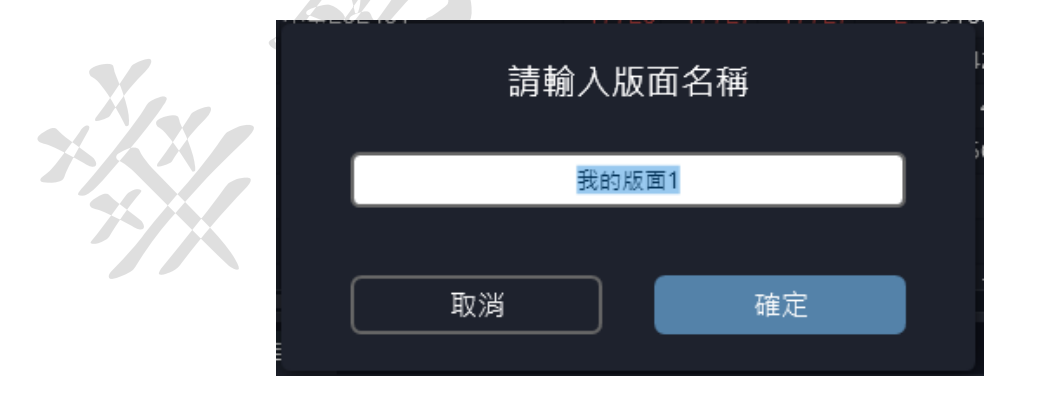

| 閃電下單 | 股票期貨 | OP價差單 | 綜合看盤 | 我的版面1 × | Ð |
|------|------|-------|------|---------|---|

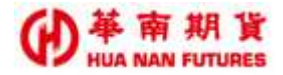

## 2.3. 選單列

| 003-1          | 19 提舉商品            | ×      | 🦉 投票商品                     | x      | WINER        |
|----------------|--------------------|--------|----------------------------|--------|--------------|
| 000 770 ( C )  | •快速按导商品 清晰/        | 入中文武代碼 | ●快速搜尋商品 2330               |        | 國人經濟         |
| 000-50 770 0 - | ● 講單提得商品           |        | <ul> <li>連單授尋商品</li> </ul> |        | 調出成素         |
| 框魅切场           | 和我 • 斜門月 •         |        | 相致 • 斜門月 •                 |        | MARKER       |
| 中区加口归兴         |                    | 202401 | 台版電(2330)(建總月)             | HOT    | 和門院電用        |
| 娘狀況            | 電波                 | 202401 | 台橋電(2330)<br>台橋電(2330)     | 202401 | 成繁雜定         |
|                | 業用<br>小TRAAT       | 202401 | 台發電(2330)                  | 202403 | 心体影响的        |
| +              | 小畫                 | 202401 | 台發電(2330)                  | 202406 | St Hitestine |
| H-FHHULLAF     | 小 <b>婆W</b> 4      | 202312 | 台環電(2330)                  | 202409 |              |
| 時間狀態           | 量實明                | 202401 | 小型台橋町(2330)(連結月)           | HOT    |              |
|                | 非主要                | 202401 | 小型装備電(2330)                | 202401 |              |
|                | 美元党人民策<br>小市第三位人間部 | 202401 | 小型台積電(2330)                | 202403 |              |
|                | 東部期間               | 202401 | 小型台稿電(2330)                | 202406 |              |
|                | 台幣黃主               | 202312 | 小型台橋電(2330)                | 202409 |              |
|                | 英主                 | 202312 | 台總電A(2330)C575             | 202401 |              |
|                | 歌元兒美元              | 202403 | 峰極電A(2330)C600             | 202401 |              |

## 選單內容

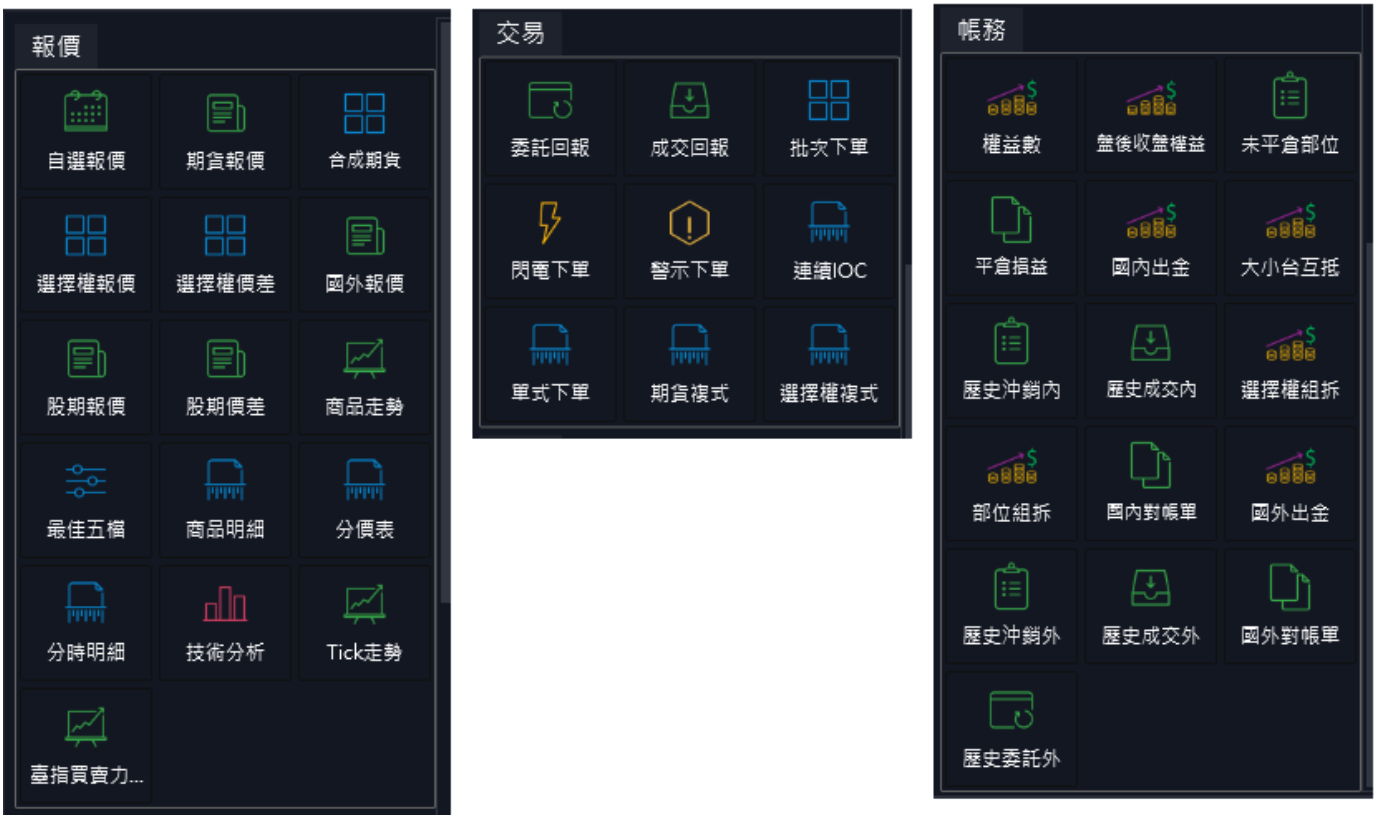

功能說明:功能列位於華南好神期Ⅱ主畫面右下方。

提供顯示連線狀態及時間狀態、提供搜尋商品快捷鍵、提供版面管理功能以 及功能視窗主選單(快捷鍵請見左上角的管理列-報價、交易、帳務)。

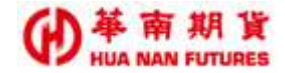

#### 2.3.1. 搜尋商品

功能說明:點選【搜尋商品】,會出現商品搜尋功能視窗,確定欲搜尋之商品項目,會將 該商品資訊帶入下方所列之功能視窗中。

(1) 可使用【搜尋商品】帶入商品資訊之功能視窗:

a. 華南好神期Ⅱ選單-報價:商品走勢、最佳五檔、商品明細、分架 表、分時明細、技術分析、Tick 走勢

b. 華南好神期Ⅱ選單-交易:批次下單、閃電下單
 c. 獨立元件-戰鬥閃電Ⅱ(需開啟連結功能)

(2)可於欄位輸入關鍵字快速查詢所需商品(關鍵字包括但不限於商品名稱、商品代碼、商品日期、股票期貨標的之股票的代號。),或是逐步篩選條件來選擇標的商品。

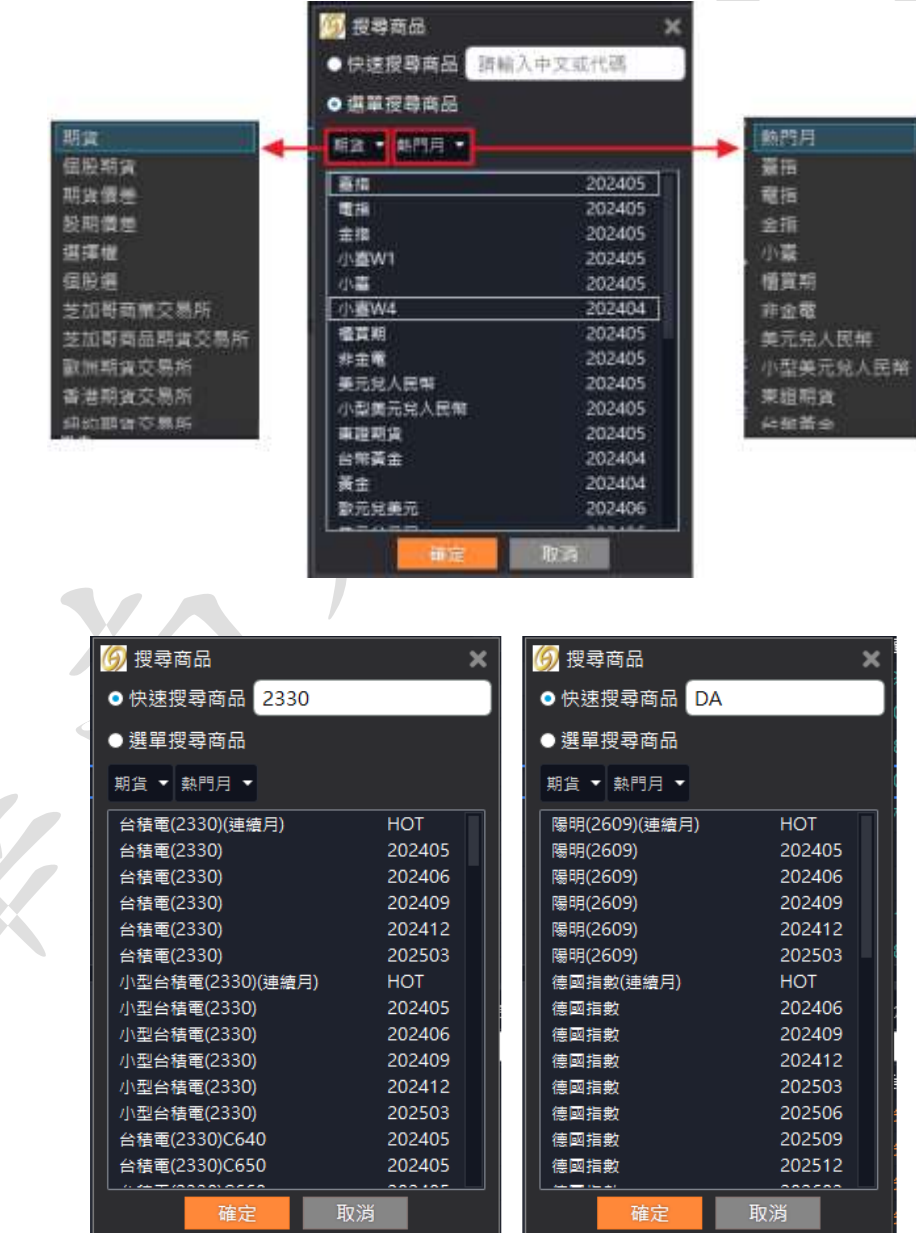

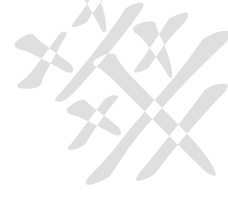

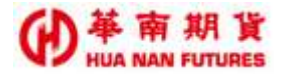

#### 2.3.2. 管理

功能說明:可開啟下述功能頁面,並能依據需求使用滑鼠動態調整每個視窗的大小。

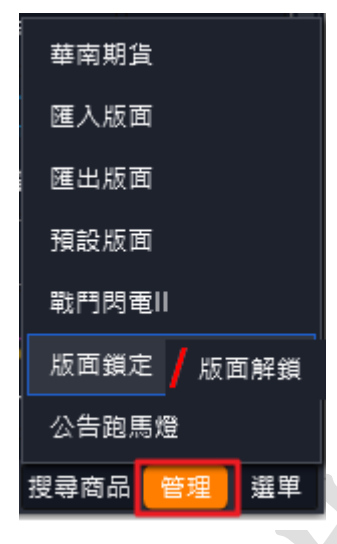

2.3.3. 時間狀態

功能說明:顯示時間。

2.3.4. 帳號切換(多帳號適用)

功能說明:可進行多帳號(同一客戶所屬)的切換,會影響多個功能視窗的內容資料顯示。

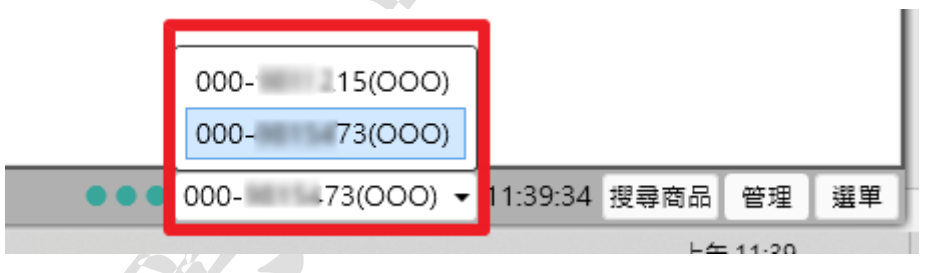

2.3.5. 連線狀態

功能說明:顯示行情、交易及訊息連線狀態,需三者皆正常(綠燈)才能正常下單。
2.3.6. 選單

功能說明:《詳情請參見貳、選單篇》。

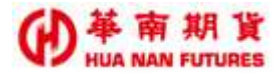

### 2.4. 調整視窗

- 功能說明:主畫面分別由不同功能視窗所組成,可在功能列新增版面後自行設計或刪減 版面。
- 【註】進行調整視窗的任何功能前,請先於下方功能列/管理/版面鎖定進行解除,否則 將無法執行任何變更設定。

#### 2.4.1. 調整大小

功能說明:依據需求使用滑鼠動態調整每個視窗的大小。

#### 2.4.2. 調整位置

功能說明:依據需求使用滑鼠動態調整每個視窗的位置

2.4.2.1. 移動視窗

《範例 2.4.2.1.》移動期貨報價視窗 步驟1. 先開啟一個期貨報價視窗。

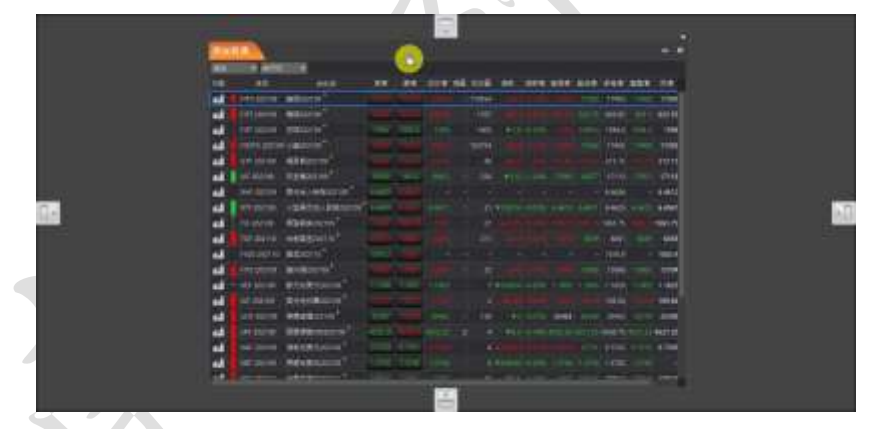

步驟2. 將游標移動到該視窗頂端的名稱功能列上,以滑鼠左鍵按住並移動游標將會帶動視窗一起移動(紅色箭頭的軌跡)。

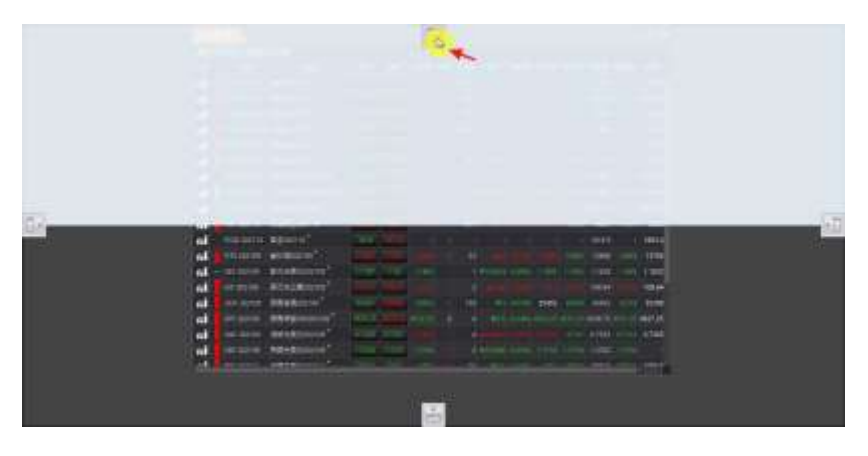

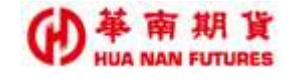

步驟3. 確認好位置後,也就是將滑鼠游標 上 與四方向鍵( 上 、 一 、 一 、 一 、 一 、

之一相疊後,鬆開滑鼠左鍵,該視窗即可呈現在上一步驟的半透明藍色範圍的 位置。

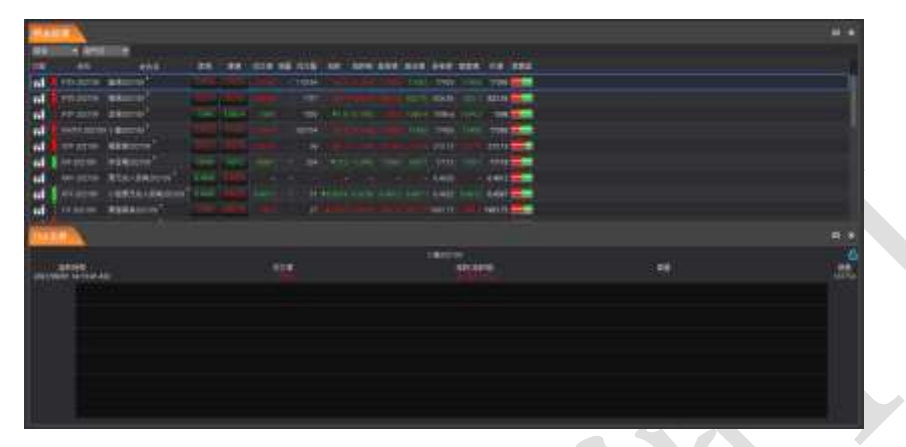

60

【註】如該視窗為唯一視窗,則會以全展開方式呈現。

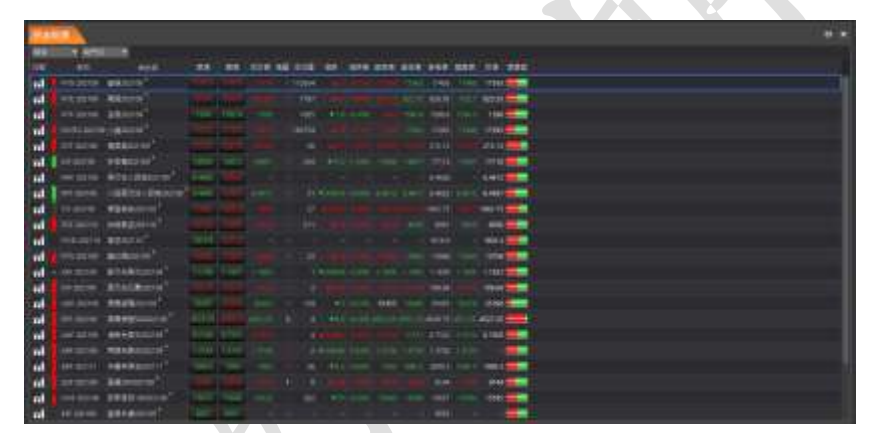

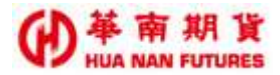

#### 2.4.2.2. 分離視窗

|       | - 1 M M M     |                            | 144    | 012430 | CEANE          | -   | 0.00   |     | Call Call | COLOR 1 |       | NACES     | AND - |       |
|-------|---------------|----------------------------|--------|--------|----------------|-----|--------|-----|-----------|---------|-------|-----------|-------|-------|
| 08    |               | ALC: N                     | 1.0    | 111    | 1001           | 118 | 112.0  | un. | 1271      | 649     | HON.  | 293       | 928   | -     |
| fil I | EITK 200109   |                            |        |        |                |     |        |     |           | +       |       | 17474     |       |       |
| ni.   | IFTE 2021DB   | @Racence                   |        |        |                |     |        |     |           |         |       | 1223.45   |       | 12    |
| ni -  | INTE 202109   | IE RESERVEN                |        |        |                |     | 1208   |     |           |         |       | 1506-6    |       |       |
| ni    | PINTIC 202109 | 0-00202105                 |        |        |                |     | 183754 |     |           | ŭ       |       | 17474     |       | -17   |
| ni    | GTF 202109    | CONSOCIATED                |        |        | Inter          |     |        |     |           | -       | e mil | 213.15    | e muj | 21    |
| af I  | 111F 202109   | ##±@202109*                |        |        |                |     |        |     |           |         |       |           |       | 17    |
| -1    | 205 202108    | RERAESION*                 |        |        |                |     |        |     |           |         |       | 6.4626    |       | 64    |
| ni    | atte zitzten  | 小型表光光入资料202108             |        | 6.4625 |                |     |        |     |           |         |       | 14625     |       | 84    |
| ni i  | TJF 202108    | MIN 802 109                |        |        |                |     | - 25   |     |           |         |       | 1963.75   |       | 196   |
| ni i  | TGF-252110    | 世報義王202110                 |        |        |                |     |        |     |           |         |       | 5551      |       | 6     |
| nf.   | PG0 212110    | ##200110*                  |        |        |                |     |        |     |           |         |       | 1816.9    |       | 18    |
| -1    | HITS 202108   |                            |        |        |                |     |        |     |           |         |       | 13868     |       | 15    |
| ni -  | XEF JUIT      | BIER BERALING              |        |        |                |     |        |     |           |         |       |           |       | 10    |
| al I  | X04 202108    | #RME#202109                |        |        |                |     |        |     |           |         |       | 104.84    |       | 10    |
| di l  | UDF 202109    | ·*********                 |        |        |                |     |        |     |           | ŭ       |       | 85452     |       | 35    |
| af I  | SPF 202108    | A 10+10000002100           |        |        | 1              |     |        |     |           |         |       | 4132.25   |       | 452   |
| -f    | X4F 202109    | INTEN                      |        |        | i and          |     |        |     |           | 3.00    | 0.771 | 0.7332    | ant   | 97    |
| e f   |               | <b>英語展展开202100</b>         | 1.5753 | 1 2254 |                |     |        |     |           |         |       | 11150     |       |       |
|       | See and see   | and an other states of the | -      |        | Married Street |     |        |     |           | -       | -     | 1 - UNICH |       | lane. |

功能說明:以滑鼠左鍵按住視窗名稱,即可將多重視窗分離。

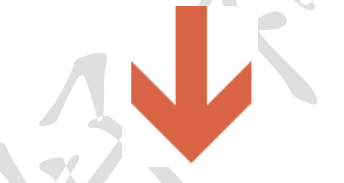

| TICKER                                                                                                    |           |              |                                          |   |        |        |      |      |         | - × |       |       |         |       |        |
|----------------------------------------------------------------------------------------------------|-----------|--------------|------------------------------------------|---|--------|--------|------|------|---------|-----|-------|-------|---------|-------|--------|
| $= \chi_{-}$                                                                                                    |           |              |                                          |   |        |        |      |      |         |     |       |       |         |       |        |
| 2021/09/01 14 46 26 637                                                                                         | 1         | 1.0          |                                          |   |        |        |      |      |         |     |       |       |         |       |        |
|                                                                                                    | 10        |              | 888                                      | - | RA     | 1521   | Rip. | 1528 | SIR:    | -   | -     | -     | 945     | 127   |        |
|                                                                                                    | rd.       | FITX 202108  | @Fil202105                               |   |        |        |      |      |         |     |       |       | 17474   |       |        |
| in the second second second second second second second second second second second second second second second | 1 61      | FITE 202100  | Ciff 202109                              |   |        | 10     | 1    | 1787 | with le |     | -     | - 0   | 112-46  |       |        |
| 1 108                                                                                                    | ni i      | FITE 202108  | 主用202109                                 |   |        | 111113 |      | 1005 |         |     | title | 1588  | 1396.6  | (194) |        |
|                                                                                                    | rii.      | FINTX 202105 | 11-11-11-11-11-11-11-11-11-11-11-11-11-  |   |        | 0      |      |      |         |     |       | i - 1 | 0.17470 |       |        |
|                                                                                                    | ni        | 11TF 202108  | ······································   |   |        | 100    |      | -36  |         |     | -     |       |         | W.W.  | 21     |
|                                                                                                    | 61        | 006202109    | #主电20210F                                |   |        |        |      | 254  |         |     |       |       | 17113   |       | 17     |
|                                                                                                    | ni        | THF 202108   | MITTEL MINESOSIOS                        |   |        |        |      |      |         |     |       |       | 6.4626  |       | 64     |
| ines                                                                                                    | 111       | HTF-202101   | 101000000                                |   | 6.4625 |        |      |      |         |     |       |       | 14625   |       | 64     |
| COLORED IN MARCIN                                                                                               | 11        | TUF-202109   | # 10 10 10 10 10 10 10 10 10 10 10 10 10 |   |        |        |      |      |         |     |       |       | 1968.75 |       | 136    |
|                                                                                                    | <b>16</b> | 1007-2021-10 | 后常高全202110                               |   |        |        |      |      |         |     |       |       |         |       |        |
| 17471.0                                                                                                    | ni        | FIGD 252115  | 莆王202110                                 |   |        |        |      |      |         |     |       |       | 1876.8  |       | 18     |
| The same                                                                                                    | 11        | FITS 202108  | #30E20210                                |   |        |        |      |      |         |     |       |       | 15868   |       | -15    |
|                                                                                                    | of        | - NEF 202100 | BIT 10 BUT 202100                        |   |        |        |      |      |         |     |       |       | 1.1629  |       | 1.1    |
|                                                                                                    | 61        | XIF 202109   | NTHEM207109                              |   |        |        |      |      |         |     |       |       | 105.54  |       | 10     |
|                                                                                                    | rd.       | UDF 202109   | 美展田間202103                               |   |        | 10     | 1 -  |      |         |     |       | Ó     | -15452  |       | - 15   |
|                                                                                                    | 61        | EPF 202109   | Emines500202109                          |   |        | 10     |      |      | 10100   |     |       | , i   | 4532.25 | e     | 452    |
| and a second second                                                                                             | - 61      | 06AP 202109  | 3514 States                              |   |        | -      |      |      |         |     | -     | 1.14  | 0.7552  | -     | 27     |
| 124250367 134250                                                                                                | n         | XDF 202105   | ######################################   |   |        |        |      |      |         |     |       |       | 1.5762  |       |        |
|                                                                                                    | 100       |              |                                          |   |        | 1      |      |      |         |     |       |       | a north |       | Color- |

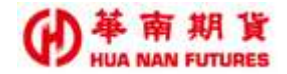

## 2.4.3. 視窗狀態

功能說明:依據需求使用滑鼠動態調整每個視窗的狀態。

2.4.3.1. 最大化/最小化

功能說明:點選 ,將該功能視窗最大化;最大化顯示功能視窗;點選 ,可恢

復為原狀。

操作說明:

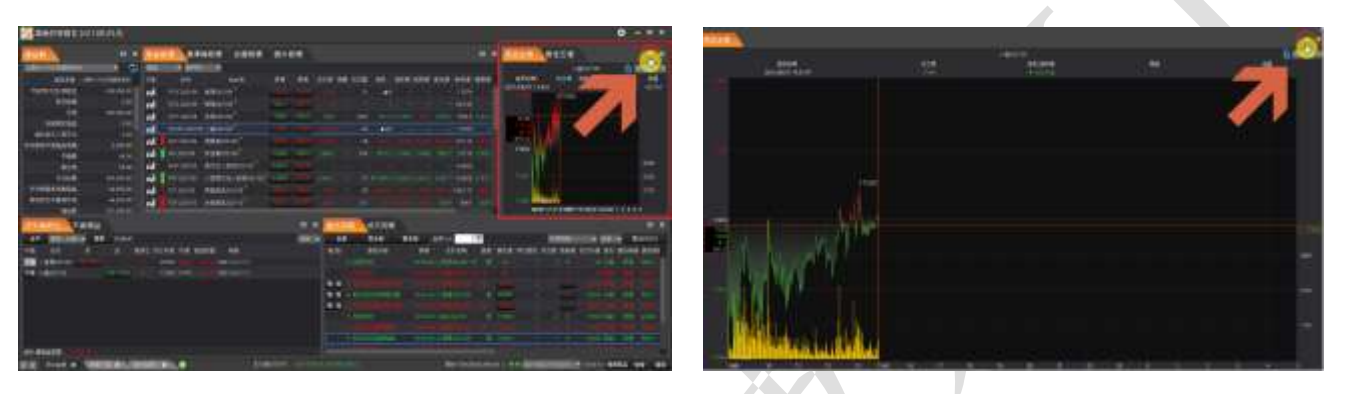

2.4.3.2. 關閉視窗

功能說明:點選,將該目前開啟的功能視窗關閉。

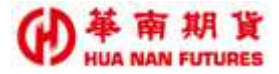

# 貳、選單篇

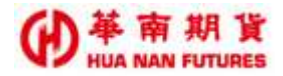

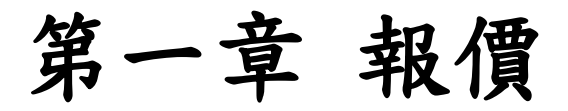

功能說明:提供【自選報價】、【期貨報價】、【合成報價】、【選擇權報價】、【選擇權價差】、 【國外報價】、【股期報價】、【股期價差】、【商品走勢】、【最佳五檔】、【商品明 細】、【分價表】、【分時明細】、【技術分析】、【Tick 走勢】及【臺指買賣力差】。

| 報價                                           |                   |                  |         |
|----------------------------------------------|-------------------|------------------|---------|
| 自選報價                                         | 期貨報便              | □□<br>□□<br>合成期貨 |         |
| 日日<br>日日<br>選擇權報便                            | □□<br>□□<br>選擇權價差 | ■<br>■外報價        |         |
| 日期報便                                         | 日期                | <br>商品走勢         | 7.<br>J |
|                                              | 商品明細              | ↓<br>分價表         |         |
| <b>一</b> 一一一一一一一一一一一一一一一一一一一一一一一一一一一一一一一一一一一 | <b>山山</b><br>技術分析 | <br>Tick走勢       |         |
| <u>」</u><br>臺指買賣力                            |                   |                  |         |
|                                              |                   |                  |         |

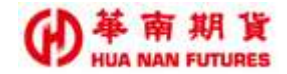

## 1.1. 自選報價

功能說明:

- (1)提供分類(預設)-庫存報價、我的自選1、我的自選2及我的自選3,可再自行 新增及設定分類之功能。
- (2) 提供搜尋商品快速加入商品以及正反序排列之功能
- (3) 提供選取商品可加入功能列(唯一)。
- (4) 提供還原排序及移除下市商品之功能。
- (5) 提供熱門月商品(商品名稱右側含黃色《\*》號)會自動更換熱門月份之功能,如

複製此行合約代號

#### 小臺W2202405\*

- (6) 提供內建功能一匯出、欄位設定及凍結欄位等等。
- ◎ 匯出資料須以系統管理員身分執行對應軟體才能正常使用。

|               |                                                                                                    |                       |        |         |                       |                         |   | <u>مد مد مد مد</u> |          |         |         |         |
|---------------|----------------------------------------------------------------------------------------------------|-----------------------|--------|---------|-----------------------|-------------------------|---|--------------------|----------|---------|---------|---------|
|               | 自選                                                                                                    | 報價                    |        |         |                       |                         |   | 復製 <b>留</b> 所貝□    |          |         | G (     |         |
| 康友報價 🕇        | 我的自家                                                                                                    | 選1 ▼                  | 5      | ○ 加入自選  | 1 <b>‡</b>            |                         |   | 複製本行商品             | 品RTD標籤   | 14      | 豊原排序 移  | 除下市商品   |
| 単存報員<br>我的自選1 | 功能                                                                                                    | 合約:                   | 名      | 買價      | 寶價                    | 成交價 3                   | 现 | 複製分類全部             | 『商品RTD標籤 | 最高價     | 最低價     | 参考價     |
| 我的自選2:        | 🕕 🖕                                                                                                    | 澳幣202403 <sup>*</sup> |        | 6827.5  | 6828.5                | 6828.0                  |   | 取消凍結               |          |         | 6817.5  | 6820.5  |
| 我的自選3         | 2 🕕 💧                                                                                                    | /J\SP202403 *         |        | 4814.25 | 48 <mark>14.50</mark> | 4814.25                 |   |                    |          | 1814.75 | 4800.25 | 4805.25 |
|               | 🕕 🖡                                                                                                    | 微型小標普50020            | 2403 * | 4814.25 | 48 <mark>14.50</mark> | 4814.25                 |   | /米結個1业             |          | 814.75  | 4800.00 | 4805.25 |
|               | ) II.                                                                                                    | TC.F.TWF.MXF.20       | 2307   |         |                       |                         |   | 欄位設定               |          |         |         | -       |
|               | 1. +                                                                                                    | 臺指202401 *            |        | 17732   | 1 <mark>7733</mark>   | 17733                   |   | 加入功能列              |          | 17742   | 17719   | 17734   |
|               | 1.                                                                                                    | 小臺202401 *            |        | 17732   | 1 <mark>7733</mark>   | 177 <mark>63</mark> ក្រ |   | J200               |          | 17743   | 17717   | 17734   |
|               | 1. 1                                                                                                    | 小臺202402              |        | 17723   | 17725                 | 17724                   |   | 209                |          | 17732   | 17710   | 17724   |
|               |                                                                                                    |                       |        |         |                       |                         |   |                    |          |         |         |         |
|               |                                                                                                    |                       |        |         |                       |                         |   |                    |          |         |         |         |
|               |                                                                                                    |                       |        |         | _                     |                         |   |                    |          |         |         |         |
|               |                                                                                                    |                       |        |         | 1                     |                         |   |                    |          |         |         |         |
|               |                                                                                                    |                       |        |         |                       |                         |   |                    |          |         |         |         |
| <u>(</u>      | 列 搜尋商品                                                                                                    | 品                     |        | ×       | <i>[6]</i> 設定自        | 選                       |   |                    | ×        |         |         |         |
|               | ●快速搜尋                                                                                                    | <b>摩商品</b> 請輸入中       | 文或代碼   | Ē       |                       |                         |   |                    |          |         |         |         |
|               | ● 選單搜尋                                                                                                    | <br>尊商品               |        | 1       | 我                     | 的自選1                    |   | +                  |          |         |         |         |
|               |                                                                                                    | 88 -                  |        | ſ       | 拔                     | 的目選2                    |   |                    |          |         |         |         |
|               | きょう いんしょう いんしょう いんしょう いんしょう しんしょう しんしょう しんしょう しんしょう かんしょう かんしょ かんしょ かんしょ かんしょ かんしょ かんしょ かんしょ かんしょ |                       |        |         | 我                     | 的自選3                    |   |                    |          |         |         |         |
|               | 「臺指<br>素性                                                                                                    |                       | 202401 |         |                       |                         |   |                    |          |         |         |         |
|               | 电 <sub>相</sub><br>金指                                                                                                    |                       | 202401 | 1       |                       |                         |   |                    |          |         |         |         |
|               | 小臺W1                                                                                                    |                       | 202401 |         |                       |                         |   |                    |          |         |         |         |
| 2             | 小臺                                                                                                    |                       | 202401 |         |                       |                         |   |                    |          |         |         |         |
| E.            | 小臺W4<br>梅智期                                                                                                    |                       | 202312 |         |                       |                         |   |                    |          |         |         |         |
|               | 非金電                                                                                                    |                       | 202401 |         |                       |                         |   |                    |          |         |         |         |
| В             | 美元兌人民                                                                                                    | 許                     | 202401 |         |                       |                         |   |                    |          |         |         |         |
|               | 小型美元分                                                                                                    | 的人民幣                  | 202401 |         |                       |                         |   |                    |          |         |         |         |
| 1             | 東證期貨                                                                                                    |                       | 202401 |         | _                     |                         | _ |                    |          |         |         |         |
|               | 百帝更五<br>苗全                                                                                                    |                       | 202312 |         |                       | 確定                      |   | 取消                 |          |         |         |         |
| -             | <u>歌</u><br>一 歐元兌美元                                                                                                    | Ē.                    | 202403 |         |                       |                         |   |                    |          |         |         |         |
|               |                                                                                                    |                       |        |         |                       |                         |   |                    |          |         |         |         |
|               |                                                                                                    | 確定                    | 以肉     |         |                       |                         |   |                    |          |         |         |         |
|               |                                                                                                    |                       |        |         |                       |                         |   |                    |          |         |         |         |

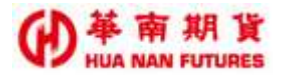

## 1.1.1. 欄位設定

功能說明:依據需求設定自選報價之欄位。

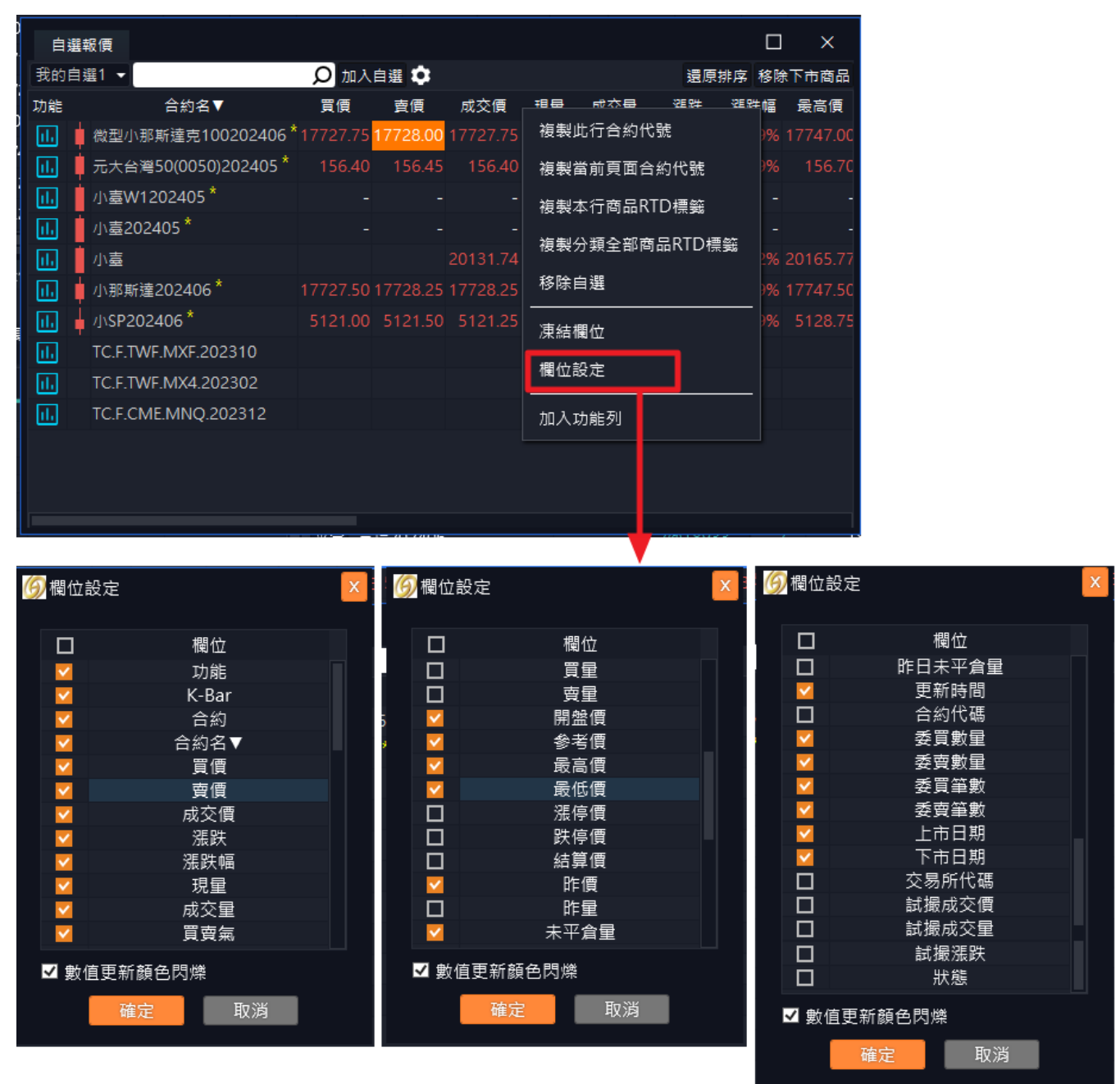

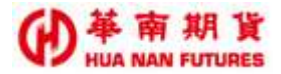

## 1.1.2. 凍結欄位

功能說明:自選報價視窗提供凍結欄位的功能。

|                     |         |         |         | 複製」     | 比行合約  | 代號    |        |         |         |         |
|---------------------|---------|---------|---------|---------|-------|-------|--------|---------|---------|---------|
|                     |         |         |         | 複製詞     | 當前頁面  | 合約代號  |        |         |         |         |
|                     |         |         |         | 複製      | 本行商品  | RTD標籤 |        |         |         |         |
|                     |         |         |         | 複製      | 分類全部  | 商品RTD | 標籖     |         |         |         |
| 自選報價                |         |         |         | 取消》     | 東結    |       |        |         | ß       |         |
| 我的自選1 ▼             |         | \$      |         | 凍結      | 闄位    |       |        | ž       | 豊原排序 移  | 除下市商品   |
| 功能 合約名              | 買價      | 賣價      | 成交價     | 調告      | π÷⇒   |       |        | 最高價     | 最低價     | 参考價     |
|                     | 6828.0  | 6829.0  | 6828.   | 11萬111月 |       |       | 6      |         |         | 6820.5  |
|                     | 4814.25 | 4814.50 | 4814.5  | 加入现     | 功能列   |       |        | 4814.75 | 4800.25 | 4805.25 |
| 11. 微型小標普500202403* | 4814.25 | 4814.50 | 4814 50 | 13      | 27472 | ▲9.25 | 0.19%  | 4814.75 | 4800.00 | 4805.25 |
| TC.F.TWF.MXF.202307 |         |         | 45      |         |       |       |        |         |         | -       |
|                     |         |         | 17732   |         | 2032  | ₹2    | -0.01% | 17742   |         | 17734   |
| ↓ 小臺202401 *        |         | 17732   | 17732   |         | 3378  | ₹2    | -0.01% |         |         | 17734   |
| Ⅲ                   |         | 17724   | 17724   |         | 224   |       |        |         |         | 17724   |
|                     |         |         |         |         |       |       |        |         |         |         |
|                     |         |         |         |         |       |       |        |         |         |         |
|                     |         |         |         |         |       |       |        |         |         |         |

## 1.1.3. 加入功能列

功能說明:自選報價視窗可擇一商品項目加入功能列,可將該商品簡易資訊(商品名稱、 商品市價、商品漲幅及庫存部位損益)放到華南好神期Ⅱ視窗的下方列裡。

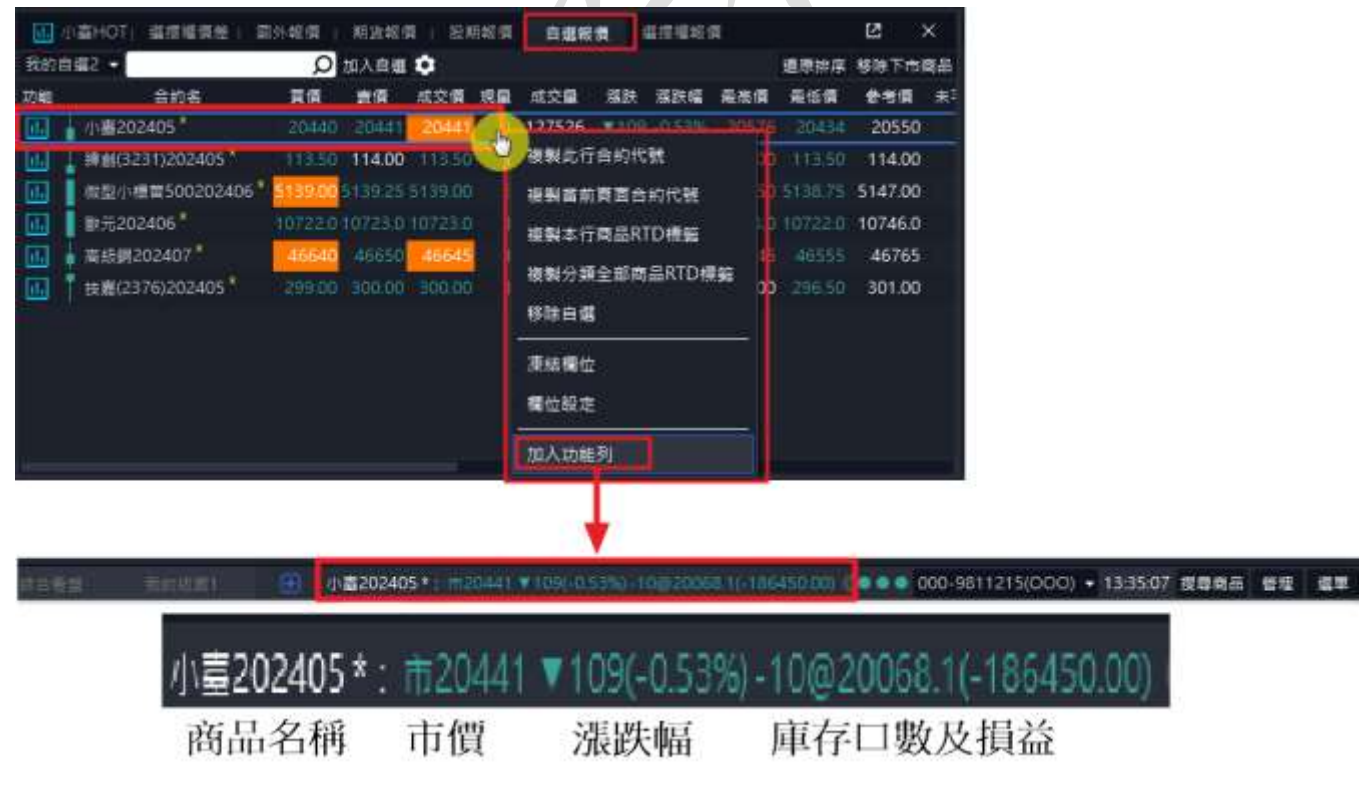

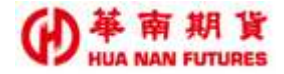

## 1.2. 期貨報價

功能說明:提供期貨、個股期貨、期貨價差、股期價差之報價資訊和相關功能以及該商 品技術分析的快捷鍵。(基本功能之操作同自選報價)

| 相          | KR (A                                |         |         |         |     |       |         |        |         |         |         |         |         |              | 8          |     |  |
|------------|--------------------------------------|---------|---------|---------|-----|-------|---------|--------|---------|---------|---------|---------|---------|--------------|------------|-----|--|
| 期資         | <ul> <li>● 熱門月</li> <li>●</li> </ul> |         |         |         |     |       |         |        |         |         |         |         |         |              |            |     |  |
| 功戦         | 合約名                                  | 黄疸      | 21年     | 术交值     | 現職  | 成交量   | 描訳      | 爆鉄權    | 発変質     | 亮低價     | 全市資     | 發盤領     | 助價      | 更新時間         | 合約         | REE |  |
| 11.        | 臺推202408                             | 22183   | 22184   | 22183   | - 3 | 8959  | ₹73     | -0.33% | 22266   | 22154   | 22256   | 22245   | 22261   | 16:53:36.613 | TXF 202408 | -   |  |
| 11.        | 電描202408                             | 1177.45 | 1179.25 | 1178.75 | 1   | 4     | ₹4.30   | -0.35% | 1183.55 | 1178.75 | 1183.05 | 1182.80 | 1183.10 | 16:53:06:613 | EXF 202408 |     |  |
| 11.        | 金操202408                             | 2064,6  | 2066.8  | 2065.0  | 1   | 559   | A31.6   | 1.55%  | 2068.2  | 2045.2  | 2033.4  | 2054.0  | 2033.8  | 13:43:11.410 | FXF 202408 |     |  |
| <b>ii.</b> | 小事W1202408                           | 22184   | 22193   | -       | 1.2 |       | -       |        |         |         | 22267   |         | 22247   | 16:53:36.613 | MX1 202408 | -   |  |
| 1.         | ● 小骞202408 *                         | 22183   | 22185   | 22184   | 1   | 21256 | ₹72     | -0.32% | 22267   | 22155   | 22256   | 22248   | 22258   | 16:53:37.863 | MXF 202408 | -   |  |
| d.]        | 小輩W5202407                           | 22201   | 22205   | 22194   | 1   | 30    | ₹80     | -0.36% | 22251   | 22190   | 22274   | 22232   | 22275   | 16:53:37.863 | MX5 202407 | -   |  |
| d.         | ■ 微型器相202408                         | 22184   | 22185   | 22185   | 1   | 3109  | ₹71     | -0.32% | 22269   | 22156   | 22256   | 22260   | 22259   | 16:53:36.613 | TMF 202408 | -   |  |
| 1.         | 植實期202408                            | 259.35  | 263.70  | 258.70  | 1   | 35    | ₹6.90   | -2.60% | 268.45  | 258.35  | 265.60  | 268.45  | 265.60  | 13:32:47.722 | GTF 202408 |     |  |
| 1.         | #金電202408                            | 15935   | 16033   | 15988   | 1   | 119   | ₹19     | -0.12% | 16174   | 15985   | 16007   | 16099   | 16007   | 13:40:52.570 | XIF 202408 | -   |  |
| ٩.         | - 萬元党人民邸202408                       | -       | -       | 7.2519  | 6   | 16    | A0.0040 | 0.05%  | 72519   | 7.2519  | 7.2479  | 72519   | -       | 16:12:26.115 | RHF 202408 | -   |  |
| 11.        | - 小型美元党人民幣202408                     |         | -       | 7.2510  | 2   | 2     | ▲0.0026 | 0.04%  | 7.2510  | 7.2510  | 7.2484  | 7.2510  | 7.2468  | 09:46:42.930 | RTF 202408 |     |  |
| 11.        | 東職期建202408                           | 2758.25 | 2766.25 | 2754.50 | 3   | 179   | A41.75  | 1.54%  | 2768.25 | 2730.00 | 2712.75 | 2730.00 | 2712.75 | 16:07:01.544 | TJF 202408 | -   |  |
|            | 台幣黃金202408                           | 9500.0  | 9576.0  | 9537.5  | 5   | 133   | A77.5   | 0.82%  | 9567.0  | 9534.0  | 9460.0  | 9560.0  | 9460.0  | 15:07:24.641 | TGF 202408 | -   |  |

## 1.3. 合成期貨

功能說明:提供合成期貨之報價資訊。

提供點擊合成期貨的買價賣價欄位可以帶入【選擇權連續下單】和【連續 IOC】 等複式商品交易功能。

| 當成          | 期課                                                                                                    | 5            |             |              |         |      |      |       |       |     |        |       | 8 I   | D ×   |
|-------------|----------------------------------------------------------------------------------------------------|--------------|-------------|--------------|---------|------|------|-------|-------|-----|--------|-------|-------|-------|
| <b>建</b> 理增 | -                                                                                                    | <b>直</b> 洲爆花 | 7祖 •        | 202408 •     | 1       |      |      |       |       |     |        |       |       |       |
| 主力/         | 槽的                                                                                                    | 成交往          | <b>R</b>    | 湖泉井          | ١V      | 貫信   | W    | 賣價    |       |     |        |       |       |       |
| 臺描20        | 2408                                                                                                    | 2218         | 14          | ₹72(-0.329   | 22.43   | 2218 | 3    | 22185 |       |     |        |       |       |       |
| -           | The second second second second second second second second second second second second second second second se | 22164        | 49          | A 45.28(0.20 | 1.55 (1 | -    |      | (Ť.)  |       |     |        |       |       |       |
|             |                                                                                                    | e 🖬 (Cal     | в.          |              | 23天     | 1    |      | 回程(Pu | d)    |     |        | 1     | 明白    |       |
| 夏清          | 賣價                                                                                                    | 成交價          | 潮肤          | 成交量          | 雇約價     | 其情   | 賣價   | 成交價   | 潮跌    | 成交量 | 調益(實壇) | 黄疸    | 夏出    | 調益(資計 |
| 1090        | 1110                                                                                                    |              |             |              | 21300   | 215  | 217  | 208   |       | 26  | 2400   | 22195 | 22173 | 2400  |
| 1010        | 1030                                                                                                    |              |             |              | 21400   | 239  | 241  | 236   | A 14  | 48  | 1600   | 22191 | 22169 | 3200  |
| 945         | 960                                                                                                    | 940          | ₹6(         | 7            | 21500   | 265  | 268  | 267   | 120   | 87  | 2400   | 22195 | 22177 | 1600  |
| 870         | 885:                                                                                                    | 870          | ₹61         | 8            | 21600   | 294  | 296  | 295   | A:15  | 49  | 1600   | 22191 | 22174 | 2200  |
| 805         | 820                                                                                                    |              |             |              | 21700   | 325  | 327  | 322   | A32   | 35  | 2400   | 22195 | 22178 | 1400  |
| 740         | 750                                                                                                    |              |             |              | 21800   | 360  | 362  | 361   | 424   | 39  | 1400   | 22190 | 22178 | 1400  |
| 675         | 685                                                                                                    |              |             |              | 21900   | 395  | 398  | 397   | 4.15  | 92  | 1400   | 22190 | 22177 | 1600  |
| 615         | 625                                                                                                    | 625          | *40         | 16           | 22000   | 435  | 438  | 498   | 121   | 57  | 1400   | 22190 | 22177 | 1600  |
| 560         | 570                                                                                                    |              |             |              | 22100   | 479  | 482  | 474   | A21   | 19  | 1600   | 22191 | 22178 | 1400  |
| 510         | 515                                                                                                    | 515          | *3!         | 13           | 22200   | 525  | 530  | 520   | AZ    | 107 | 1400   | 22190 | 22180 | 1000  |
| 460         | 462                                                                                                    | 462          | <b>V</b> 41 | 43           | 22300   | 575  | 580  | 570   | A15   | 17  | 800    | 22187 | 22180 | 1000  |
| 412         | 416                                                                                                    | 427          | ₹21         | 30           | 22400   | 625  | 635  | 615   | 120   | 18  | 1600   | 22191 | 22177 | 1600  |
| 369         | 372                                                                                                    | 374          | #20         | 71           | 22500   | 680  | 690  | 665   | 154   | 10  | 1800   | 22192 | 22179 | 1200  |
| 328         | 330                                                                                                    | 330          | ¥2)         | 32           | 22600   | 740  | 750  | 740   | 14:40 | 14  | 1400   | 22190 | 22178 | 1400  |
| 290         | 292                                                                                                    | 290          | #31         | 118          | 22700   | 805  | 815  |       |       |     | 800    | 22187 | 22175 | 2000  |
| 255         | 257                                                                                                    | 255          | #3(         | 44           | 22800   | 870  | 880  | 890   | 4.60  | 2   | 800    | 22187 | 22175 | 2000  |
| 223         | 225                                                                                                    | 223          | *21         | 80           | 22900   | 935  | 950  | 935   | A.50  | 3   | 1400   | 22190 | 22173 | 2400  |
| 195         | 197                                                                                                    | 196          | 121         | 97           | 23000   | 1010 | 1020 |       |       |     | 800    | 22187 | 22175 | 2000  |

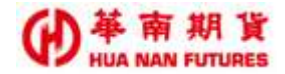

## 1.4. 選擇權報價

功能說明:提供選擇權、個股選擇權之報價資訊和相關功能以及該商品技術分析的快捷 鍵。(基本功能之操作同自選報價)

◎ 點擊【21 天(剩餘天數)】的位置可將報價置中;剩餘天數請以實際顯示時間為準。

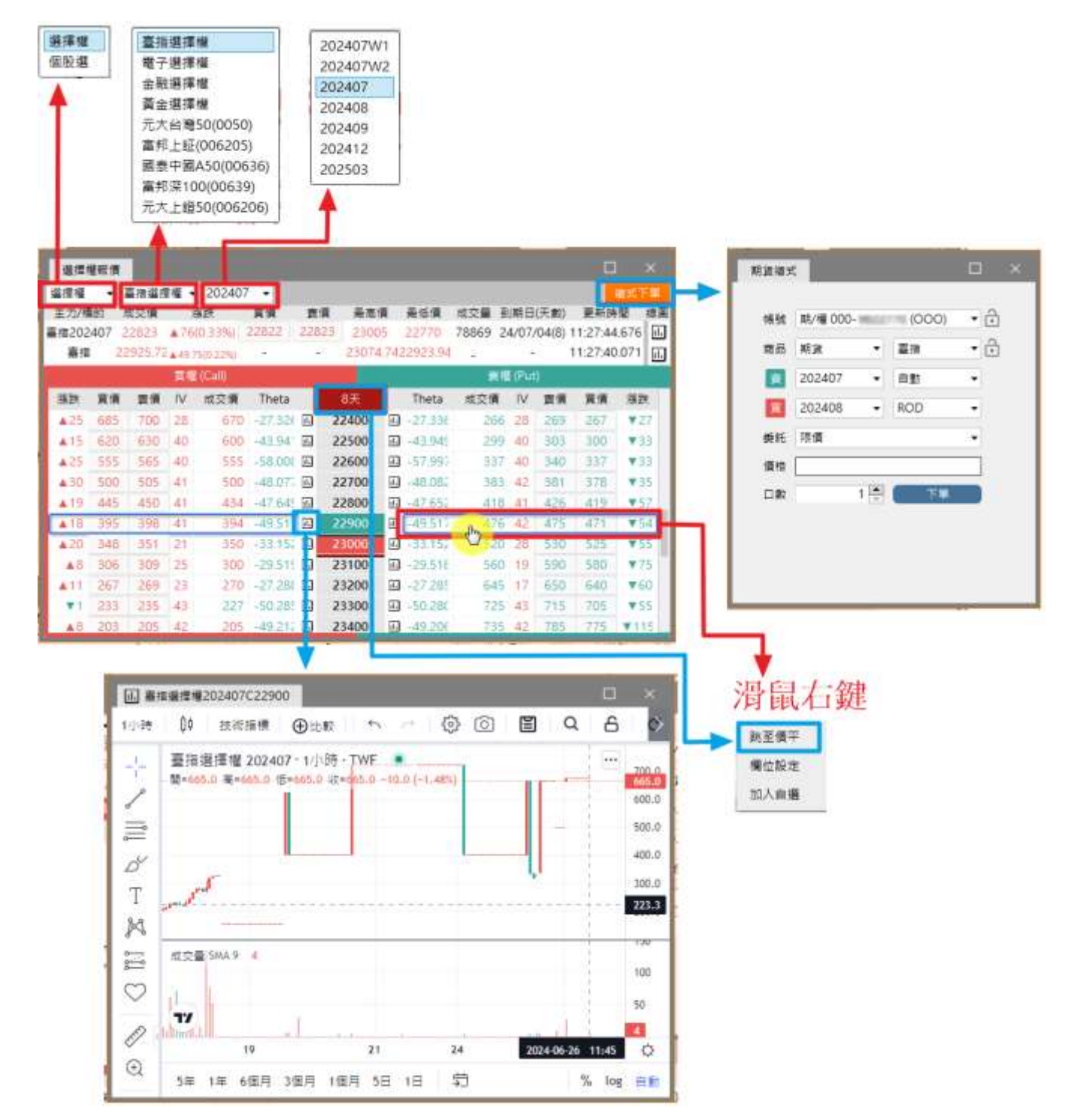

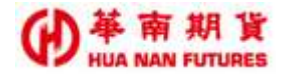

## 1.5. 選擇權價差

功能說明:提供選擇權價差、個股選擇權價差之報價資訊和相關功能以及該商品技術分

析的快捷鍵。

| 编编權    | <ul> <li>              新規道      </li> </ul> | 復祖 + 2 | 202408 •    | Call  | • \$1 | • 100     | •     |        |     |        |       |     |       |       |
|--------|---------------------------------------------|--------|-------------|-------|-------|-----------|-------|--------|-----|--------|-------|-----|-------|-------|
| 最大損失   | 最大業利                                        | IN NO. | 根林平安設       | 出版情   |       | 景大乐教      |       | 賞道     | 項目  |        |       | 黄土  | 潮音    |       |
|        | - Andrew                                    |        | 1 and a set |       |       | SC/051001 | 賞環境   | 費出情    | 松慎重 | 現的情    | 展約價   | 報情量 | 要出價   | 夏遼慎   |
| -15000 | -10000                                      | -067   | 18202       | +1.20 | 300   |           | 4192  | 4400   | 2   | 17900  | 18000 | 2   | 4100. | 4310  |
| +14500 | -9500                                       | -0.66  | 18290       | -100  | 290   | - 5       | 4100  | 4310   | 5   | 18000  | 18100 | 5   | 4050  | 4200  |
| -14000 | 9000                                        | -0.64  | 18380       | -80   | 280   | 5         | 4020  | 4200   | 5   | 18100  | 18200 | 5   | 3920  | 4100  |
| -14000 | -9000                                       | -0.64  | 18460       | -80   | 280   | 5         | 3920  | 4100   | 5   | 18200  | 18300 | 5   | 3820  | 4000  |
| -14000 | -9000                                       | -0.64  | 18580       | -80   | 280   | 5         | 38,70 | 4000   | 5   | 18300  | 18400 | 5   | 3720  | 3900  |
| -14000 | -9000                                       | -0.64  | 18680       | -80   | 280   | .5        | 3720  | . 3900 | 5   | 18400  | 18500 | 5   | 3620  | 3300  |
| -14000 | -9000                                       | -0.64  | 18780       | -80   | 280   | 5         | 3620  | 3800   | 5   | 18500  | 18600 | 5   | 3520  | 3700  |
| +13500 | -8500                                       | -0.65  | \$8870      | -80   | 270   | 5         | 3520  | 1700   | 5   | 18600  | 18700 | 5   | 3430  | 3600  |
| -15000 | -10000                                      | -0.67  | 19000       | -80   | 300   | 5         | 3430  | 3600   | 5   | 18700  | 18800 | 5   | 3300  | 3510  |
| -16000 | -11000                                      | -0.69  | 19120       | -110  | 120   | 5         | 3300  | 3510   | 5   | 18800  | 18900 | 5   | 3195  | 3410  |
| -14000 | -9000                                       | -0.64  | 19180       | -120  | 280   | 5         | 3190  | 3410   | 5   | 18900  | 19000 | 5   | 3130  | 3310  |
| +15000 | -10000                                      | -0.67  | 19300       | -90   | 300   | 5         | 3130  | 3310   | 5   | 19000  | 19100 | 5   | 3010  | 3220  |
| -14000 | -9000                                       | -0.64  | 19980       | -100  | 260   | 5         | 3010  | 3220   | 5   | 19100  | 19200 | 5   | 2940  | 3110  |
| -15900 | -10500                                      | -0.65  | 19510       |       | 310   | 5         | 2940  | 3110   | 5   | 19200  | 19300 | 5   | 2800  | 3010  |
| -15500 | -10500                                      | -0.68  | 19610       | -120  | 310   | - 5       | 2800  | 3010   | 5   | 19300  | 19400 | 5   | 2700  | 2920  |
| 115710 | REPA                                        | ALT    | 10670       | 8.30  | 335   |           | 27/16 | ACOF.  |     | 10/100 | 10100 | 5   | 3610  | 18.20 |

## 1.6. 國外報價

功能說明:提供國外期貨之報價資訊和相關功能以及該商品技術分析的快捷鍵。(基本功能之操作同自選報價視窗說明)

| 國夕  | 卜報價                      |         |         |         |    |       |        |        |         |         |         |         |         |          | ß         |     |          |
|-----|--------------------------|---------|---------|---------|----|-------|--------|--------|---------|---------|---------|---------|---------|----------|-----------|-----|----------|
| 芝加哥 | 町商業交易所 ▼ 熱門              | 月 🔹     |         |         |    |       |        |        |         |         |         |         |         |          |           |     |          |
| 功能  | 合約名                      | 買價      | 賣價      | 成交價     | 現量 | 成交量   | 漲跌     | 漲跌幅    | 最高價     | 最低價     | 参考價     | 開盤價     | 昨價      | 更新時間     | 合約        | 買賣氣 | <b>ā</b> |
| 11. | · 澳幣202409 <sup>*</sup>  | 6550.0  | 6550.5  | 6550.0  | 12 | 33259 | ▼11.0  | -0.17% | 6576.5  | 6548.5  | 6561.0  | 6558.0  | 6555.0  | 16:54:11 | 6A 202409 |     |          |
| 11. | 英鎊202409 *               | 12818   | 12819   | 12818   | 27 | 43469 | ▼60    | -0.47% | 12894   | 12813   | 12878   | 12868   | 12872   | 16:54:11 | 6B 202409 |     |          |
| 11. | 加幣202409*                | 7233.5  | 7234.0  | 7233.5  | 5  | 11433 | ▼4.0   | -0.06% | 7248.5  | 7233.5  | 7237.5  | 7237.0  | 7238.0  | 16:54:12 | 6C 202409 |     |          |
| 11. | 歐元202409 *               | 10856.5 | 10857.0 | 10857.0 | 1  | 51947 | ₹25.5  | -0.23% | 10895.0 | 10857.0 | 10882.5 | 10881.5 | 10880.5 | 16:54:11 | 6E 202409 |     |          |
| 11. | 日圓202409*                | 6556.5  | 6557.0  | 6556.5  | 4  | 94804 | ▲ 2.0  | 0.03%  | 6583.5  | 6526.0  | 6554.5  | 6550.5  | 6552.0  | 16:54:11 | 6J 202409 |     |          |
| 11. | ॑ 紐西蘭幣202409*            | 5876.5  | 5877.0  | 5877.0  | 1  | 8956  | ▼13.0  | -0.22% | 5900.5  | 5875.0  | 5890.0  | 5891.0  | 5886.5  | 16:54:11 | 6N 202409 |     |          |
| 11. | ∎ 瑞郎202409*              | 11364.5 | 11365.5 | 11364.5 | 1  | 8173  | ₹20.5  | -0.18% | 11403.5 | 11358.5 | 11385.0 | 11383.0 | 11383.0 | 16:54:11 | 6S 202409 |     |          |
| 11. | 輕原油202409*               | 77.02   | 77.04   | 77.03   | 3  | 37150 | ▼0.13  | -0.17% | 77.69   | 77.00   | 77.16   | 77.30   | 76.44   | 16:54:11 | CL 202409 |     |          |
| 11. | 🛓 迷你歐元202409*            | 10856   | 10858   | 10857   | 1  | 726   | ▼26    | -0.24% | 10895   | 10857   | 10883   | 10880   | 10880   | 16:54:08 | E7 202409 |     |          |
| 11. | /J\SP202409 <sup>*</sup> | 5509.50 | 5509.75 | 5509.50 | 3  | 99793 | ▲10.50 | 0.19%  | 5530.00 | 5496.25 | 5499.00 | 5496.50 | 5499.25 | 16:54:11 | ES 202409 |     |          |
| 11. | 黃金202408*                | 2388.6  | 2388.8  | 2388.8  | 1  | 36287 | ▲7.8   | 0.33%  | 2402.1  | 2385.4  | 2381.0  | 2386.9  | 2385.7  | 16:54:10 | GC 202408 |     |          |
| 11. | 肉牛202408*                | 259.000 | 260.775 | -       | -  | -     | -      | -      | -       | -       | 258.625 | -       | 259.200 | 16:46:12 | GF 202408 |     |          |
| 11. | 瘦豬202410 <sup>*</sup>    | 77.500  | 78.300  | -       | -  | -     | -      | -      | -       | -       | 77.800  | -       | 78.150  | 16:47:08 | HE 202410 |     |          |

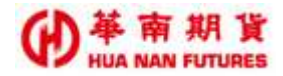

## 1.7. 股期報價

功能說明:提供股票期貨之報價資訊和相關功能、快速選股以及該商品技術分析的快捷 鍵。(基本功能之操作同自選報價視窗說明)

|                                 |        | 100   | Rate M    |                                         |           | 12000             | 100    |          |        |        |      |      |    | 1    |         |           | 0 0 |
|---------------------------------|--------|-------|-----------|-----------------------------------------|-----------|-------------------|--------|----------|--------|--------|------|------|----|------|---------|-----------|-----|
|                                 | 13     | 8175  | я.        |                                         | •         |                   |        |          |        |        |      |      |    |      | 扶       | 球用税       |     |
| ○快速装章赛品 前轴入中文或估量                | 1      | 自打常   | 品/大量      | 成文書                                     | 18.85     | 88.1              | 1.W. 3 | *# #:    | 1. SO  | 1. 3.0 | 頃床   | 的一种英 |    |      |         |           |     |
| <ul> <li>運業授券商品</li> </ul>      | <      |       | 198       | 1.4                                     | -         | -                 | -      | ¥        |        |        | -    | d.   | .0 | 1    | BHAS    | F文成后面代的   |     |
| COMPANY AND A STREET AND A      |        | 1     | 138<br>18 | 2216430                                 | 24(57)    | 1.1               | * F    | 1714 301 | BH (3  |        |      | 16   | 1  |      |         |           |     |
| MINIMA * ROTA *                 |        | 17342 |           | <b>業約</b> 条                             |           | 東京                |        | 相交員      | 根据集    | 88     | 現業   | 収定量  | 0  | 成交通目 | 6       | • a       |     |
| 元大台灣50(0050)                    | 202408 |       | 元大部       | #50(0050)202                            | 608       | 180.85            | 181.5  | 181.25   | 100.60 | 4065   | .1   | 1098 |    | -    |         |           |     |
| (1)型元天康被患(DD56)<br>元士高級者(20056) | 202408 | 图     | 小型元       | 大高級會(0056                               | 202408    | 18.30             | 38.41  | 38,41    | 38.42  | 7001   | 111  | 117  |    | _    | -       |           |     |
| ■●二上1006205)                    | 202408 | 묘     | 元大寨       | 臣意(0056)202                             | 468       | 38.33             | 38.00  | 38.35    | 54.80  | *0.09  | 1    | 43   |    | 市場   | • ( 大於  |           | 36  |
| 元大上贈50(D06206)                  | 202408 |       | ( 南邦上)    | E(006205)200                            | 408       | 28.47             | 295    | 29.59    | 29.50  | A000   | 111  | 34   |    |      |         |           |     |
| 室祭中室A50(00636)                  | 202408 | 团     | 元大上       | mi50(006206)                            | 02408     | 28.01             | 26.13  | 27.99    | 20.17  | ¥0.18  | 5    | 27   |    | 1    |         | 1 1       | -   |
| ■形は100(00639)<br>時時間間かい(00643)  | 202408 | 5     | 1 284     | EA50(00635)                             | 202408    | 20.40             | 20.5   | 20.50    | 20.49  | 4.0.01 | 11   | 61   |    |      |         | 1 45      |     |
| 托大廣債20年(006798)                 | 202408 | 回     | - 南村市     | 100(00635)20                            | 2408      | 5.90              | 8.54   | 9.33     | 5.52   | 400    |      | 9    |    |      |         |           |     |
| 元大曲債1-3(007198)                 | 202408 | E     | PHE       | E=+(\(00643))                           | 202408    | 11.13             | 11.11  | 11.15    | 11.18  | ¥0.04  | 101  | 15.  |    |      | 4142-00 | -08155:00 |     |
| 牛債専幹級公司債(007728)                | 20240B | 回     | 元大荣       | 個20年(D06796                             | 1202408   | 30.53             | 30.54  | 30.54    | 30.38  | 10.16  | 1    | 758  |    |      |         |           |     |
| 素糸塘高股車(00875)                   | 202408 | 5     | 一元大美      | 備1-3(007198)                            | 202408    | 32.20             | 12.3   |          | 12.15  |        |      |      |    |      |         |           |     |
| 第5回第1000033 第5回第10008933        | 202408 | 回     | - 中信用     | 目標の可備(00)                               | 728)20240 | 16.43             | 36.83  | -        | 36.45  |        |      | - 22 |    |      |         |           |     |
|                                 |        | -     | I BRAS    | #常設後10087                               | 8/202408  | 22.90             | 2110   | 23.00    | 22.88  | #0.01  | 1.18 | . 81 |    |      |         |           |     |
|                                 |        | E I   | 10 × 32   | m(00885)2024                            | 108       | 11.85             | 11.5   | 11.87    | 11.85  | +0.04  | 18   | 2    |    |      |         |           |     |
|                                 |        | 100   | ERM       | # 第 章 章 章 章 章 章 章 章 章 章 章 章 章 章 章 章 章 章 | 3)202408  | 21.57             | 217    | 21.70    | 21.68  | 40.07  | 11   | 1    |    |      |         |           |     |
|                                 |        | ā     | -         |                                         | 19/20240  | 24.22             | 34.2   | 34.25    | 24.50  | *0.07  |      | 162  |    |      |         |           |     |
|                                 |        | 100   | -         | FSG@#50/00                              | 23120240  | 1 21.40           | 310    | 24.06    | 21.81  | 40.05  | 21   | 7    |    |      |         |           |     |
|                                 |        | 1000  |           |                                         |           | The second second |        | THE DO   |        | -      | 100  |      |    |      |         |           |     |

## 1.7.1. 快速選股

功能說明:可針對股票期貨以某條件為基準或是商品名稱、代碼等資訊進行複合性搜尋 (單一)或篩選(範圍)。

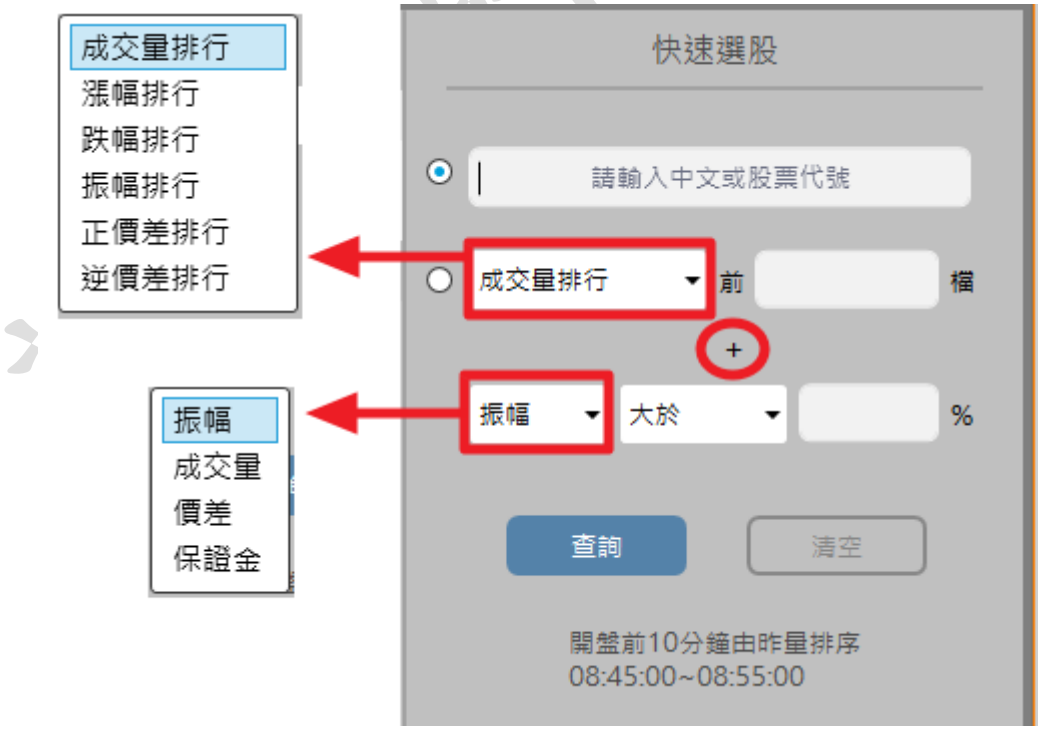

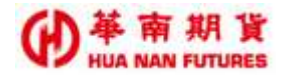

## 1.8. 股期價差

功能說明:提供股票期貨價差之報價資訊和交易相關功能、以及該商品技術分析的快捷 鍵。(基本功能之操作同自選報價視窗說明)

| ß   | 。<br>期價差              |                                 |       |       |      |    |     |    |     | ß    |      |  |
|-----|-----------------------|---------------------------------|-------|-------|------|----|-----|----|-----|------|------|--|
| 元フ  | 大台灣50(0050) ▼         |                                 |       |       |      |    |     |    |     |      |      |  |
| 功能  | 合約                    | 合約名                             | 買價    | 賣價    | 成交價  | 現量 | 成交量 | 漲跌 | 漲跌幅 | 最高價  | 最低價  |  |
| 11. | NYF202408^NYF202409   | 元大台灣50(0050)202408&(0050)202409 | 0.52  | 0.54  | 0.54 | 7  | 28  | -  | -   | 0.57 | 0.54 |  |
| 1.  | - NYF202408^NYF202412 | 元大台灣50(0050)202408&(0050)202412 | 0 49  | 2.48  | -    | -  | -   | -  | -   | -    | -    |  |
| 11. | - NYF202408^NYF202503 | 元大台灣50(0050)202408&(0050)202503 | 0.01  | 6.00  | -    | -  | -   | -  | -   | -    | -    |  |
| 1.  | - NYF202408^NYF202506 | 元大台灣50(0050)202408&(0050)202506 | 0     | 10.00 | -    | -  | -   | -  | -   | -    | -    |  |
| 1.  | - NYF202409^NYF202412 | 元大台灣50(0050)202409&(0050)202412 | 0.27  | 1.98  | -    | -  | -   | -  | -   | -    | -    |  |
| 1.  | - NYF202409^NYF202503 | 元大台灣50(0050)202409&(0050)202508 | 0     | 10.00 | -    | -  | -   | -  | -   | -    | -    |  |
| 1.  | - NYF202409^NYF202506 | 元大台灣50(0050)202409&(0050)202706 | -     | -     | -    | -  | -   | -  | -   | -    | -    |  |
| 1.  | - NYF202412^NYF202503 | 元大台灣50(0050)202412&(0050)202503 | -0.50 | 5.00  | -    | -  | -   | -  | -   | -    | -    |  |
| 1.  | - NYF202412^NYF202506 | 元大台灣50(0050)202412&(0050)202506 | -     | -     | -    | -  | -   | -  | -   | -    | -    |  |
| 11. | - NYF202503^NYF202506 | 元大台灣50(0050)202503&(0050/202506 | -     | -     | -    | -  | -   | -  | -   | -    | -    |  |
|     |                       |                                 |       |       |      |    |     |    |     |      |      |  |

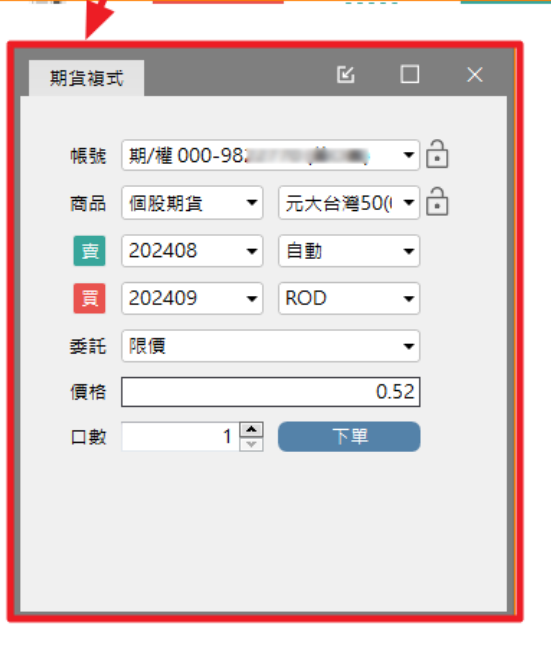

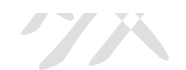

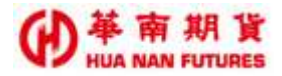

## 1.9. 商品走勢

功能說明:(1)提供當日成交價量走勢圖、最高價、最低價、現價及單筆成交量資訊。 可切換顯示模式-漲跌停區間/高低區間、切換盤別-全日盤/T+1盤。 (2)商品走勢為當日資訊,無法切換分線和選擇時段。

【查詢時間:2024/6/26 16:23;檢附商品明細以便對照最高最低價】

| 商品走势                           | 2 × 2                                              | 原品走夠                                         | E ×                                  | 商品明细                         |                         |                       | e ×                     |
|--------------------------------|----------------------------------------------------|----------------------------------------------|--------------------------------------|------------------------------|-------------------------|-----------------------|-------------------------|
| 全日盤 • 小                        | 蟲HOT → 高信温想 · □ 調査塗券                               | T+1盤 • 小道HOT 🖯                               | 高信盗禮 •                               |                              | 小臺20                    | 2407 *                | 6                       |
| 最新時間 成交價 1<br>16:23:57 22907 1 | 後許(視許萬望最高富望最低 單量 總豐<br>▲31(0.1-22937 22843 1 21927 | 通新時間 成交債 涨跌(涨跌算<br>16:23:57 22907 ▲31(0.1) 2 | 生活業 首営者(5単量 培働<br>2937 22843 1 15859 | 成交價<br>減跌幅                   | 22907                   | 服鉄<br>成交納間            | A 31<br>16:23:57        |
| 23004                          | 23014                                              | 22937                                        | 22941                                | 開始價                          | 22868                   | 成交量                   | 158590                  |
| M                              | 22945                                              | M                                            | 22907                                | 第日発光模<br>第日発活質               | 22937                   | 今未平倉量<br>昨成交量         | 480830<br>2034180       |
| 1 mm                           | 22807<br>22876                                     |                                              | 22876                                | 参考情<br>臣育単数<br>西有単数          | 22876<br>12879<br>22450 | 昨未平食量<br>委責筆和<br>委責約員 | 51833<br>12656<br>21057 |
| Υ.                             | 22807                                              | 22843                                        | 22844                                | 淨美賞數量<br>潮停價                 | 1393.00                 | 未平倉増派                 | -3750<br>20589          |
| 22745                          | 22738                                              |                                              | 22811                                | 委員均張                         | 1.74                    | 委要均請<br>時要位第          | 1.66                    |
| 4899                           | 4000 2000                                          | 1284                                         | 800                                  | 均算-均衡                        | 0.08                    | 档资瓜桶-莨瓜油              | 421                     |
| 08:45 15:00                    | 21:00 03:00 05:00                                  | 15:00 21:00 0                                | 13:00 11:45 13:45                    | 委員口-登口<br>委員口/登口<br>11-20-10 | 1393                    | 委賞樂-查筆<br>委賞樂/查筆      | 223                     |
|                                |                                                    | 1                                            | 8                                    | 日盤限制口數                       | 10                      | 後期限制目的                | 5                       |

【查詢時間:2024/6/27 09:30;檢附商品明細以便對照最高最低價】

| 際品走時                                                                                                    |                                   | e ×              | 意品定時                           |                          |                    | ×             | 商品明細                 |                  |                       |                  |
|----------------------------------------------------------------------------------------------------|-----------------------------------|------------------|--------------------------------|--------------------------|--------------------|---------------|----------------------|------------------|-----------------------|------------------|
| 全日盤 • 小臺                                                                                                    | HOT 🔒 🛎 🗄 🖬 🗄                     | 現貨走勢             | T+1盤 • 小調                      | HOT 🔒 憲任語                | F12 + 11           | 資走券           |                      | 小瀛20             | 2407 *                | đ                |
| 藥新時間 成交債 孫<br>09:30:06 22662 ▼                                                                                                    | 快(慈辞菌盤果希菌盤果協<br>214(0 22685 22555 | 単篇 相量<br>1 51582 | 最新時間 成交債 目<br>09:30:06 22662 ▼ | 鉄(線鉄富盤高高<br>-214(0-22685 | a 盤美低單)<br>22555 1 | 章 結算<br>22812 | 成交價<br>勝跌幅           | 22662<br>¥0.94%  | 派款<br>成交時間            | ¥214<br>09:30:06 |
|                                                                                                    |                                   | 23214            |                                |                          |                    | 28214         | 開放使                  | 22613            | 然交量                   | 51582口           |
|                                                                                                    |                                   | 23045            | 33037                          |                          |                    | 23045         | 第日過來價<br>第日最活價       | 22685<br>22555   | 今未平倉量<br>昨成交量         | 00<br>2034180    |
|                                                                                                    |                                   | 22876            | 22931                          |                          |                    | 22876         | 参考價<br>委員兼和          | 22876<br>40162   | 昨末平倉量<br>委支筆叙         | 480831<br>38730  |
| 22685                                                                                                    |                                   | 22707            | min                            | Maning                   |                    | 22707         | 委員前員<br>序委員前員<br>百姓県 | 58770<br>1120.00 | 委査救量<br>未平倉増減<br>数47年 | 57650<br>-48083  |
| 22555                                                                                                    |                                   | 22538            |                                | 22555                    |                    | 22538         | 委留内張                 | 1.46             | の変換                   | 1.49             |
| 4430                                                                                                    |                                   | 4000             | - To 7                         |                          | 4429               | 4000          | 總質成單                 | 38572            | 總費成筆                  | 38184            |
| A contraction of the second second se |                                   | 2000             | a me the                       | 1                        |                    | 2000          | · 月夏 · 月夏<br>委員口-資口  | 1120             | 他就以#·其以#<br>委員樂-資業    | 1432             |
| 11:45 18                                                                                                    | 00.00 00                          | 05:00            | 15:00 21:00                    | 03:00                    | 11:45              | 13:45         | 委員口/表口<br>封握借        | 1.02             | 委賞第/資幣<br>材料価         | 1.04             |
| 1                                                                                                    |                                   |                  | 8                              |                          |                    |               | 日盤限制口數               | 10               | 複動限制口数                | 5                |

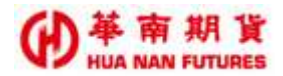

## 1.10. 最佳五檔

功能說明:顯示商品狀態、最佳五檔資訊、成交價、漲跌(漲跌幅)、單量、總量及更新時間。

|              |                       | 0 202408   | #1          | <u></u>               |      |  |
|--------------|-----------------------|------------|-------------|-----------------------|------|--|
| 成交價<br>22251 | 勝鉄(勝鉄幅)<br>▼-1(0.00%) | ₩∰<br>2    | 機關<br>18262 | 最新時間<br>2024/07/30 16 | 15.1 |  |
| 委賞(66)       |                       | 16:15:11.1 | 33          | 美賣(84)                |      |  |
|              |                       | 22257      |             | 21                    | - 2  |  |
|              |                       | 22256      |             | 36                    |      |  |
|              |                       | 22255      |             | 15                    |      |  |
|              |                       | 22254      |             | 15                    |      |  |
|              |                       | 22253      |             | 17                    |      |  |
|              | = 7                   | 22251      |             |                       |      |  |
|              | - 22                  | 22250      |             |                       |      |  |
|              | 6                     | 22249      |             |                       |      |  |
| 1            | 20                    | 22248      |             |                       |      |  |
|              |                       | 22247      |             |                       |      |  |
|              |                       | 最佳衍生一樣     | 原葉          |                       |      |  |
|              |                       | 22254      |             | 8                     |      |  |
|              |                       | 22250      |             |                       |      |  |

## 1.11. 商品明細

功能說明:提供商品詳細資料-成交價、漲跌、漲跌幅、成交時間、開盤價、成交量、 當日最高/低價、今未平倉量、昨成交量、參考價、昨未平倉量、委買/賣筆 數、委買/賣數量、淨委買數量、未平倉增減、漲/跌停價、委買/賣均張、內 /外盤價、均買-均賣、總賣成筆-買成筆、委買口-賣/口、委買筆-賣筆、委 買口/賣口、委買筆/賣筆、試撮價/量、日/夜盤限制口數、狀態、原因、買 賣氣。

|         | •••    |          |          |
|---------|--------|----------|----------|
| 商品明細    |        |          |          |
|         | 小臺202  | ÷        |          |
| 成交價     | 22251  | 漲跌       | ▼1       |
| 漲跌幅     | ▼0.00% | 成交時間     | 16:15:11 |
| 開盤價     | 22248  | 成交量      | 18260口   |
| 當日最高價   | 22320  | 今未平倉量    | 46349口   |
| 當日最低價   | 22204  | 昨成交量     | 256712口  |
| 参考價     | 22252  | 昨未平倉量    | 47103口   |
| 委買筆數    | 15042  | 委賣筆數     | 14971    |
| 委買數量    | 22952  | 委賣數量     | 22288    |
| 淨委買數量   | 664.00 | 未平倉増減    | -754     |
| 漲停價     | 24477  | 跌停價      | 20027    |
| 委買均張    | 1.53   | 委賣均張     | 1.49     |
| 總買成筆    | 13383  | 總賣成筆     | 13815    |
| 均買 - 均賣 | 0.04   | 總賣成筆-買成筆 | 432      |
| 委買口-賣口  | 664    | 委買筆-賣筆   | 71       |
| 委買口/賣口  | 1.03   | 委買筆/賣筆   | 1.00     |
| 試撮價     | 22250  | 試撮量      | 59       |
| 日盤限制口數  | 10     | 夜盤限制口數   | 5        |
| 狀態      |        | 原因       |          |
|         |        |          |          |

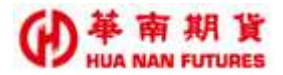

## 1.12. 分價表

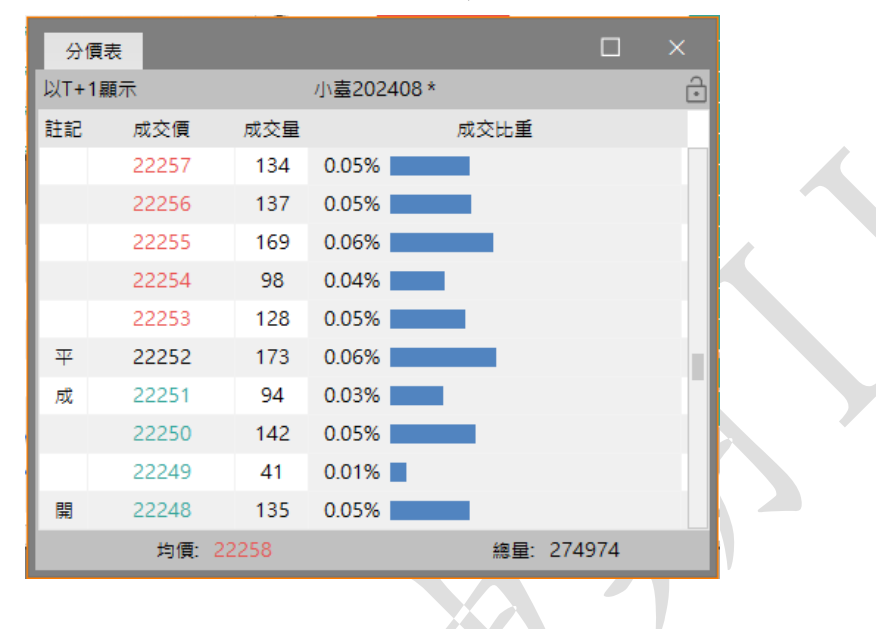

功能說明:顯示商品各價位成交口數及快速下單。

## 1.13. 分時明細

功能說明:顯示商品每筆交易的資訊(時間、買/賣價、價格、漲跌、量、累積量、總量)。

| 分時明細         |       |            |       |    |   | C    | ) ×   |  |
|--------------|-------|------------|-------|----|---|------|-------|--|
| 以T+1顯示       |       | 小臺202408 * |       |    |   | ∂ 全部 |       |  |
| 時間           | 買價    | 賣價         | 價格    | 漲跌 | 量 | 累積量  | 總量    |  |
| 16:15:11.518 | 22251 | 22253      | 22251 | ▼1 | 2 | 4    | 18262 |  |
| 16:15:11.107 | 22251 | 22253      | 22251 | ▼1 | 2 | 2    | 18260 |  |
| 16:15:11.007 | 22251 | 22253      | 22253 | ▲1 | 2 | 2    | 18258 |  |
| 16:15:10.824 | 22251 | 22252      | 22252 |    | 1 | 1    | 18256 |  |
| 16:15:10.543 | 22250 | 22251      | 22250 | ₹2 | 1 | 1    | 18255 |  |
| 16:15:10.528 | 22250 | 22251      | 22251 | ▼1 | 1 | 1    | 18254 |  |
| 16:15:10.513 | 22250 | 22251      | 22250 | ₹2 | 1 | 5    | 18253 |  |
| 16:15:10.493 | 22250 | 22253      | 22250 | ₹2 | 1 | 4    | 18252 |  |

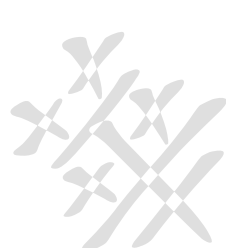

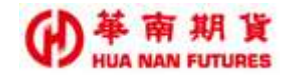

## 1.14. 技術分析

功能說明:

- (1)提供1分、3分、5分、10分、15分、30分、60分、4小時、日分、週分、月分的K棒分線模式,並顯示K棒期間範圍長度設定及快速切換時段。
- (2) 提供多種不同類型之 K 棒顯示模式。
- (3) 提供五種類型(價格、均線、量區、趨勢和選擇權指標)的多項指標。
- (4)提供放大縮小、十字線、趨勢線、同心直線、價格線、扇形線、垂直線、水平線、文字等輔助線及刪除等繪圖相關功能。
- (5)提供管理設定-圖表設定、截圖、儲存、商品搜尋、商品鎖定及返回之功能。
- (6)提供管理窗格功能-最大化窗格、摺疊窗格、上下移窗格、删除窗格。)
- (7)提供顯示標的商品市況和即時商品市況、目前最高/低價、最近一筆成交價、漲 跌與成交量資訊。
- (8) 提供多圖 K 線比較(疊圖)功能。

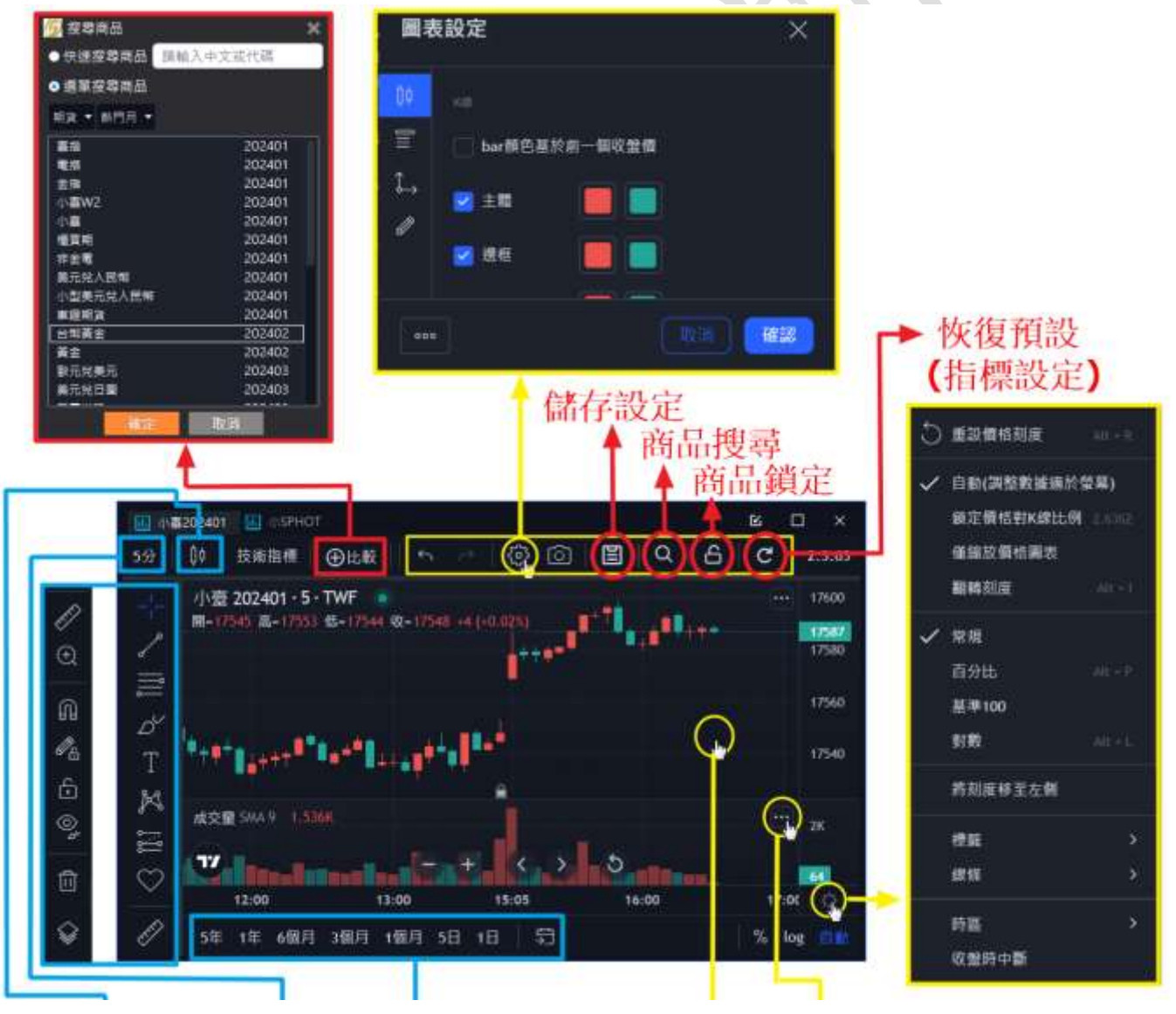

(接下頁)

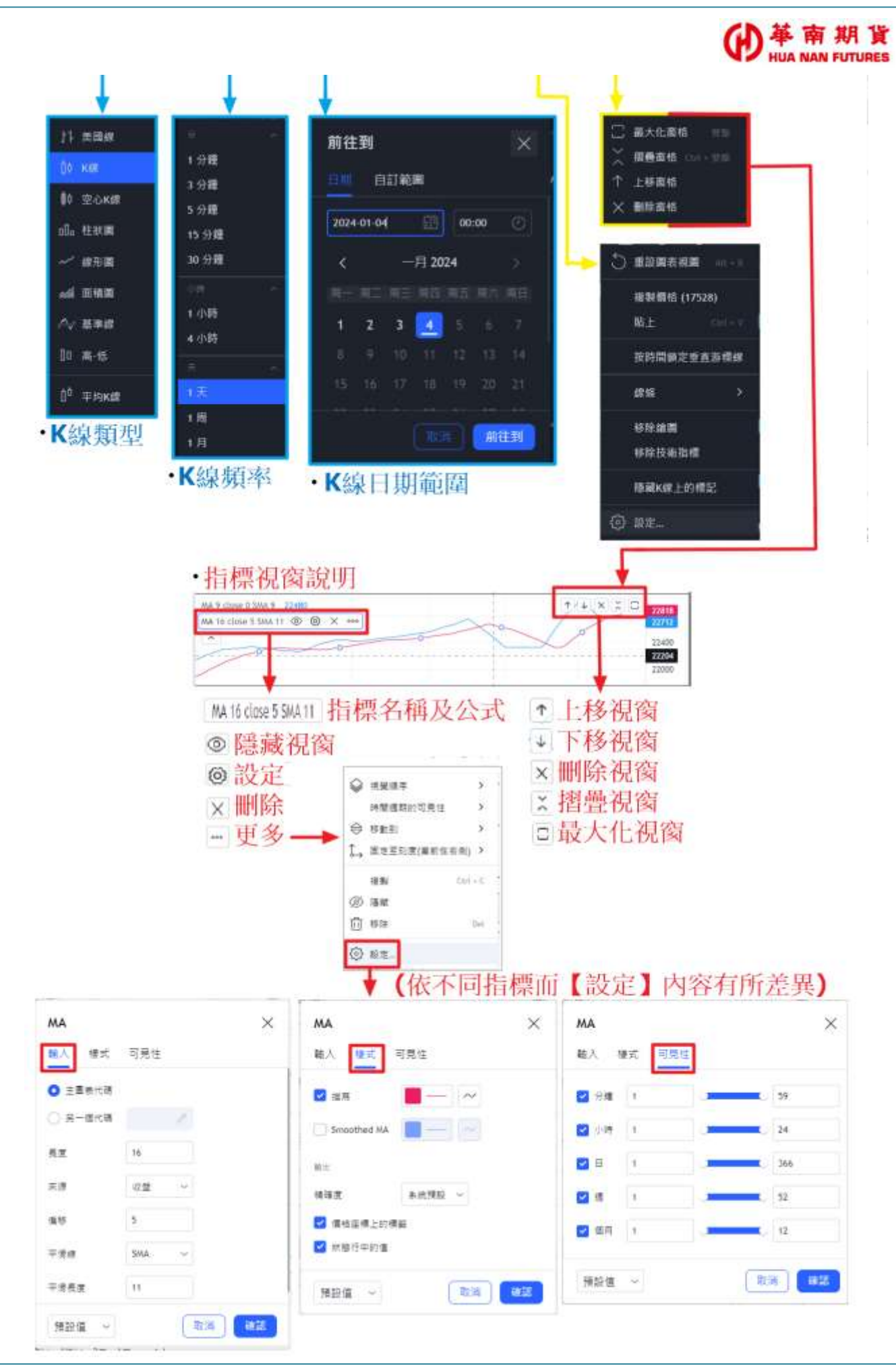
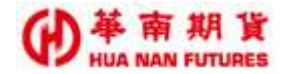

#### 1.14.1. 技術指標

功能說明:提供五種類型(價格、均線、量區、趨勢和選擇權指標)的多項指標。

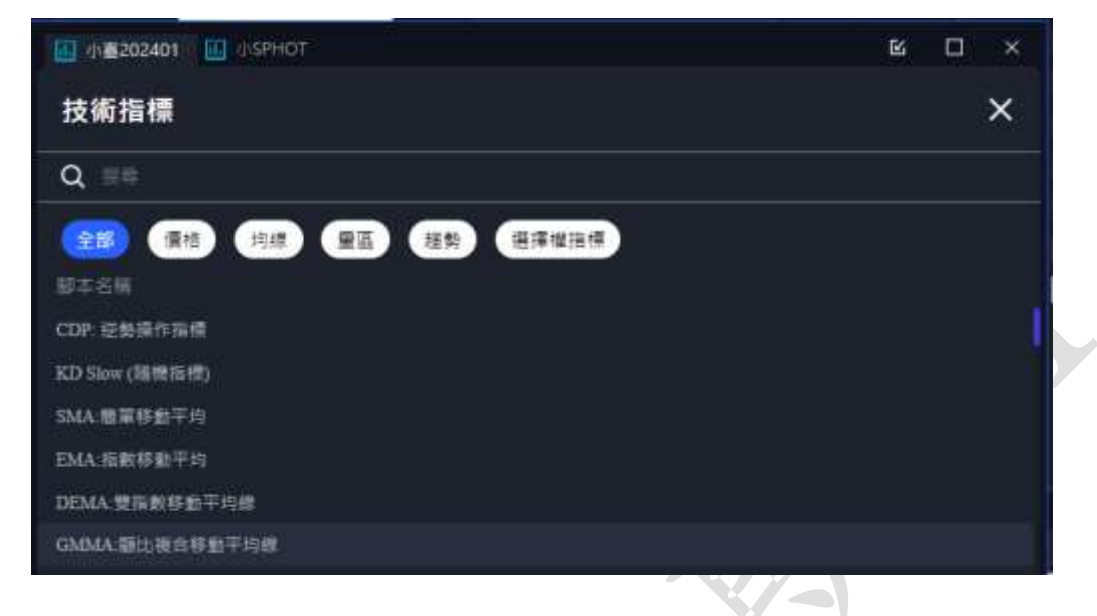

#### 1.14.1.1. 價格指標

功能說明:提供 CDP 逆勢操作指標、Aroon 強勢指標、BBands 布林通道、布林通道 %B、BBW 布林通道寬度、OM 簡易動量指標、ADX 平均趨向指標、Ichimoku 一目均衡、KD 隨機指標、MGD McGinley 動態指標、Pivot 樞紐線、中位 數價格、RSI 相對強弱指標、SAR 停損點轉向指標、W%R 威廉指標、價格 通道(Price Channel)、價格震盪指標、DPO 區間震盪指標、克林格成交 量擺動指標、BOP 均勢、典型價格指標。

(下述各項指標說明僅供參考,詳情請洽所屬營業員詢問。)

| 分類 | NO | 指標名稱                  | 指標簡介                                   |
|----|----|-----------------------|----------------------------------------|
| 價格 | 1  | CDD vy th II // IF II | 是一種與市場價格走勢反方向思考的逆勢交易系統,屬於超短線、高風險的技術    |
| 指標 | 1  | CDF 逆劳操作指标            | 分析方法。                                  |
|    | 2  | Aroon 改執 北 拪          | 是一個震盪技術指標,由兩個單獨的度量標準組成,旨在測量自價格錄得 n 個週  |
|    |    | AI OOII 独务相标          | 期內高點或低點以來所經過的週期數                       |
|    |    |                       | 又稱為布林軌道、布林帶、布林線,是由均線和標準差組成的指標,總共有三條    |
|    | 2  | PRondo 在社通送           | 線:中線,上線,下線。中線就是股價的移動平均線,一般是設定為20日的移動   |
|    | ა  | DDalius 冲杯通道          | 平均線(MA20)。上線也可稱為壓力線,通常是用中線加2個標準差。下線也稱  |
|    |    |                       | 為支撐線,通常是用中線減2個標準差。上下線構成的區域就是布林通道。      |
|    |    |                       | 布林帶%B或帶寬指標(%B)是從標準布林帶指標得出的指標。布林帶是一個波動指 |
|    | 1  | 去11、マン×0/D            | 標,建立有關證券價格繪製的三條線。中線通常是 20 天簡單移動平均線,上軌和 |
|    | 4  | 型标题追/0D               | 下軌通常是簡單移動平均線(中線)上方和下方的兩個標準偏差。%B 指標的作用是 |
|    |    |                       | 量化或顯示價格與線相關。%B 可用於識別趨勢和交易信號。           |

|    |                       | ・<br>単<br>本<br>朝<br>貨<br>HUA NAN FUTURES |
|----|-----------------------|------------------------------------------|
|    |                       | 布林帶寬度(BBW)是從標準布林帶指標中得到的技術分析指標。布林帶是一個波動   |
|    | BBW布林通道寬度             | 指標,它建立了一條有關行情價格繪製的三條線。中線通常是 20 天簡單移動平均   |
| 5  |                       | 線。上軌和下軌通常是簡單移動平均線(中線)上方和下方的兩個標準偏差。布林帶    |
|    |                       | 寬度用於定量測量上下帶之間的寬度。在某些情況下,BBW 可用於識別交易信號。   |
|    |                       | 簡易波動指標(EOM)是基於成交量的震盪指標。旨在衡量價格和成交量之間的關    |
| 6  | OM 簡易動量指標             | 係,並將該關係反映在正值和負值之間波動的震盪指標。                |
| 7  | DX 平均趨向指標             | 平均趨向指標(ADX)是技術分析師和交易員用來確定趨勢強度的特定指標。      |
|    |                       | 由日K線,5條線(轉換線/短軸快線、基準線/慢線、遲滯線、先行帶A、先行帶    |
|    |                       | B)及一個雲帶(先行帶A與先行帶B之間)所組成。分為短軸快線及中軸慢線關係、   |
|    |                       | 雲帶與價格關係、遲滯線位置共三個部分來進行探討,最後再將全部參數組合到      |
| 8  | Ichimoku 一目均衡         | 一起,尋找多空平衡條件的破壞形成時進入市場交易。                 |
|    |                       | 注意的是,雲帶是一個前瞻指標,它會走在價格的前方(提前一個中線週期),是     |
|    |                       | 一種對未來支撐阻力的預測。而遲滯線則走在價格的後方(延遲一個中線週期),     |
|    |                       | 是對價格信號的一個確認。                             |
| 0  | KD 隨機指標               | 隨機震盪指標是一個範圍區間動量震盪指標。隨機震盪指標被設計用來顯示在一      |
| 9  |                       | 個用戶定義時間段內的收盤價位置與高/低範圍之間的比較。              |
|    | MGD McGinley 動態<br>指標 | McGinley 動態指標除了提供清晰的移動平均線外,還根據市場速度變化進行調  |
| 10 |                       | 整,這使其有別於其他移動平均線。McGinley動態指標是一種基於移動平均線的  |
|    |                       | 技術指標,最初在於追蹤市場趨勢。                         |
|    |                       | 樞軸點分析是一種判斷價格可能出現反應的關鍵位的技術。樞軸點往往起著支撐      |
| 11 | Pivot 樞紐線             | 或阻力的作用,並可能成為轉折點。這種技術通常被日內交易者使用,但這一理      |
|    |                       | 念在不同的時間框架下都是有效的。                         |
| 19 | 中午费师校                 | 一種可用於衡量市場方向和波動性的工具。 它根據 ATR 偏離範圍中間的程度形   |
| 12 | 1 位数顶格                | 成一個通道。 該指標顯示指定長度的最高價和最低價之間的平均值中值。        |
| 13 | RSI 相對強弱指標            | 一個以動量為基礎的震盪器,用來測量方向價格移動的快慢 (速度)和變化 (幅    |
| 10 | NOT 相對 强羽相标           | 度)。                                      |
| 14 | SAR 停損點轉向指標           | 一種時間和價格技術分析工具,主要用於識別潛在的停止和反轉點。           |
| 15 | W%R 咸廉指煙              | 是技術分析中用於衡量動量的震盪指標,主要用於識別超買和超賣情況。. %R 是   |
|    |                       | 基於自定義的回溯週期,當前收盤價與最高價之間的比較。               |
|    | 價格通道(Price            | 是帶狀趨勢追踪指標,繪製為疊加,其中2條或更多條線與中間線或中央通道的      |
| 16 | Channel)              | 距離相等。這些通道可以基於不同類型的移動平均線、標準差、真實波幅均值、      |
|    |                       | 線性回歸等。它們根據價格行為收縮和擴展。                     |
| 17 | 價格震盪指標                | 是領先指標,能標誌一個潛在的還未開始的趨勢轉變。                 |
| 18 | DP() 區間雲湯指煙           | 用來剔除價格中的趨勢。這樣做是為了識別和隔離短期週期。 DPO 通常與當前    |
| 10 | 口口口以上的                | 的價格不一致,它被左邊 (過去)抵消,這有助於消除當前的趨勢。          |
| 19 | 克林格成交量擺動              | 在確定資金流動的長期趨勢,同時能夠確定短期走勢和漲跌。 該技術指標將證券     |
| 10 | 指標                    | 價格變動與證券成交量進行比較,然後將這些結果轉換為震盪指標。           |
| 20 | BOP 均勢                | 一種基於價格的指標,技術分析師使用它來評估市場上買賣雙方的整體實力。       |

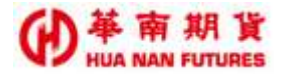

#### 1.14.1.2. 均線指標

功能說明:提供 KD Slow(隨機指標)、SMA 簡單移動平均、EMA 指數移動平均線、DEMA 雙指數移動平均線、GMMA 顧比複合移動平均線、MAC 移動平均通道、SMMA 平滑移動平均、TMA 三腳移動平均、TRIX 三重平滑均線、WMA 加權移動平 均、多重移動平均線、最小平方移動平均線、海明移動平均、阿諾勒古 移動均線、真實波幅均值、移動揉搓線、Triple EMA 三指數移動平均線、 均線扣抵。

| (下述各項指標說明僅供參考 | ,詳情請洽所屬營業員詢問。) |
|---------------|----------------|
|---------------|----------------|

| 分類 | NO    | 指標名稱              | 指標簡介                                     |
|----|-------|-------------------|------------------------------------------|
| 均線 |       |                   | 隨機震盪指標被設計用來顯示在一個用戶定義時間段內的收盤價位置與高/低範圍     |
| 指標 | 1     | KD Slow(隨機指標)     | 之間的比較。通常情況下,隨機震盪指標用於三件事:識別超買和超賣水平、識別     |
|    |       |                   | 分歧、識別牛市和熊市組合或信號。                         |
|    |       |                   | 是未加權的移動平均線。 這代表數據集中的每一天都具有同等重要性,並且具有     |
|    | 9     | 0 011 K T 4 5 5 1 | 相同的權重。 隨著每一天的結束,最舊的數據點將被刪除,而最新的數據點將增     |
|    | 2 SMA | SMA 間単移動半均        | 加到開頭。 必須注意,雖然 SMA 有助於濾除雜訊並查看商品移動的整體方向,但  |
|    |       |                   | 它對更新的變化反應也很慢。                            |
|    | 0     | FMA 北朝 伯利 亚 15 伯  | 一種加權移動平均線。指數移動平均線的主要區別在於,過去的數據總有多多少少     |
|    | 3     | LMA 指數移動半均線       | 被計算入平均數。                                 |
|    |       |                   | 為了減少延遲和增加反應能力,這種快速移動平均線允許交易者快速發現趨勢逆      |
|    | 4     | DEMA 雙指數移動平       | 轉,從而更好地進入新形成的趨勢。該指標顯然是基於指數移動平均線(EMA)但它   |
|    | 4     | 均線                | 更貼近價格。它的計算和使用有點像船體移動平均線(HMA)。它幫助交易者發現當   |
|    |       |                   | 前的趨勢,並經常與其他信號和分析技術結合使用。                  |
|    |       |                   | 該指標會顯示 12 條指數平滑移動平均線(EMA),這樣更容易直觀地掌握價格趨勢 |
|    |       |                   | 的方向和强度。                                  |
|    | 5     | GMMA 衡比複合移動       | 移動平均線的周期通常為12條,分別為相對較短的「3・5・8・10・12・15」, |
|    |       | 平均線               | 以及相對較長的「30・35・40・45・50・60」線條組成。          |
|    |       |                   | 其中,長週期用於分析長期趨勢,短週期用於分析短期內價格波動。           |
|    | 6     | MAC 移動平均通道        | 是由 8 個移動平均線組成的簡單組,可以根據您的交易需求以各種方式進行配置。   |
|    | Z     |                   | 類似於簡單移動平均線(SMA),它的目標是減少噪音,而不是減少延遲。該指標考   |
|    | 7     | CMUA 亚温均利亚山       | 慮了所有價格,並使用了較長的回溯時間。舊的價格不會從計算中删除,但由於分     |
|    | 1     | SMMA 半滑移動半均       | 配的權重較低,它們對移動平均線的影響很小。透過減少噪音,它消除了波動,指     |
|    |       |                   | 出主要的趨勢。                                  |
|    | 0     | TMA 一购份利亚场        | 一種基於價格的滯後 (或反應性)指標,顯示一段時間內證券的平均價格。移動平    |
|    | ŏ     | IMA 二腳移動平均        | 均線是衡量動量、確認趨勢、定義支撐、阻力區域的好方法。              |
|    | 0     | TDIV一千万河北的        | 一種多功能的技術分析工具,將趨勢和動量組合為一個指標。 它由三重指數平滑     |
|    | 9     | IKIA二重平淯均绿        | 移動平均線的變化率組成。 TRIX 生成的關鍵信號是發散和信號線交叉。      |
|    | 10    | WAL站やチェエリ         | 可用於確定關鍵價格點,並可視化分配特定權重的平滑線。 它透過根據用戶偏好     |
|    | 10    | WMA 加權移動半均        | 使用更大或更小的權重,並將其應用於圖表上可用的最新價格數據來實現這一點。     |

| 11 | 多重移動平均線        | 同時顯示六根不同長度的 SMA。                           |
|----|----------------|--------------------------------------------|
| 19 | 最小平方移動平均       | 一種以一定時間段內的價格爲基礎的線性回歸曲線(在統計學中透過回歸分析獲得       |
| 12 | 線              | 的曲線)技術指標。其是一種對價格變化反應較快的技術指標。               |
|    |                | 又稱船體移動平均線(HMA)是由艾倫·赫爾開發的,目的是減少滯後,提高響應能     |
|    |                | 力,同時消除噪音。它的計算很詳細,使用了加權移動平均線(WMA)。它強調的是     |
| 13 | 海明移動平均         | 近期的價格,而不是較早的價格,從而形成了快速而平穩的移動平均線,可以用來       |
|    |                | 識別當前的市場趨勢。它也可以用於進出信號。該指標主要由波動交易者和長期交       |
|    |                | 易者結合其他信號和分析技術使用。                           |
|    |                | 阿諾勒古移動均線(ALMA),不同於其他移動平均線,它使用高斯分佈,該分佈隨計    |
| 14 | 阿諾勒古移動均線       | 算出的偏移量移動,以使平均值偏向最近幾天,而不是更均匀地集中在窗口。ALMA     |
| 14 |                | 建立在廣義移動平均線週期之上,能夠結合自身的功能使用各種指標,並在多個時       |
|    |                | 間週期內運算。                                    |
|    |                | 是一條連續繪製的線,通常保持在主價格圖表窗口下方。 解釋平均真實區間的方       |
| 15 | 古安计师抄法         | 法是,ATR 值越高,則波動率水平越高。 交易者可以自行決定使用 ATR 的回溯期, |
| 15 | 具員波幅均值         | 但是最常見的是 14 天。 ATR 可以使用不同的時間段 (每天、每周、日內等),但 |
|    |                | 通常是使用"每天"的時間段。                             |
| 16 | 投私扬祥的          | 以移動平均線和價格交叉時為信號,當蠟燭線的收盤價高於移動平均線時做多,低       |
| 10 | 移動保佐線          | 於移動平均線時做空,然後重複反轉交易。.                       |
| 17 | Triple EMA 三指數 | (EMA)指標的建立,是為了讓交易者更容易確定強弱,而不會出現與常規移動平均     |
| 11 | 移動平均線          | 線 (MA)相關的傳統滯後。                             |
| 18 | 均線扣抵           | 利用 MA 來推算出未來的均線方向。                         |

的華南期貨

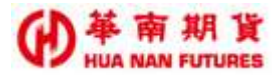

#### 1.14.1.3. 量區指標

功能說明:提供 VWMA 交易量加權移動平均、成交量、VPVR 成交量分佈圖、VWAP 交易量加權平均價格、CMF 資金流向指標、OBV 成交量淨額法、VO 量能擺盪 指標。

| (下述各項指標說明僅供參考,詳 | 情請洽所屬營業員詢問。) |
|-----------------|--------------|
|-----------------|--------------|

| 分類 | NO | 指標名稱         | 指標簡介                 |                            |
|----|----|--------------|----------------------|----------------------------|
| 量區 |    |              | VWMA 指標關注交易量,透過根據約   | 合定時間段內的交易活動量來衡量價格。用戶       |
| 指標 |    |              | 可以設定長度、來源、和偏移量。了     | 艺易量大的價格比交易量小的價格用戶可以設       |
|    | 1  | VWMA 交易量加權移動 | 定長度、來源、和偏移量。交易繁忙     | :的價格比交易活動較少的價格更重要。在市       |
|    | 1  | 平均           | 場交易量低的時期,SMA和 VWMA 在 | E數值上接近。這個指標能被用於識別和進行       |
|    |    |              | 趨勢交易。價格穿越指標可能意味著     | 音趨勢扭轉。VWMA 通常與其他信號和分析技     |
|    |    |              | 術結合使用。               |                            |
|    | 2  | 成交量          | 成交量指向在指定時間段內交易的金     | 全融工具的數量。                   |
|    |    |              | 一項高級圖表研究,以指定的價格水     | 平顯示指定時間段內的交易活動。研究(考慮       |
|    | 3  | VPVR 成交量分佈圖  | 用戶定義的參數,例如行數和時間段     | )在圖表上繪製直方圖,以基於成交量主導 和      |
|    |    |              | /或 顯著的價格水平。          |                            |
|    |    |              | VWAP 指標是一種技術分析工具,F   | 月於衡量以成交量加權的平均價格。 VWAP      |
|    | 1  | VWAP 交易量加權平均 | 通常與日內圖表一起使用,作為確定     | 日內價格總體方向的一種方式。 它與移動平       |
|    | 4  | 價格           | 均線類似,當價格高於 VWAP 時,何  | 價格上漲;當價格低於 VWAP 時,價格下跌。    |
|    |    |              | VWAP 主要由技術分析師用來辨識7   | 5场趨勢。                      |
|    |    |              | 又稱蔡金資金流量,是用於在一段日     | 時間內衡量資金流量的技術分析指標。資金流       |
|    | 5  | CMF 資金流向指標   | 量(馬可蔡金創立的一個概念)是用於    | 衡量單一期間證券的買賣壓力的指標。然         |
|    |    |              | 後, CMF 在用户指定的回溯期內對了  | 資金流量進行加總。                  |
|    |    |              | 又稱能量潮指標,用於技術分析,」     | 《衡量買賣壓力。這是一個累積指標,意味著       |
|    | 6  | ORV 成态景源頞注   | 在價格上漲的日子裡,當天的交易量     | 加到累計 OBV 總數上。如果價格下降,則從     |
|    |    | ODV成义里行积益    | OBV 總數中減去當天的交易量。然後   | 將 OBV 值繪製為線狀圖以便於解釋。OBV 的   |
|    |    |              | 值主要用於確認或識別總體價格趨勢     | 的或預測背離後的價格變動。              |
|    |    |              | 又名動量擺盪指標,是領先的指標,     | 可以指示尚未開始的可能趨勢變化。可調整        |
|    | 7  | VO 量能擺盪指標    | 的時間區段,意味著當沖客和短線》     | <b>投操作者可以使用這些指標。它們有助於衡</b> |
|    |    |              | 量趨勢的強弱和動量。           |                            |

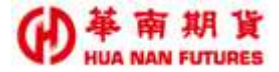

#### 1.14.1.4. 趨勢指標

功能說明:提供動量、威廉分型、威廉鱷魚、TSI 真實強度指標、ADL 騰落指標、AO 動量震盪指標、DC 唐奇安通道、心理線、Envelopes 包略線指標、VPT 價 量趨勢、EMA 交叉、MA 與 EAM 交叉、CCI 順勢指標、DMI 動向指標、MACD 平滑異同移動平均線、SMI 遍歷性指標、KST 指標、估波曲線、超級趨勢 指標、ZigZag 指標。

<sup>(</sup>下述各項指標說明僅供參考,詳情請洽所屬營業員詢問。)

| 分類 | NO | 指標名稱       | 指標簡介                                       |
|----|----|------------|--------------------------------------------|
| 趨勢 |    |            | 動量指標(MOM)是衡量證券變化率的先行指標。它將當前價格與前幾個時期的價      |
| 指標 | 1  | 動量         | 格進行比較。繪製中的圖形形成一個在0上下浮動的震盪器。它是一個完全無界        |
|    | 1  |            | 震盪器,沒有下限或上限。看多和看空的指示是通過尋找背離,中心線交叉和超        |
|    |    |            | 買超賣來發現的。這個指標常與其他信號結合使用。                    |
|    |    |            | 旨在檢測反轉點(高點和低點)並用箭頭標記它們。上分形和下分形有特定的形        |
|    | 9  | 七座八川       | 狀。威廉分形指標幫助用戶確定價格的發展方向。它經常與鱷魚指標結合使用,        |
|    | Δ  | 威廉分空       | 鱷魚指標提供有關何時進入和退出交易的具體規則。如果分形在鱷魚的牙齒上         |
|    |    |            | 面,那麼是看漲信號;如果分形在鱷魚的牙齒下面,那麼是看跌信號。            |
|    |    |            | 一種趨勢追蹤指標,基於金融市場和個別證券的趨勢通常低於橫向區間的趨勢。        |
|    |    |            | 它使用平滑的移動平均線來分析市場趨勢。該指標的開發考慮到機構和個人,通        |
|    |    |            | 常在市場趨勢強勁時獲得更多利潤。                           |
|    | 3  | 威廉鱷魚       | 它由3條線組成:藍線(又名鱷魚的顎),紅線(又名鱷魚的牙齒)和綠線(又名       |
|    |    |            | 鱷魚的嘴唇)。每個都有不同的回顧週期和可由用戶設定的偏移。鱷魚指標易於使       |
|    |    |            | 用,可以找到交易設置,基於線條的距離或距離有多遠,類似於鱷魚開口和閉嘴。       |
|    |    |            | 該指標可與其他分析技術結合使用。                           |
|    | 4  | TSI 真實強度指標 | 真正強度指數(TSI)是一個動量震盪器,其範圍在-100和+100之間,基值為0。當 |
|    | 4  |            | 指數為正(指向看漲的市場傾向)時,動量為正,反之亦然。                |
|    |    |            | 一種基於數量的指標,其本質上旨在測量基礎供需。它通過嘗試確定交易者實際        |
|    | Б  | ADL 腾落指標   | 上是在累積(買入)還是在分配(賣出)來實現這一目標。這是透過繪製每個期        |
|    | 5  |            | 間的資金流量的總計來實現的。ADL 可以揭示交易量與實際價格之間的差異,從      |
|    |    |            | 而主要確認當前趨勢或預期未來反轉。                          |
|    |    |            | 用於衡量市場動力的指標。 AO 計算 34 個週期和 5 個週期的簡單移動平均值之  |
|    | 6  | AO 動量震盪指標  | 差。 使用的簡單移動平均線不是使用收盤價計算的,而是每個柱線的中點。 AO      |
|    |    |            | 通常用於確認趨勢或預測可能的逆轉。                          |
|    |    |            | 用於技術分析,以衡量市場的波動性。它是一個帶狀指標,類似於布林帶。除了        |
|    | 7  | DC 唐奇安通道   | 衡量市場的波動性外,唐奇安通道指標主要用於確定當價格達到上軌或下軌時潛        |
|    |    |            | 在的突破或超買/超賣狀況。這些情況將表明潛在的交易信號。               |
|    |    |            | 又稱人氣指標心理線,是一種企圖以指標化的方式,亦即利用某一特定天數期間        |
|    | 8  | 心理線        | 內,以行情上漲天數的比例值,來揣摸投資人是趨向於買方或賣方的心理事實,        |
|    |    |            | 並依據投資人高賣低買的交易心態,來做為市場進出的參考。                |

| 9         Envelopes 包疇線指線         帮助平均轨道(ENV)、又名包錄線,是一個帶狀造標,ENV 在基線上方面示上部執<br>這、並在基線下方面示較低的執道。基線是移動干均線,結果為自筆基線的(用戶定義)百分比。執<br>還是超数部別以及識別型育和起責係性的良好指導。           10         IPT 償望趨劳         償童/違勢(PUT)是基於動童/的撬線以至為這種建築動作均線,自動彩粉中均線(AL)<br>環境局勢動中均線(EMA)非常領紙(化是一倍)加權移動中均線,自動彩粉中均線的非<br>調整(四子中均線)E(AA)非常領紙(化是一倍)加權移動中均線,指數形物中均線的<br>。指數形力均線(EMA)非常領紙(化是一倍)加權移動中均線,指數形物中均線的<br>。非常要一個一個一個一個一個一個一個一個一個一個一個一個一個一個一個一個一個一個一個                                                                                                    |  |    |                     | ●<br>単<br>南<br>期<br>貨<br>HUA NAN FUTURES       |
|----------------------------------------------------------------------------------------------------|--|----|---------------------|------------------------------------------------|
| 9         Envelopes 包哆線指標         道、並在基準下方廠示軟低的執道、基準是移動平均線、魚油是簡單移動平均線<br>違是指数移動平均線、移動平均軌道被設置為這筆基線的(周产定義)百分比。執<br>這是趨勢強別以及處別处置有加超資作件的長分相高。           10         IPT 常量趨勢         宿臺趨勢(PVT)是基於動量的高端,用外街量資金流量。           11         EMA 文文         基盤移動平均線(EMA)非常額級(L-是一後)加運移動平均線,指数移動平均線的主<br>量数移動平均線(EMA)非常額級(L-是一後)加運移動平均線。具額地型、甲炭管数線<br>點型出了所還数線序列的長度、它們仍然保持著乘数改進(儘管下隊別展手多掌)。           12         MA 突 EMA 交叉         整約金市均線(FAA)非常額級(L-是一後)加減分類等均須有用、<br>交叉策略:不同頻型的移動平均線之間的支援、如果並 EMA 和優達 EMA 和優美<br>型な平分数研鑽移走,由保護人用的影響、生力動能性在很多方面都已獲得一者及<br>定又支死亡交叉、常用外制定交易策略。           13         CCI 應勢指標         CL L 一台加索索多工層之使用的指標,生多功能性在很多方面都已獲得考及。<br>定 之或元亡交叉、常用外制定交易策略。           13         CCI 應勞指標         CL L 一台加索索多工層之使用的指標,生多功能性在很多方面都已獲得者及<br>定 加減方和建築全層加減力量素和加減效動等均須有用。<br>交叉策略:不同類型的移動平均線之間的定叉,如供達 EMA 和優達 EMA 的資金<br>交叉支死亡交叉、常用外制定交易策略。           14         DNI 動向指標         CL L 一台加索索多工層之使用的指標,生多力能性在很多方面都已獲得者及<br>定 加減方和建築。2000余年子           14         DNI 動向指標         CL 建有索条系           15         MACD 平消費回移動排         人類面前指標(DMI),是由二個預立的指標和自分。DAI (ADX)、运動使用           14         DNI 動向指標         CL 建有索素 2 正應交換用的指標(DI)和点成         DMI 自由点達成支方有<br>定規等方向和持續時間。           15         MACD 平消費」         工業有力        工 2 5 5 6 5 5 5 7 5 5 5 5 5 5 5 5 5 5 5 5 5                                                                                                    |  |    |                     | 移動平均軌道(ENV),又名包絡線,是一個帶狀指標。ENV 在基線上方顯示上部軌       |
| 9         Envelopes 色唱媒指標         選是指数移動平均線 移動平均規道被受量為這線基條价(用户定義)百分比。執<br>這是趨勢識別以及識別超買和超貴條件的良好結構。           10         IPT 償量趨勢         價量趨勢(PVT)是基分動量的指標。用於衡量資金流量。           11         EMA 交叉         器製移動平均線(EMA)非常新似(也是一種)加減移動中均線。結紮移動平均線的主<br>要區別在於、過去的数違循方多多少效就詳算入平均數。各批能比、印度智數構<br>考成平滑價格或動,並且較為容易计算。           12         MA 與 EMA 交叉         整体出 了所還數據外別份長度。它們仍然保持著來數效為(儘管下岸到餐今為字)。           12         MA 與 EMA 交叉         EAA. 台級市製新規費和和削波動時利着有用,<br>交叉策略:不同類型的移動中均線之間的支上,如此這 EMA 和優速 EMA 的資金<br>文叉成化。EMA 在追蹤影影動量的推進, 但與 MA 相比。它更加嚴急外還面備<br>愛化。EMA 在追蹤影影物和削波動時利度不用,<br>交叉策略:不可類型的影動和完成之列。如決這 EMA 和優速 EMA 的資金<br>文文成正立文叉。常用於制定及積的支上。如此這 EMA 和優速 EMA 的資金<br>文文成正之文叉。常用於制定及積不可。           13         CCI 順勢指標         EAM. 在過不算法定規定使用的指標,其多功能性在很多方面都已獲得着及。<br>你了超買/超貴水平外。CCI 還與當用分發現及積和含量。就有 法狀常者在用效<br>識別超互币超費水平。           14         DMI 動向指標         CCI 是進物資本平均。CCI 還給增用分發使用為操心反動者命。方面並已獲得着及。<br>你了超買/超貴水平外。CCI 還給電用分發使及一個的表合。方向變動車均處的<br>電器標(DDI)、是過言二個類之的指標。DDI)的自動是確定是否有<br>在趨勢。它根本不考慮方分。其他面圖指編(+DI)和-DI)別所補充 ADX。它們的作<br>用是確定趨勢方向一<br>相定或差影方向和持續時間。           15         MACD 工作或用器型物理的換配器、CEI 過數增加多合。前、MACD 復用。於在用國時間週期內的<br>及趨勢方向和持續時間。           16         SMI 通過優先將            16         SMI 在成功和可的時期中均線的 EMA(訊號線)之間的直差系, MACD 復用。透過用用時加速度的影響力均處<br>方面接触動中均線的 EMA(訊號線)之間的重要」其時兩條線之間的差異。其物<br>一個人主指案的對和的的 FMA 定期分前有一個人菜」或用一個人的人類。SMI 連筆指標影動與透明之其而                                                                                                    |  |    |                     | 道,並在基線下方顯示較低的軌道。基線是移動平均線,無論是簡單移動平均線            |
| 道是趨勢識別以及識別超買和超貴條件的良好指標。           10         VFT 價量趨勢         價量趨勢(PVT)是基於動量的海線、用於衡量异金流量。           11         EMA 文又         指数移動平均線(EMA)非常類似化是一種D>術種物平均線。指数移動平均線的主要區別在外、過去的複数總有多多少放計算八千均載,非數移動平均線。0.11%           11         EMA 文又         英国社外、過去的複数總有多多少次執計算八千均載,非数段動平均線的主要區別在外、過去的複数總有多多少次執計算八千均載,非數移動平均線。1.2           12         MA 察 EMA 文又         MA: 游過去一段期間內的價格千均處。每個指給都具有和同俗量。MA 能夠<br>方效平滑價格波動,並且收為容易計算。           12         MA 察 EMA 文又         EMA: 評過去一次期間內的價格千均處。每個約都引入和同俗量。MA 能夠<br>方效平滑價格波動,並且收為容易計算。           13         CCI 感勢指標         EMA: EMA 在追踪最新幾分和幼親或動時特別有用,<br>文又或死亡文型。常用於制定交易策略。           14         EMA 空又         EMA: EMA 在追踪最新優秀多小約定及員案           15         CCI 處勢指標         CCI 通貨和超資水平,<br>CCI 通貨有水平外, CCI 通貨素用於給定因的愛愛, 如此, EMA 和優達 EMA 的資金<br>定又或成之主要, 但是如是在包括廣泛開於全面。做知, 該指標自在用約<br>識別商品趨勢, 但是現在包做廣泛開於各種金融資量上。           14         DMI 動向指標         2.5 公式場合, 正規在包做廣泛開於各種金融資量上         CCI 運貨和超資水平,<br>CCI 運貨加速資水平, CCI 還給常用於給去機(DD)如成, DMA 的自己考定成定是有<br>在趨勢, 它根本不考慮方向, 其他兩個指標(DD)和身面, DMA 的自己考定成定是有<br>在趨勢, 它根本不考慮方向, 其他兩個指標(DD)和身面, DMA 的自己考定成定是有<br>在趨勢, 它根本不考慮方向, 其他兩個指標(DD)和身面, DMA 的自己考定成定是有<br>在趨勢, 它根本不考慮方向, 其他兩個指標(DD)和, DMA 的自己考慮, ZDA 在 2.5 的<br>(MACD T 明示號詞的是做是加減的, EMA 和設, DMA DA 算動結果(DD)和, DMA DA DA, 它们的作<br>用是確定遵勢方向。           15         MACD 是 不認定力和時, MACD 是 用為非常之間方面。操作到 上<br>為在中心室線上方和下方波漏的直動, a 方面被使用, MACD 是 上, TAUL, MACD 是, LETA 和其處 LETA 和其做 LETA 和其的, BAA, A 和如, B 上, A 和 A 和 A L L L 和 A 和 A D L L 和 A D L L 和 A D L L 和 A D L L 和 A D L L 和 A D L L A D L L A D L L A D L M A D L L A D L L A D L M A D M A D L L A D L M A D M A D L L A D M A D L A L A D M L L A D M A D L A L M A D L L A D M L M A D L |  | 9  | Envelopes 包略線指標     | 還是指數移動平均線。移動平均軌道被設置為遠離基線的(用戶定義)百分比。軌           |
| 10         即T 債量趨勢         債量趨勢(PVT)是基外動量的指標,用外衡量資金流量。           11         EMA 交叉         指数移動平均線(EMA)非常頻似(也是一種)加積移動平均線。指数移動平均線的主           11         EMA 交叉         要區別在於,過去的裝掉總有多多少少被計算入平均數。具體地況,即使售數據           12         MA 與 EMA 交叉         MA: 辦過去一段期間內的債格干劫是來,每個價格都具有相同的雇量,MA 能夠<br>有效平滑價格波動,並且較為容易計算。           12         MA: 與 EMA 交叉         EMA 主体市長新燈勢力和超減效動時待別有用。         交叉氣化二交叉、常用於樹定之間的交叉、如快速 EMA 和使速 EMA 的景金<br>交叉或死亡交叉、常用於制定交易策略。           13         CCI 順勞損標         CCI 是一個非 等差 上廣泛使用的指標,主要是通過測量價格偏離其統計平均值的變化,來識<br>別超買和起量水平,<br>CZI 填勞損標         CCI 邊保和和作業差 上廣泛使用的指標,其多功能性在很多方面都已獲得譽及。<br>除了超買 /超量水平外,CCI 邊邊常用於管理反搏和中情聽。最初,該指標自在用約<br>識別前品趨勢,但是現在已被反為常是作。           14         DNI 動向指標         CCI 建物量不均 ,<br>CCI 邊受加損素(DMI),是由三個獨立的指葉相合成一個的集合。方向堅動由平均趨<br>向指標(ADX),正超向指線(DMI),是由三個獨立的指標組合成一個的集合。方向堅動由平均趨<br>向指標(ADX),正超向指標(DMI)),是由三個獨立的指標組合成一個的集合。方向受動由平均趨<br>(滞後處力非常成別部本考慮方向。其他再個指標(+DI)和-DI)用於補充和約,它們的作<br>用是確定規勞方向和持續時間。           15         MACD 可用於強烈部本加減到部本局指線目的。<br>WACD 可用於強烈的非常以到的多一MACI 使用兩集水均處的是結果。EMA 差異繪塑<br>(滞後五漸及不可方振蕩的直方圖或得注意的是這些方面是始要,可以及趨勢方向和持續時間。<br>MACD 工用於強烈的影響力的和持續時間。           15         MACD 是市種不可加量指標的組合。首先,MACD 使用兩條本同長定的將動平均線<br>(滞後這指標之間的方動和持續時間。           16         SMI 虛優性和索           16         MACD 是市產率可加減損數,SMI 產市場分析中使用就能違。這個兩條線上還的人產業的資源<br>為在中心容够止力素的對素的和自然用容動的之具。<br>為在使用器物動的ROC 和干涉能的情報的情念的量的主要的影響和中均線(EMA)=           16         SMI 虛優然動量的素素素」與素子與激素」去是不够動作的成素」指導不同於不可以的見容。並且要求的最低影,指示以較素」並且要求的最低素」的推定及為一個的。與自然,<br>該指標可用於違心意動影,所指」其有是動動用的成合。           16        SMI 虛優於                                                                                                    |  |    |                     | 道是趨勢識別以及識別超買和超賣條件的良好指標。                        |
| 11         EMA 交叉         指数移動平均線(EMA)非常類似(也是一種)加度移動平均線。指数移動平均線的主<br>要區別在於,過去的數據總有多多少少被計算入平均数。具體地現、即使售數據<br>點超出了所運數據序列的長度。它們仍然保持著柔軟效應(儘管下阵到幾乎為字)。<br>MA: 將過去一段期間內的傑林平均起來,每個價格都具有相同的權量。MA 能夠<br>方效平滑價格波動,並且較為容易計算。           12         MA 與 EMA 交叉         EMA 注册之段期間內的傑林平均起來,每個價格都具有相同的權量。MA 能夠<br>方效平滑價格波動,並且較為容易計算。           12         MA 與 EMA 交叉         EMA 在边球最新建步的成果,每個價格都具有相同的權量。MA 能夠<br>方效平滑價格波動,並且較為容易計算。           13         CCI 順勢指標         EMA 在边球最新趋势和建筑发展的度叉,如快速 EMA 和慢速 EMA 的資金<br>交叉成死亡交叉、常用於制定叉の索供加量 mathing mathing<br>反又義策。工廠局部營券,但是現在已接廣泛開於發現反轉和實驗。最初,該指常自在用於<br>識別商品趨勢,但是現在已接廣泛開於各種金融資產中。           14         DNI 動向指標         CCI 是一個非常著名且廣泛使用的指標,其多功能性在很多方面都已獲得普及。<br>除了超買/起費水平外、CCI 還驗常用於發現及轉和實驗,就由,就指常自在用外<br>識別商品趨勢,但是現在已接受用於發現及轉和實施中。           15         MACD 平滑淇同移動平均<br>(ADK)、工趣勾指線(+DI)和 負絕回顧者(+DI)和 点 OMI 的目的是成業定意容<br>在超勢。它根本不考慮方向,其他動類指驗(+DI)和 合類的能優一個)目的。<br>用是確定趨勢方向,非因不認要認認及認知,以及趨勢方向和持續時間。           15         MACD 平滑淇同移動件的像           15         MACD 平滑淇同移動平均線(MACD<br>使力增強的有能時 MACD 是前種不同發展了」並有一個推測。fMA 的目的是成業定當等<br>方向市標錄的作用。           15         MACD 平滑淇同移動件           16         SMI 這種性類           16         SMI 這種性類和           16         SMI 這種性類 MACD 是前種不對 MACD 是有能使用的關於。如果 MA (MACD 提取 BM +均線(MACD<br>(常後進身方向和 特較問])。IM 由 # 約 MACD 通用 MACD 通用 MACD 提取 BM +均線(MACD<br>(常後進身)和均線)之前的 MAL 計畫, MACD 提用 BM 和保護 AD 約 MACD 通用 MACD 其常動 +均線(MACD<br>(常後進身)和均線)之間的 MAL 或的 MACD 提取 BM +均線(MACD<br>(常後進身方向 和 # 約 MACD 是前來是 MACD 提用 BM + 例<br>加速過去和           16        SMI 這種性類 MACD 進力 MAL 定用 MACD 通用 MAL 表示 MAL 使用 JM # MAL 和 + 約 MAL 和 + 約 MAL 和 - 約 # 1 和 / 1 和 / 1 和 # 1 和 # 1 和 / 1 和 / 1 和 / 1 和 / 1 和 / 1 和 /              |  | 10 | VPT 價量趨勢            | 價量趨勢(PVT)是基於動量的指標,用於衡量資金流量。                    |
| 11         EMA 交叉         要愿別在於、過去的數據總有多多少少被計算入平均數。具體地說,即使首數據<br>點超出了所還數據序列的長度、它們仍然保持著乘数效應(儘管下降到幾乎為零)。           12         MA 與 EMA 交叉         MA: 將過去一役期間內的價格平均起來,每個價格都具有相同的檔畫。MA 能夠<br>有效平滑價格波動,並且較為容易計算。           12         MA 與 EMA 交叉         EMA: EMA 在總子發動前槍型,如個和比,它更加敏感於最近的價格<br>現金,可加減型的移動中均線之間的成支見、如快速 EMA 和浸速 EMA 的資金<br>文又或死亡交叉。常用於制定交易爰嗎。           13         CCI 順勢指標         CI 是一個非常著名且廣泛使用的指標,其多功能性在很多方面都已獲得者及。<br>除了超胃/超實水平外,CCI 還驗常用於發現及維和背離。爰初,這指標自由於<br>識別商品趨勢,但是現在已越廣泛開於各種金融資產中。           14         DMI 動向指標         CI 是一個非常著名且廣泛使用的指標,其多功能性在很多方面都已獲得者及。<br>除了超胃/超實水平外,CCI 還驗常用於發現及維和背離。爰初,這指標自己的<br>識別商品趨勢,但是現在已越廣泛目於各種金融資產中。           14         DMI 動向指標         CCI 是一個非常著名且廣泛使用的指標,(+DI)和。最適內指標(+DI)加減, DMI 的目的是確定是否存<br>在趨勢,它能本不考虑方向。其他兩個指標(+DI)和。DDI)用於補充,ADX。它們的作<br>用是確定趨勢方向。           15         MACD 平滑異同移動手夠。<br>MACD 可用於識別證券整體趨勢的各個方面。最僅得注意的是這些方面是發展,<br>(滞後指標)和定,正趨向指據時間。<br>MACD 可用於識別證券僅體變物和自動量」素,由服在這個結果,DMI 會由自是確定是因素<br>定成是定意方面。           15         MACD 年滑費同移動平均線的 EMA(訊號線)之間的這裡, Li#兩條線之間的差損 停却,<br>它都本不常意方向,其他兩個指標(+DI)和。還由一個結果(-DI)和完成)用於成為別, COI 動戶均將<br>用是確定趨勢方向和持續時間。            16         SMI 造產性精標         AACD 是面種不同類型相關。 EMA (III號像)之間的這裡, Li#兩條線之間的差異倚觀,<br>以及趨勢至均率均線的 EMA(III號像)之間的值差, Li#兩條線之間的差異倚數,<br>以及趨勢和非均線的 EMA(IIIIII)和一個人工造商用規劃和中均線。            16         SMI 這種上並逐行的率均線, SMI 通用操作的多約平均線, SMI 通用指線, SMI 過用和時餘之間,<br>SA #提供價格或去先前常能的實有的常的增加, SMI 通用為自來, SMI 通用有條約            16         SMI 查爾塔德的價格的資格約平均線, SMI 通貨產和時間通過期內面。                                                                                                    |  |    |                     | 指數移動平均線(EMA)非常類似(也是一種)加權移動平均線。指數移動平均線的主        |
| 12         點超出了所選載操序列的長度、它們仍然保持著來數效應(儘管下降到幾乎為零)。           12         MA: 解這去一段期間內的價格平均起來,每個價格都具有相同的積重。MA 能夠<br>方效平滑價格渡動,並且較為容易計算。           12         MA: 與EMA 支文           13         CCI 順勢指標           13         CCI 順勢指標           14         DMI 動向指標           15         CCI 順勢指標           16         CCI 通常指標           17         KAL 與EMA 定文           18         CCI 順勢指標           19         Z板成分析中的動量指標, 主要是通過測量價格倫離其統計平均值的變化,來識<br>別超買和超資水中。           14         DMI 動向指標           15         KACD 平滑環局移動中的           16         CCI 是一個非常常名且廣泛使用的指標,其多功能性在很多方面都已獲得普及。           17         MAI 與這個, 在一個非常常名且廣泛使用的指標,其多功能性在很多方面都已獲得普及。           18         DMI 動向指標           19         超向指標(DMI),是由二個獨立的指標如合成一個的集合, 方向變動中均線           19         超級趨勢指標           19         超級違勢方向和持續時間。           19         超級趨勢指標           19         超級趨勢指標           19         超級趨勢指標           19         超級趨勢指標, 目为是常振標, 和天建總費, 在最小中口頭操衛, 小工業局積的一均線, 非續均處, 非該得該, 本集的自動集, 小工具動操作動 與素 素要的使勇 新報, 一式總費等市           19         超級趨勢指標           19         超級趨勢指標           19         超級趨勢指標           19         超級趨勢指標, 不對於有意能, 本集會,                                                                                                    |  | 11 | EMA 交叉              | 要區別在於,過去的數據總有多多少少被計算入平均數。具體地說,即使舊數據            |
| 12 MA 與 EMA 交叉         MA: 將過去一段期間內的價格平均起來,每個價格都具有相同的權重。MA 能夠<br>有效平滑價格波動,並且較為容易計算。           12 MA 與 EMA 交叉         EMA: EMA 也給予較新價格更高的權重,但與 MA 相比,它更加敏感於最近的價格<br>變化。EMA 在這踩最新趨勢和短期波動時特別有用,<br>交叉策略:不同瀕型的移動平均線之間的支叉、如快递 EMA 和慢速 EMA 的黃金<br>交叉或死亡交叉,常用於制定交易策略。           13 CCI 順勢指標         是技術分析中的動量指標,主要是通過測量價格偏離其統計平均值的變化,來識<br>別超買和超貴水平。           13 CCI 順勢指標         CCI 是一個非常著名且廣泛使用的指標,其多功能性在很多方面都已獲得普及。<br>除了超買/超貴水平外,CCI 選起常用於發現反轉和背離。最初,該指標自在用於<br>識別所品趨勢,但是現在已積度用約各種金融資產中。           14 DMI 動向指標         Z稱超向指標(DMI),是由三個獨立的指標細合成一個的集合。方向變動由平均超<br>的指標(ADX)、正道向指標(+DI)和負獎向指標(+DI)細成。DMI 的目的已是確定是否存<br>在趨勢。它根本不考虑方向。其他兩個指標(+DI)和のDI)用於補充 ADX。它們的作<br>用是確定趨勢方向和接續時間。           15 MACD 平滑展同移動平均<br>線         MACD 可用於識別證券整體趨勢的各個方面。最值得注意的是這些方面是勢頭,<br>以及趨勢方向和接續時間。           15 MACD 平滑展同移動平均線 DAA(11號線)之間的值差異,並讓兩條線之間的差異續裂<br>為在中心零線上方和下方振荡的直方圖。直方圖被用作證券動量的良好指示。           16 SMI 適應性指標         Z稱隨機動量指數, SMI 在市場分析中使用試號線,這還這在兩個時間週期內向交<br>易者提供價格減去先常價格的價格的雙移動中均線, SMI 這種指標給夠稱希爾<br>的交易測號,此結果是 SMI 指標本身的指數移動中均線, SMI 這個指標給到每定開的過變有<br>的支易測號,此結果是 SMI 指標本身的指數移動中均線, SMI 這邊指標能夠發売有用<br>的支易測號,此結果是 SMI 指標本身的指數移動中均線, SMI 這是指標能夠發売有用<br>的支易測號,此結果是 SMI 指標本身的指數移動中均線, KII 這是指標能夠發売有用<br>的支易測號,此結果是 SMI 指標本身的指數增動中均線, SMI 這是指標能夠發売有用<br>的支易測號,此結果是 SMI 指標本身的指數移動中均線, SMI 電精標能夠發売有用<br>的支易加號,此結果是 SMI 指標本身的指數移動中均線, SMI 這是指標能夠發売交用<br>的方案, Tag                                                                                                    |  |    |                     | 點超出了所選數據序列的長度,它們仍然保持著乘數效應(儘管下降到幾乎為零)。          |
| 12         MA 與 EMA 交叉         有效平滑價格波動,並且較為容易計算。           12         MA 與 EMA 交叉         EMA: EMA 在追踪最新趨勢和結測波動時特別有用,<br>交叉策略;不同類型的移動平均線之間的交叉,如快達 EMA 的慢達 EMA 的貴金<br>交叉或死亡交叉,常用外制定交易策略。           13         CCI 順勢指標         是技術分析中的動量指標,主要是通過測量價格偏離其統計平均值的變化,來識<br>別起買和起賣水平。           13         CCI 順勢指標         CCI 是一個非常著名且廣泛使用的指標,其多功能性在很多方面都已獲得普及。<br>除了超買/超賣水平外,CCI 還經常用於修規反轉和背離,最初,該指標自在用於<br>識別商品趨勢,但是現在已被演送用於各種金融資產中。           14         DMI 動向指標         CCI 是一個非常著著名且廣泛使用的指標(-DI)細成。DMI 的目的是確定是否存<br>在趨勢。它有無不考慮方句。           14         DMI 動向指標         CCI 是一個非常著著名且廣泛使用的指標(-DI)細放。如此的目的是確定<br>違常,在是外心<br>識別有品趨勢,但是現在已被演送用於各種金融資產中。           14         DMI 動向指標         CCI 是一個非常著名且廣泛使用的指標(-DI)細放。MAI 的目的是確定是不完<br>方超頁/超賣水平外。CCI 還經常用於各種金融資產中。           14         DMI 動向指標         CCI 是一個非常著著名里廣泛使用的指標(-DI)加強,並加加力,或加,或加,或相等自力,<br>就指標(DM)),是由三個領面白指標(-DI)加強,就指定,在用於<br>意志有能力, MACD 定用的集成, 20, 20, 20, 20, 20, 20, 20, 20, 20, 20                                                                                                    |  |    |                     | MA: 將過去一段期間內的價格平均起來,每個價格都具有相同的權重。MA 能夠         |
| 12         IA 與 EMA 交叉         EMA: EMA 也给予較新價格更高的權重,但與 MA 和比,它更加敏感於最近的價格<br>變化。EMA 在追踪最新趨勢和短期波動時特別有用,<br>交叉策略:不同類型的移動平均線之間的交叉,如快速 EMA 和慢速 EMA 的資金<br>交叉或死亡交叉,常用外制定交易策略。           13         CCI 順勢指標         是技術分析中的動量指標,主要是通過測量價格偽離其統計平均值的變化,來識<br>別超買和超賣水平。           13         CCI 順勢指標         CCI 是一個非常著名且廣泛使用的指標,其多功能性在很多方面都已獲得普及。<br>除了超買/超賣水平外,CCI 還經常用外發現反轉和背離。最初,該指標自在用於<br>識別商品趨勢,但是現在已積度注用於各種金融資產中。           14         DMI 動向指標         CCI 是一個非常著名且廣泛使用的指標,中見多功能性在很多方面都已獲得普及。<br>除了超買/超賣水平外,CCI 還經常用於發現反轉和背離。最初,該指標自在用於<br>識別商品趨勢,但是現在已積度注用於各種金融資產中。           14         DMI 動向指標         CCI 是一個非常著名且廣泛使用的指標,中目外發展力能使,CDI的自動是確定是等存<br>在意势。它根本不考慮方向。其他面個指標(-DI)組成。DMI 的目的是確定是存在<br>在趨勢。它根本不考慮方向。其他面個指標(-DI)組成。DMI 的目的是確定是存在<br>在趨勢。它根本不考慮方向。           15         MACD O 可用於識別選券整體趨勢的各個方面。最值得注意的是這些方面是勢頭,<br>以及趨勢方向和持續時間。<br>MACD 可用於識別選券整體趨勢的各個方面。最值得注意的是這些方面是勢頭,<br>以及趨勢方向和持續時間。然後 MACD 後取這時由上常給、DMA 。CDI 時期中均線<br>(滞後指標)和該與物類的 EMA(訊號線)之間的值差異,並將兩係線之間的差異繪架,<br>為在中心寧線上方和下方振為的直方圖。直方圖被用作證多動影中均線(MACCD<br>線)和這些形動平均線的EMA(訊號線)之間的值差異,並將兩係線之間的差異繪架,<br>約一這些移動平均線(医MACD 獲取這種物野中均線),<br>SMI 通遲性指標           16         SMI 通遲性指標         NACD 是兩種不可類型指標的面合。首先, MACD 後即這種都一均線(MACCD<br>線)和這些形動平均線的EMA(訊號線)之間的值差異,並將兩角條線之間的差異音樂<br>,<br>以及趨勢方面和持續時間。           16         SMI 通遲性指標         NACD 是兩種不同類型指案的組合。首方圖。直方圖被用作證券動平均線(EMA)。           17         KST 指標            18        在心電處方面價格的價格的變物和一均線、加上最大變動和均線)           19       超級趨勢指標           18       在處面 溫力的要指標,用於確交及覆如的影响或量為面積不可加速量、           19        超級趨勢指標           19 <t< td=""><td></td><td></td><td></td><td>有效平滑價格波動,並且較為容易計算。</td></t<>                                                            |  |    |                     | 有效平滑價格波動,並且較為容易計算。                             |
| 12         WA 與 EMA 交叉         變化。EMA 在追踪最新趨勢和短期波動時特別有用,<br>交叉策略:不同類型的移動平均線之間的交叉,如快達 EMA 和後速 EMA 的養金<br>交叉或死亡交叉、常用於制定交易策略。           13         CCI 順勢指標         是技術分析中的動量指標,主要是通過測量價格偽總其統計平均值的變化,來識<br>別超買和超貴水平。           13         CCI 順勢指標         CCI 是一個非常著名且廣泛使用的指標,其多功能性在很多方面都已獲得普及。<br>除了超買/超貴水平外,CCI 還經常用於發現反操和背離。最初,該指標旨在用於<br>識別商品趨勢,但是現在已被廣泛用於各種金融資產中。           14         DMI 動向指標         又稱超向指標(DMI),是由三個獨立的指標組合成一個的集合。方向變動由平均趨<br>向指標(ADX)、正趨向指標(+DI)和負趨向指標(-DI)組成。DMI 的目的是確定是否存<br>在趨勢。它根本不考慮方向。其他兩個指標(+DI 和-DI)用於補充 ADX。它們的作<br>用足確定趨勢方向。           15         MACD 平滑異同移動平均         MACD 可用於識別證券整體趨勢的各個方面。最值得注意的是這些方面是勞頭,<br>以及趨勢方向和持續時間。           15         MACD 可用於識別證券整體趨勢的各個方面。最值得注意的是這些方面是勞頭,<br>以及趨勢方向和持續時間。           16         SMI 適置性擺           16         SMI 適置性漏標           17         KST 指標           18         你做趨勢指標           19         超級趨勢指標           19         超級趨勢指標           19         超級趨勢指標,<br>和下跌趨勢帶狀。帶尿食機, 在國表中可以增製代表趨勢方向, 並指導長規投資或交易業%。           19         超級趨勢指標,<br>和下跌趨勢帶狀。帶尿食機, 在國表中可以增製作者的交叉而上下或變物素, 本集略的支援電機                                                                                                    |  |    |                     | EMA: EMA 也給予較新價格更高的權重,但與 MA 相比,它更加敏感於最近的價格     |
| 文叉策略:不同類型的移動平均線之間的交叉,如快達 EMA 和侵速 EMA 的贵金<br>文叉或死亡交叉,常用於制定交易策略。           13         CCI 順勢指標         是技術分析中的動量指標,主要是通過測量價格偏離其統計平均值的變化,來識<br>別超買和超賣水平。           13         CCI 順勢指標         CCI 是一個非常著名且廣泛使用的指標,其多功能性在很多方面都已獲得普及。<br>除了超買/超賣水平外,CCI 還經常用於發現反轉和背離。最初,該指標旨在用於<br>識別商品趨勢,但是現在已被廣泛用於各種金融資產中。           14         DMI 動向指標         Q.稱超向指標(DMI),是由三個獨立的指標組合成一個的集合。方向變動由平均趨<br>向指標(ADM),正趨向指標(+DI)和負趨的指標(+DI)和成。DMI 的目的是確定是否存<br>在趨勢。它根本不考慮方向。其他兩個指標(+DI)和DI)用於補充 ADX。它們的作<br>用是確定趨勢方向。           15         MACD 平滑異同移動平均         MACD 是両種不同類型指標的組合。首先,MACD 使用兩條不同長度的移動平均線<br>(滞後指標)來確定趨勢方向。           15         MACD 平滑異同移動平均         MACD 是両種不同類型指標的組合。首先,MACD 使用兩條不同長度的移動平均線<br>(滞後指標)來確定趨勢方向。           15         MACD 平滑異同移動平均線、MACD 是両種不同類型指標的組合。首先,MACD 復取這兩個紛動中均線(MACD<br>原為下述線勢量指載,SMI 在市場分析中使用訊號線。透過在兩個時間週期內內交<br>易者使中心零線上方和下方成為協賣加拿加達成。加達過程是的最新建筑動產有用<br>的交易訊號。此結果是 SMI 指標本身的指数移動平均線,SMI 過歷指標節期積有用<br>的交易訊號。此結果是 SMI 指標本身的指数移動平均線,MI 通過指導成通過調例內交           16         SMI 適優性指標         又稱隨機動量指載,SMI 在市場分析中使用訊號線。透過在兩個時間週期內內交           16         SMI 適優性指標         又稱隨機動量指載,SMI 在市場分析中使用 NI號線。透過在兩個時間週期內內交           17         KST 指標         一個基於動量的處置插標,IEL 基於變動和指標(ROC),KST 需要如個不同的時間<br>周期的 ROC 和平滑他們使用的單和本都處方向主要低點,估計算為移動平均線。確認估減<br>結果是為沙及指數,ETF 和滑他方面,並且基於變勢和手均線,MI 通過用時間約案,該相位<br>。                                                                                                    |  | 12 | MA 與 EMA 交叉         | 變化。EMA 在追踪最新趨勢和短期波動時特別有用,                      |
| 交叉或死亡交叉、常用外制定交易策略。           13         CCI 順勢指標         是技術分析中的動量指標,主要是通過測量價格偽離其統計平均值的變化,來識別超買和超賣水平。           13         CCI 順勢指標         CCI 是一個非常著名且廣泛使用的指標,其多功能性在很多方面都已獲得書及。<br>除了超買/超賣水平外,CCI 還經常用於發現反轉和背離。最初,該指標旨在用於<br>識別商品趨勢,但是現在已被廣泛用於各種金融資產中。           14         DMI 動向指標         又稱趨向指標(DMI),是由三個獨立的指標組合成一個的集合。方向變動由平均趨<br>向指標(ADX)、正趨向指標(+DI)和負趨向指標(-DI)細成。DMI 的目的是確定是否存<br>在趨勢。它根本不考慮方向。其他兩個指標(+DI 和-DI)用於補充 ADX。它們的作<br>用是確定趨勢方向。           15         MACD 平滑異同移動平均<br>線         MACD 司用於識別證券整體趨勢的各個方面。最值得注意的是這些方面是勞頭,<br>以及趨勢方向和持續時間。           15         MACD 平滑異同移動平均<br>線         MACD 是雨種不同類型指標的組合。首先,MACD 復用兩條不同長度的移動平均線(MACD<br>線)和這些移動平均線的 EMA(訊號線)之間的值差異,並將兩條線之間的差異繪繁<br>為在中心零線上方和下方振荡的直方圖。直方圖被用作證券動量的長好指示。           16         SMI 遙塵性指標         又稱隨機動量指數,SMI 在市場分析中使用訊號線。透過在兩個時間週期內向交<br>易者提供價格減去先前價格的價格的變移動平均線,SMI 遙塵指標能夠隨發有用<br>的交易訊號。此結果是 SMI 指標本身的指數移動平均線(EMA)。           17         KST 指標         一個基於動量的寬盪指標,並且基於變動率指操(ROC)。KST 需要四個不同的時間<br>周期的 ROC 和平滑他們使用簡運的移動平均線。           18         估成曲線         一種價格動量指標,用於確定股市的主要依認點,估計算為移動平均線,據認估成<br>曲線是為涉及指數、ETF 和其他流動性工具的長期策略,而非目內交易而開發的。<br>该指標可用外識別主要市場趨勢,確定趨勢方向,並指導為力的指環色成變方面的為定為寬墜。           19         超級趨勢指標                                                                                                    |  |    |                     | 交叉策略:不同類型的移動平均線之間的交叉,如快速 EMA 和慢速 EMA 的黄金       |
| 13         CCI 順勢指標         是技術分析中的動量指標,主要是通過測量價格偏離其統計平均值的變化,來識<br>別超買和超賣水平。           13         CCI 順勢指標         CCI 是一個非常著名且廣泛使用的指標,其多功能性在很多方面都已獲得音及。<br>除了超買/超賣水平外,CCI 還經常用於發現反轉和背離。最初,該指標旨在用於<br>識別商品趨勢,但是現在已被廣泛用於各種金融資產中。           14         DMI 動向指標         又稱趨向指標(DMI),是由三個獨立的指標組合成一個的集合。方向變動由平均趨<br>向指標(ADX)、正趨向指標(+DI)和負趨向指標(+DI)細成。DMI 的目的是確定是否存<br>在趨勢。它根本不考慮方向。其他兩個指標(+DI 和-DI)用於補充 ADX。它們的作<br>用是確定趨勢方向。           15         MACD 平滑異同移動平均         MACD 可用於識別證券整體趨勢的各個方面。最值得注意的是這些方面是勢頭,<br>以及趨勢方向和持續時間。           15         MACD 可用於識別公長 整體趨勢方向和持續時間。           16         SMI 適匯性指標           17         KST 指標           16         SMI 適匯性指標           17         KST 指標           18         估波曲線           18         佔波曲線           19         超級趨勢指標           19         超級趨勢指標           19         超級趨勢指標           19         超級趨勢指標           19         超級趨勢指標           19         超級趨勢指標           19         超級趨勢指標           19         超級趨勢指標           19         超級趨勢指標           19         超級趨勢指標           19         超級總約指標           19         超級趨勢指標           19         超級總           19         超級趨勢指標           19                                                                                                    |  |    |                     | 交叉或死亡交叉,常用於制定交易策略。                             |
| 13         CCI 順勢指標         別超買和超資水平。           13         CCI 順勢指標         CCI 是一個非常著名且廣泛使用的指標,其多功能性在很多方面都已獲得景及。<br>除了超買/超資水平外,CCI 還鏈常用於發現反轉和實趣。最初,該指標旨在用於<br>識別商品趨勢,但是現在已被廣泛用於各種金融資產中。           14         DMI 動向指標         Z稱趨向指標(DMI),是由三個獨立的指標組合成一個的集合。方向變動由平均趨<br>向指標(ADX)、正趨向指標(+DI)和負趨向指標(-DI)組成。DMI 的目的是確定是否存<br>在趨勢。它根本不考慮方向。其他兩個指標(+DI和-DI)用於補充 ADX。它們的作<br>用是確定趨勢方向。           15         MACD 平滑異同移動平均<br>線         MACD 可用於識別證券整體趨勢的各個方面。最值得注意的是這些方面是勞頭,<br>以及趨勢方向和持續時間。           15         MACD 平滑異同移動平均<br>線         MACD 是兩種不同類型指標的組合。首先,MACD 使用兩條不同長度的移動平均線<br>(滞後指標)來確定趨勢方向和持續時間。           16         SMI 適區性指標         NACD 是兩種不同類型指標的組合。首先,MACD 使用兩條不同長度的移動平均線<br>(滞後指標)來確定趨勢方向和持續時間。。           16         SMI 適區性指標         Q編隨機動量指數,SMI 在市場分析中使用訊號線。透過在兩個時間週期內向交<br>易者提供價格減去先前價格的價格的雙移動平均線,SMI 適區指標能動層發有用<br>的交易訊號。此結果是 SMI 指標本身的指數移動平均線,SMI 適量指標能夠關發有用<br>的交易訊號。此結果是 SMI 指標本身的指數移動平均線。           17         KST 指標         一個基於動量的震盪指標,並且基於變動率指標(ROC)。KST 需要四個不同的時間<br>周期的 ROC 和平滑他們使用簡單的移動平均線。           18         佔波曲線         一種價格動量指標,用於確定成面的主要低點,研訂算為移動平均線。據說估波<br>自線是為涉及指數、ETF 和其他流動性工具的長期策略,而非目內定易而開發的。<br>這指標可用於識別主要市竭趨勢,確定趨勢方向,並指導長期投資或交易策略。           19         超級趨勢指標         超級趨勢指標以 ATR 為基礎,在圖表中可以續聚代表趨勢方向的上環變相要           19         超級趨勢指標, 都於會根據與價格的交叉而上下改變但量。本案略的交易案                                                                                                    |  |    |                     | 是技術分析中的動量指標,主要是通過測量價格偏離其統計平均值的變化,來識            |
| 13         CCI 順勢指標         CCI 是一個非常著名且廣泛使用的指標,其多功能性在很多方面都已獲得書及。<br>除了超買/超賣水平外,CCI 還經常用於發現反轉和實難。最初,該指標旨在用於<br>識別商品趨勢,但是現在已被廣泛用於各種金融資產中。           14         DMI 動向指標         又稱趨向指標(DMI),是由三個領立的指標和合成一個的集合。方向變動由平均趨<br>向指標(ADX)、正趨向指標(+DI)和負趨向指標(+DI)細成。DMI 的目的是確定是否存<br>在趨勢。它根本不考慮方向。其他兩個指標(+DI和-DI)用於補充 ADX。它們的作<br>用是確定趨勢方向。           15         MACD 平滑異同移動平均<br>線         MACD 可用於識別證券整體趨勢的各個方面。最值得注意的是這些方面是勞頭,<br>以及趨勢方向和持續時間。           15         MACD 平滑異同移動平均<br>線         MACD 是兩種不同類型指標的組合。首先,MACD 使用兩條不同長度的移動平均線<br>(滞後指標)冬確定趨勢方向和持續時間。           16         SMI 適處性指標         又稱隨機動量指數,SMI 在市場分析中使用訊號線。這過在兩個時間週期內向交<br>易者提供價格減去先前價格的價格的雙移動平均線,SMI 適虛指標能夠觸發有用<br>的交易訊號。此結果是 SMI 指標本身的指數移動平均線(EMA)。           17         KST 指標         一個基於動量的震盪指標,並且基於變動率指標(ROC)。KST 需要四個不同的時間<br>周期的 ROC 和平滑他們使用簡單的移動平均線。           18         估滤曲線         一種價格動量指標,用於確定跟市的主要低點,併計算為移動平均線。據說估波<br>結線是為涉及指數、ETF 和換應用的全處變力面。並指導長期投資或交易策喻。<br>這指標可用於識別主要市場趨勢,確定趨勢方向,並指導長期投資或交易策喻。           19         超級趨勢指標、ATR 為基礎,在國表中可以續製代表趨勢方向的上源趨勢帶狀、<br>和下跌趨勢帶狀。帶狀會根據與價格的交叉而上下改變位置。本策略的交易業                                                                                                    |  |    |                     | 別超買和超賣水平。                                      |
| 除了超買/超賣水平外、CCI 還鏈常用於發現反轉和背離。最初,該指標旨在用於<br>識別商品趨勢,但是現在已被廣泛用於各種金融資產中。           14         DMI 動向指標         又稱趨向指標(DMI),是由三個獨立的指標組合成一個的集合。方向變動由平均趨<br>向指標(ADX)、正趨向指標(+DI)和負趨向指標(+DI)細成。DMI 的目的是確定是否存<br>在趨勢。它根本不考慮方向。其他兩個指標(+DI)和DI)用於補充 ADX。它們的作<br>用是確定趨勢方向。           15         MACD 平滑異同移動平均         MACD 可用於識別證券整體趨勢的各個方面。最值得注意的是這些方面是勢頭,<br>以及趨勢方向和持續時間。           15         MACD 平滑異同移動平均           16         SMI 邊歷性指標         MACD 是兩種不同類型指標的組合。首先,MACD 使用兩條不同長度的移動平均線<br>(滞後指標)來確定趨勢方向和持續時間。然後 MACD 獲取這兩個移動平均線(MACD<br>線)和這些移動平均線的 EMA(訊號線)之間的值差異,並將兩條線之間的差異繪製<br>為在中心零線上方和下方振蕩的直方圖。直方圖被用作證券動量的良好指示。           16         SMI 邊歷性指標         又稱隨機動量指數,SMI 在市場分析中使用訊號線。透過在兩個時間週期內向交<br>易者提供價格減去先前價格的價格的雙移動平均線,SMI 過歷指標能夠觸發有用<br>的交易訊號。此結果是 SMI 指標本身的指數移動平均線,SMI 過歷指標能夠觸發有<br>的交易訊號。此結果是 SMI 指標本身的指數移動平均線。KST 需要四個不同的時間<br>周期的 ROC 和平滑他們使用簡單的移動平均線。           17         KST 指標         一個基於動量的寬盪指標,並且基於變動率指標(ROC)。KST 需要四個不同的時間<br>周期的 ROC 和平滑他們使用簡單的移動平均線。           18         估波曲線         一種價格動量指標,用於確定服而的主要低點,併計算為移動平均線。據說估波<br>前條是為涉及指數、ETF 和其他流動性工具的長期策略,而非日內交易而開發的。<br>该指標可用於識別主要市場趨勢,確定趨勢方向,並指導長期投資或交易策略。           19         超級趨勢指標         超級趨勢指標以 ATR 為基礎,在圖太中可以繪製代表趨勢方向上下改變位置。本策略的交易範                                                                                                    |  | 13 | CCI 順勢指標            | CCI 是一個非常著名且廣泛使用的指標,其多功能性在很多方面都已獲得普及。          |
| 識別商品趨勢,但是現在已被廣泛用於各種金融資產中。           14         DMI動向指標         又稱趨向指標(DMI),是由三個獨立的指標組合成一個的集合。方向變動由平均趨向指標(ADX)、正趨向指標(+DI)和負趨向指標(-DI)組成。DMI的目的是確定是否存在趨勢。它根本不考慮方向。其他兩個指標(+DI 和-DI)用於補充 ADX。它們的作用是確定趨勢方向。           15         MACD 平滑異同移動平均         MACD 可用於識別證券整體趨勢的各個方面。最值得注意的是這些方面是勢頭,以及趨勢方向和持續時間。           15         MACD 平滑異同移動平均         MACD 是雨種不同類型指標的組合。首先,MACD 復取這兩個移動平均線(MACD 線)和這些移動平均線的 EMA(訊號線)之間的值差異,並將兩條線之間的差異繪製為在中心零線上方和下方振荡的直方圖。直方圖被用作證券動量的良好指示。           16         SMI 適優性指標         又稱隨機動量指數,SMI 在市場分析中使用訊號線。透過在兩個時間週期內向交易者提供價格減去先前價格的價格的變移動平均線,SMI 適壓指標能夠屬有用的交易訊號。此結果是 SMI 指標本身的指數移動平均線(EMA)。           17         KST 指標         一個基於動量的震盪指標,並且基於變動率指標(ROC)。KST 需要四個不同的時間周期的 ROC 和平滑他們使用簡單的移動平均線。           18         估波曲線         一種價格動量指標,用於確定幾市的主要低點,併計算為移動平均線。據說估波<br>曲線是為涉及指數、ETF 和其他流動性工具的長期葉略,而非日內交易而開發的。<br>該指標可用於識別主要市場趨勢,確定趨劳方向,並指導長期投資或交易策略。           19         超級趨勢指標         超級趨勢指標以 ATR 為基礎,在圖表中可以繪製代表趨勢方向的上源趨勢帶狀<br>和下跌趨勢布狀。帶狀會根據與價格的交叉而上下改變位置。本策略的交易策                                                                                                    |  |    |                     | 除了超買/超賣水平外,CCI 還經常用於發現反轉和背離。最初,該指標旨在用於         |
| 14         DMI 動向指標         又稱趨向指標(DMI),是由三個獨立的指標組合成一個的集合。方向變動由平均趨<br>向指標(ADX)、正趨向指標(+DI)和負趨向指標(-DI)組成。DMI 的目的是確定是否存<br>在趨勢。它根本不考慮方向。其他兩個指標(+DI 和-DI)用於補充 ADX。它們的作<br>用是確定趨勢方向。           15         MACD 平滑異同移動平均         MACD 可用於識別證券整體趨勢的各個方面。最值得注意的是這些方面是勢頭,<br>以及趨勢方向和持續時間。           15         MACD 平滑異同移動平均           MACD 平滑異同移動平均         MACD 是兩種不同類型指標的組合。首先,MACD 使用兩條不同長度的移動平均線<br>(滯後指標)來確定趨勢方向和持續時間。           16         SMI 適優性指標           2         又稱隨機動量指數,SMI 在市場分析中使用訊號線。透過在兩個時間週期內向交<br>易者提供價格減去先前價格的價格的雙移動平均線。SMI 適壓指標能夠觸發有用<br>的交易訊號。此結果是 SMI 指標本身的指數移動平均線(EMA)。           17         KST 指標           18         估波曲線           18         超級趨勢指標           19         超級趨勢指標           2         超級趨勢指標           2         超級趨勢指標           2         超級趨勢指標,ATR 為基礎,在國表中可以繪製代表趨勢方向的上源趨勢常狀<br>和下跌趨勢帶狀。帶狀會根據與價格的交叉而上下改變面子。                                                                                                    |  |    |                     | 識別商品趨勢,但是現在已被廣泛用於各種金融資產中。                      |
| 14         DMI 動向指標         向指標(ADX)、正超向指標(+DI)和負趨向指標(-DI)組成。DMI 的目的是確定是否存<br>在趨勢。它根本不考慮方向。其他兩個指標(+DI 和-DI)用於補充 ADX。它們的作<br>用是確定趨勢方向。           15         MACD 平滑異同移動平均<br>線         MACD 可用於識別證券整體趨勢的各個方面。最值得注意的是這些方面是勢頭,<br>以及趨勢方向和持續時間。           15         MACD 平滑異同移動平均<br>線         MACD 是雨種不同類型指標的組合。首先,MACD 使用兩條不同長度的移動平均線<br>(滞後指標)來確定趨勢方向和持續時間。然後 MACD 獲取這兩個移動平均線(MACD<br>線)和這些移動平均線的 EMA(訊號線)之間的值差異,並將兩條線之間的差異繪製<br>為在中心零線上方和下方振蕩的直方圖。直方圖被用作證券動量的良好指示。           16         SMI 遍歷性指標         又稱隨機動量指數,SMI 在市場分析中使用訊號線。透過在兩個時間週期內向交<br>易者提供價格減去先前價格的價格的雙移動平均線,SMI 遍歷指標能夠觸發有用<br>的交易訊號。此結果是 SMI 指標本身的指數移動平均線,CMA)。           17         KST 指標         一個基於動量的震盪指標,並且基於變動率指線(ROC)。KST 需要四個不同的時間<br>周期的 ROC 和平滑他們使用簡單的移動平均線。           18         估波曲線         一種價格動量指標,用於確定股市的主要低點,併計算為移動平均線。據說估波<br>曲線是為涉及指數、ETF 和其他流動性工具的長期策略,而非目內交易而開發的。<br>該指標可用於識別主要市場趨勢,確定趨勢方向,並指導長期投資或交易策略。           19         超級趨勢指標         超級趨勢指標以 ATR 為基礎,在圖表中可以繪製代表趨勢方向的上漲趨勢帶狀、<br>和下跌趨勢帶狀。帶狀會根據與價格的交叉而上下改變位置。本策略的交易策                                                                                                    |  |    |                     | 又稱趨向指標(DMI),是由三個獨立的指標組合成一個的集合。方向變動由平均趨         |
| 14         DMI 動向指標         在趨勢。它根本不考慮方向。其他兩個指標(+DI 和-DI)用於補充 ADX。它們的作用是確定趨勢方向。           15         MACD 平滑異同移動平均線         MACD 可用於識別證券整體趨勢的各個方面。最值得注意的是這些方面是勢頭,以及趨勢方向和持續時間。           15         MACD 平滑異同移動平均線         MACD 是雨種不同類型指標的組合。首先,MACD 使用兩條不同長度的移動平均線(MACD 線)和這些移動平均線的 EMA(訊號線)之間的值差異,並將兩條線之間的差異繪製為在中心零線上方和下方振蕩的直方圖。直方圖被用作證券動量的良好指示。           16         SMI 遍塵性指標         又稱隨機動量指數,SMI 在市場分析中使用訊號線。透過在兩個時間週期內向交易者提供價格減去先前價格的價格的雙移動平均線,SMI 遍塵指標能夠觸發有用的交易訊號。此結果是 SMI 指標本身的指數移動平均線(EMA)。           17         KST 指標         一個基於動量的寬盪指標,並且基於變動率指標(ROC)。KST 需要四個不同的時間周期的 ROC 和平滑他們使用簡單的移動平均線。           18         估波曲線         一種價格動量指標,用於確定股市的主要低點,併計算為移動平均線。據說估波<br>曲線是為涉及指數、ETF 和其他流動性工具的長期策略,而非日內交易而開發的。<br>该指標可用於識別主要市場趨勢,確定趨勢方向,並指導長期投資或交易策略。           19         超級趨勢指標         超級趨勢指標,和TR 為基礎,在圖表中可以繪製代表趨勢方向的上源趨勢帶狀,<br>和下跌趨勢帶狀。帶狀會根據與價格的交叉而上下改變位置。本策略的交易策                                                                                                    |  |    |                     | 向指標(ADX)、正趨向指標(+DI)和負趨向指標(-DI)組成。DMI 的目的是確定是否存 |
| 用是確定趨勢方向。           15         MACD 可用於識別證券整體趨勢的各個方面。最值得注意的是這些方面是勢頭,以及趨勢方向和持續時間。           15         MACD 平滑異同移動平均線           線         MACD 是兩種不同類型指標的組合。首先,MACD 使用兩條不同長度的移動平均線           (滞後指標)來確定趨勢方向和持續時間。           線)和這些移動平均線的           EMACD 獲取這兩個移動平均線(MACD<br>線)和這些移動平均線的           (滞後指標)來確定趨勢方向和持續時間。           然後           MACD 建雨種不同類型指標的組合。首先,MACD 使用兩條不同長度的移動平均線(MACD<br>線)和這些移動平均線的           (滞後指標)來確定趨勢方向和持續時間。           (滞後指標)來確定趨勢方向和持續時間。           (滞後指標)來確定趨勢方向和持續時間。           (滞後指標)來確定趨勢方向和持續時間。           (滞後指標)來確定趨勢方向和持續時間。           (滞後指標)來確定趨勢方向和持續時間。           (滞後指標)來確定趨勢方向和持續時間。           (清香市心零線上方和下方振蕩的直方圖。直方圖被用作證券動量的良好指示。           又稱隨機動量指數,SMI 在市場分析中使用訊號線。透過在兩個時間週期內向交易者提供價格減去先前價格的價格的變移動平均線,SMI 遍歷指標能夠觸發有用的交易訊號。此結果是 SMI 指標本身的指數移動平均線(EMA)。           17         KST指標           18         估波曲線           18         估波曲線           18         估波曲線           18         估波曲線           19         超級趨勢指標           19         超級趨勢指標           19         超級趨勢指標           19        超級趨勢指標           19         超級趨勢指標           19         超級趨勢指標           19         超級趨勢指標 <tr< td=""><td></td><td>14</td><td>DMI 動向指標</td><td>在趨勢。它根本不考慮方向。其他兩個指標(+DI和-DI)用於補充 ADX。它們的作</td></tr<>                                                                                                    |  | 14 | DMI 動向指標            | 在趨勢。它根本不考慮方向。其他兩個指標(+DI和-DI)用於補充 ADX。它們的作      |
| 15         MACD 可用於識別證券整體趨勢的各個方面。最值得注意的是這些方面是勢頭,<br>以及趨勢方向和持續時間。           15         MACD 平滑異同移動平均           線         MACD 是兩種不同類型指標的組合。首先,MACD 使用兩條不同長度的移動平均線<br>(滯後指標)來確定趨勢方向和持續時間。然後 MACD 獲取這兩個移動平均線(MACD<br>線)和這些移動平均線的 EMA(訊號線)之間的值差異,並將兩條線之間的差異繪製<br>為在中心零線上方和下方振蕩的直方圖。直方圖被用作證券動量的良好指示。           16         SMI 遍歷性指標         又稱隨機動量指數,SMI 在市場分析中使用訊號線。透過在兩個時間週期內向交<br>易者提供價格減去先前價格的價格的雙移動平均線,SMI 遍歷指標能夠觸發有用<br>的交易訊號。此結果是 SMI 指標本身的指數移動平均線(EMA)。           17         KST 指標         一個基於動量的震盪指標,並且基於變動率指標(ROC)。KST 需要四個不同的時間<br>周期的 ROC 和平滑他們使用簡單的移動平均線。           18         估波曲線         一種價格動量指標,用於確定股市的主要低點,併計算為移動平均線。據說估波<br>曲線是為涉及指數、ETF 和其他流動性工具的長期氣略,而非日內交易而開發的。<br>該指標可用於識別主要市場趨勢,確定趨勢方向,並指導長期投資或交易策略。           19         超級趨勢指標         超級趨勢指標、不對當根據與價格的交叉而上下改變位置。本策略的交易策                                                                                                    |  |    |                     | 用是確定趨勢方向。                                      |
| 15         MACD 平滑異同移動平均<br>線         以及趨勢方向和持續時間。           15         MACD 是雨種不同類型指標的組合。首先,MACD 使用雨條不同長度的移動平均線<br>(滞後指標)來確定趨勢方向和持續時間。然後 MACD 獲取這兩個移動平均線(MACD<br>線)和這些移動平均線的 EMA(訊號線)之間的值差異,並將兩條線之間的差異繪製<br>為在中心零線上方和下方振蕩的直方圖。直方圖被用作證券動量的良好指示。           16         SMI 遍歷性指標         又稱隨機動量指數,SMI 在市場分析中使用訊號線。透過在兩個時間週期內向交<br>易者提供價格減去先前價格的價格的雙移動平均線,SMI 遍歷指標能夠觸發有用<br>的交易訊號。此結果是 SMI 指標本身的指數移動平均線(EMA)。           17         KST 指標         一個基於動量的震盪指標,並且基於變動率指標(ROC)。KST 需要四個不同的時間<br>周期的 ROC 和平滑他們使用簡單的移動平均線。           18         估波曲線         一種價格動量指標,用於確定股市的主要低點,併計算為移動平均線。據說估波<br>曲線是為涉及指數、ETF 和其他流動性工具的長期策略,而非日內交易而開發的。<br>该指標可用於識別主要市場趨勢,確定趨勢方向,並指導長期投資或交易策略。           19         超級趨勢指標         超級趨勢指標以 ATR 為基礎,在圖表中可以繪製代表趨勢方向的上漲趨勢帶狀。帶狀會根據與價格的交叉而上下改變位置。本策略的交易策                                                                                                    |  |    |                     | MACD 可用於識別證券整體趨勢的各個方面。最值得注意的是這些方面是勢頭,          |
| 15       MACD 平滑異同移動平均       MACD 是雨種不同類型指標的組合。首先,MACD 使用雨條不同長度的移動平均線         15       線       (滞後指標)來確定趨勢方向和持續時間。然後 MACD 獲取這兩個移動平均線(MACD 線)和這些移動平均線的 EMA(訊號線)之間的值差異,並將兩條線之間的差異繪製為在中心零線上方和下方振蕩的直方圖。直方圖被用作證券動量的良好指示。         16       SMI 遍歷性指標       又稱隨機動量指數,SMI 在市場分析中使用訊號線。透過在兩個時間週期內向交易者提供價格減去先前價格的價格的雙移動平均線,SMI 遍歷指標能夠觸發有用的交易訊號。此結果是 SMI 指標本身的指數移動平均線(EMA)。         17       KST 指標       一個基於動量的震盪指標,並且基於變動率指標(ROC)。KST 需要四個不同的時間周期的 ROC 和平滑他們使用簡單的移動平均線。         18       佔波曲線       一種價格動量指標,用於確定股市的主要低點,併計算為移動平均線。據說估波曲線是為涉及指數、ETF 和其他流動性工具的長期策略,而非日內交易而開發的。         19       超級趨勢指標       超級趨勢指標以 ATR 為基礎,在圖表中可以繪製代表趨勢方向的上漲趨勢帶狀和下跌趨勢帶狀。帶狀會根據與價格的交叉而上下改變位置。本策略的交易策                                                                                                    |  |    |                     | 以及趨勢方向和持續時間。                                   |
| 15       線       (滯後指標)來確定趨勢方向和持續時間。然後 MACD 獲取這兩個移動平均線(MACD         線)和這些移動平均線的 EMA(訊號線)之間的值差異,並將兩條線之間的差異繪製為在中心零線上方和下方振蕩的直方圖。直方圖被用作證券動量的良好指示。         16       SMI 遍歷性指標       又稱隨機動量指數,SMI 在市場分析中使用訊號線。透過在兩個時間週期內向交易者提供價格減去先前價格的價格的雙移動平均線,SMI 遍歷指標能夠觸發有用的交易訊號。此結果是 SMI 指標本身的指數移動平均線(EMA)。         17       KST 指標       一個基於動量的震盪指標,並且基於變動率指標(ROC)。KST 需要四個不同的時間周期的 ROC 和平滑他們使用簡單的移動平均線。         18       估波曲線       一種價格動量指標,用於確定股市的主要低點,併計算為移動平均線。據說估波曲線是為涉及指數、ETF 和其他流動性工具的長期策略,而非日內交易而開發的。該指標可用於識別主要市場趨勢,確定趨勢方向,並指導長期投資或交易策略。         19       超級趨勢指標       超級趨勢指標以 ATR 為基礎,在圖表中可以繪製代表趨勢方向的上漲趨勢帶狀和下跌趨勢帶狀。帶狀會根據與價格的交叉而上下改變位置。本策略的交易策                                                                                                    |  |    | MACD 平滑異同移動平均       | MACD 是兩種不同類型指標的組合。首先,MACD 使用兩條不同長度的移動平均線       |
| 線)和這些移動平均線的 EMA(訊號線)之間的值差異,並將兩條線之間的差異繪製為在中心零線上方和下方振蕩的直方圖。直方圖被用作證券動量的良好指示。         16 SMI 遍歷性指標       又稱隨機動量指數,SMI 在市場分析中使用訊號線。透過在兩個時間週期內向交易者提供價格減去先前價格的價格的雙移動平均線,SMI 遍歷指標能夠觸發有用的交易訊號。此結果是 SMI 指標本身的指數移動平均線(EMA)。         17 KST 指標       一個基於動量的震盪指標,並且基於變動率指標(ROC)。KST 需要四個不同的時間周期的 ROC 和平滑他們使用簡單的移動平均線。         18 估波曲線       一種價格動量指標,用於確定股市的主要低點,併計算為移動平均線。據說估波曲線是為涉及指數、ETF 和其他流動性工具的長期策略,而非日內交易而開發的。該指標可用於識別主要市場趨勢,確定趨勢方向,並指導長期投資或交易策略。         19 超級趨勢指標       超級趨勢指標以ATR 為基礎,在圖表中可以繪製代表趨勢方向的上漲趨勢帶狀                                                                                                    |  | 15 | 線                   | (滞後指標)來確定趨勢方向和持續時間。然後 MACD 獲取這兩個移動平均線(MACD     |
| 為在中心零線上方和下方振蕩的直方圖。直方圖被用作證券動量的良好指示。           16         SMI 遍歷性指標         又稱隨機動量指數,SMI 在市場分析中使用訊號線。透過在兩個時間週期內向交易者提供價格減去先前價格的價格的雙移動平均線,SMI 遍歷指標能夠觸發有用的交易訊號。此結果是 SMI 指標本身的指數移動平均線(EMA)。           17         KST 指標         一個基於動量的震盪指標,並且基於變動率指標(ROC)。KST 需要四個不同的時間周期的 ROC 和平滑他們使用簡單的移動平均線。           18         佔波曲線         一種價格動量指標,用於確定股市的主要低點,併計算為移動平均線。據說估波曲線是為涉及指數、ETF 和其他流動性工具的長期策略,而非日內交易而開發的。該指標可用於識別主要市場趨勢,確定趨勢方向,並指導長期投資或交易策略。           19         超級趨勢指標         超級趨勢指標以 ATR 為基礎,在圖表中可以繪製代表趨勢方向的上漲趨勢帶狀和下跌趨勢帶狀。帶狀會根據與價格的交叉而上下改變位置。本策略的交易策                                                                                                    |  |    | ~ ~ 7               | ▲<br>線)和這些移動平均線的 EMA(訊號線)之間的值差異,並將兩條線之間的差異繪製   |
| 16       SMI 遍歷性指標       又稱隨機動量指數,SMI 在市場分析中使用訊號線。透過在兩個時間週期內向交易者提供價格減去先前價格的價格的雙移動平均線,SMI 遍歷指標能夠觸發有用的交易訊號。此結果是SMI 指標本身的指數移動平均線(EMA)。         17       KST 指標       一個基於動量的震盪指標,並且基於變動率指標(ROC)。KST 需要四個不同的時間周期的 ROC 和平滑他們使用簡單的移動平均線。         18       估波曲線       一種價格動量指標,用於確定股市的主要低點,併計算為移動平均線。據說估波曲線是為涉及指數、ETF 和其他流動性工具的長期策略,而非日內交易而開發的。         19       超級趨勢指標       超級趨勢指標以ATR 為基礎,在圖表中可以繪製代表趨勢方向的上漲趨勢帶狀和下跌趨勢帶狀。帶狀會根據與價格的交叉而上下改變位置。本策略的交易策                                                                                                    |  |    |                     | 為在中心零線上方和下方振蕩的直方圖。直方圖被用作證券動量的良好指示。             |
| 16       SMI 遍歷性指標       易者提供價格減去先前價格的價格的雙移動平均線,SMI 遍歷指標能夠觸發有用的交易訊號。此結果是 SMI 指標本身的指數移動平均線(EMA)。         17       KST 指標       一個基於動量的震盪指標,並且基於變動率指標(ROC)。KST 需要四個不同的時間周期的 ROC 和平滑他們使用簡單的移動平均線。         18       估波曲線       一種價格動量指標,用於確定股市的主要低點,併計算為移動平均線。據說估波曲線是為涉及指數、ETF 和其他流動性工具的長期策略,而非日內交易而開發的。         19       超級趨勢指標       超級趨勢指標                                                                                                    |  | X  |                     | 又稱隨機動量指數,SMI 在市場分析中使用訊號線。透過在兩個時間週期內向交          |
| 的交易訊號。此結果是 SMI 指標本身的指數移動平均線(EMA)。         17       KST 指標         一個基於動量的震盪指標,並且基於變動率指標(ROC)。KST 需要四個不同的時間         周期的 ROC 和平滑他們使用簡單的移動平均線。         18       估波曲線         18       估波曲線         19       超級趨勢指標         19       超級趨勢指標                                                                                                    |  | 16 | SMI 遍歷性指標           | 易者提供價格減去先前價格的價格的雙移動平均線,SMI 遍歷指標能夠觸發有用          |
| 17       KST指標       一個基於動量的震盪指標,並且基於變動率指標(ROC)。KST 需要四個不同的時間         周期的 ROC 和平滑他們使用簡單的移動平均線。         18       估波曲線       一種價格動量指標,用於確定股市的主要低點,併計算為移動平均線。據說估波         由線是為涉及指數、ETF 和其他流動性工具的長期策略,而非日內交易而開發的。         該指標可用於識別主要市場趨勢,確定趨勢方向,並指導長期投資或交易策略。         19       超級趨勢指標         19       超級趨勢指標                                                                                                    |  |    |                     | 的交易訊號。此結果是 SMI 指標本身的指數移動平均線(EMA)。              |
| 17       KSI指標       周期的 ROC 和平滑他們使用簡單的移動平均線。         18       店波曲線       一種價格動量指標,用於確定股市的主要低點,併計算為移動平均線。據說估波         18       估波曲線       曲線是為涉及指數、ETF 和其他流動性工具的長期策略,而非日內交易而開發的。         该指標可用於識別主要市場趨勢,確定趨勢方向,並指導長期投資或交易策略。         19       超級趨勢指標         超級趨勢帶狀。帶狀會根據與價格的交叉而上下改變位置。本策略的交易策                                                                                                    |  | 17 |                     | 一個基於動量的震盪指標,並且基於變動率指標(ROC)。KST 需要四個不同的時間       |
| 18       估波曲線       一種價格動量指標,用於確定股市的主要低點,併計算為移動平均線。據說估波         18       估波曲線       曲線是為涉及指數、ETF 和其他流動性工具的長期策略,而非日內交易而開發的。         該指標可用於識別主要市場趨勢,確定趨勢方向,並指導長期投資或交易策略。         19       超級趨勢指標         超級趨勢指標       和下跌趨勢帶狀。帶狀會根據與價格的交叉而上下改變位置。 本策略的交易策                                                                                                    |  | 17 | KSI 指標              | 周期的 ROC 和平滑他們使用簡單的移動平均線。                       |
| 18       估波曲線       曲線是為涉及指數、ETF和其他流動性工具的長期策略,而非日內交易而開發的。         該指標可用於識別主要市場趨勢,確定趨勢方向,並指導長期投資或交易策略。         19       超級趨勢指標         超級趨勢指標       超級趨勢指標。帶狀會根據與價格的交叉而上下改變位置。本策略的交易策                                                                                                    |  |    |                     | 一種價格動量指標,用於確定股市的主要低點,併計算為移動平均線。據說估波            |
| 該指標可用於識別主要市場趨勢,確定趨勢方向,並指導長期投資或交易策略。       19 超級趨勢指標     超級趨勢指標以 ATR 為基礎,在圖表中可以繪製代表趨勢方向的上漲趨勢帶狀       和下跌趨勢帶狀。帶狀會根據與價格的交叉而上下改變位置。本策略的交易策                                                                                                    |  | 18 | 估波曲線                | 曲線是為涉及指數、ETF 和其他流動性工具的長期策略,而非日內交易而開發的。         |
| 19 超級趨勢指標     超級趨勢指標以 ATR 為基礎,在圖表中可以繪製代表趨勢方向的上漲趨勢帶狀       和下跌趨勢帶狀。帶狀會根據與價格的交叉而上下改變位置。本策略的交易策                                                                                                    |  |    |                     | 該指標可用於識別主要市場趨勢,確定趨勢方向,並指導長期投資或交易策略。            |
| 19 超效超勞捐標 和下跌趨勢帶狀。帶狀會根據與價格的交叉而上下改變位置。本策略的交易策                                                                                                    |  | 10 | +11 /11 +印 赤山 しト しあ | 超級趨勢指標以 ATR 為基礎,在圖表中可以繪製代表趨勢方向的上漲趨勢帶狀          |
|                                                                                                    |  | 19 | 超破翅劳指碟              | 和下跌趨勢帶狀。 帶狀會根據與價格的交叉而上下改變位置。 本策略的交易策           |

|  |    |           | HUA NAN FUTURES                          |
|--|----|-----------|------------------------------------------|
|  |    |           | 略是當線條由上向下改變位置後買入,由下向上改變位置後賣出,然後重複反轉      |
|  |    |           | 交易。                                      |
|  |    | ZigZag 指標 | 又稱轉折指標(Zig Zag)可以用來過濾掉相對較小的價格波動。可以將偏差設定為 |
|  | 20 |           | 百分比,以便篩除較小的變動。該指標僅在相對價格波動大於設定偏差時才畫出      |
|  | 20 |           | 一條線,從而透過消除市場噪聲和忽略橫向波動來優化圖表。它不會產生自動信      |
|  |    |           | 號。可以單獨使用它來觀察當前趨勢。                        |

#### 1.14.1.5. 選擇權指標

功能說明:提供隱含波動率、Ratio。

<sup>(</sup>下述各項指標說明僅供參考,詳情請洽所屬營業員詢問。)

| 分類 | NO | 指标名稱  | 指標簡介                                      |        |            |
|----|----|-------|-------------------------------------------|--------|------------|
| 選擇 |    |       | 是一種對波動衡量標準,將市場上的選擇權權利                     | 问金價格代入 | 期權理論定價模型(例 |
| 權指 | 1  | 隱含波動率 | 如 Black-Scholes 模型),所反推出來的波動 <sup>』</sup> | 率數值。而透 | 過該指標,可得知當下 |
| 標  |    |       | 市場的恐慌情緒及選擇權權利金的昂貴程度高                      | 氏。     |            |

# 1.14.2. 多圖比較(疊圖)

功能說明:可設定多個商品進行比較。

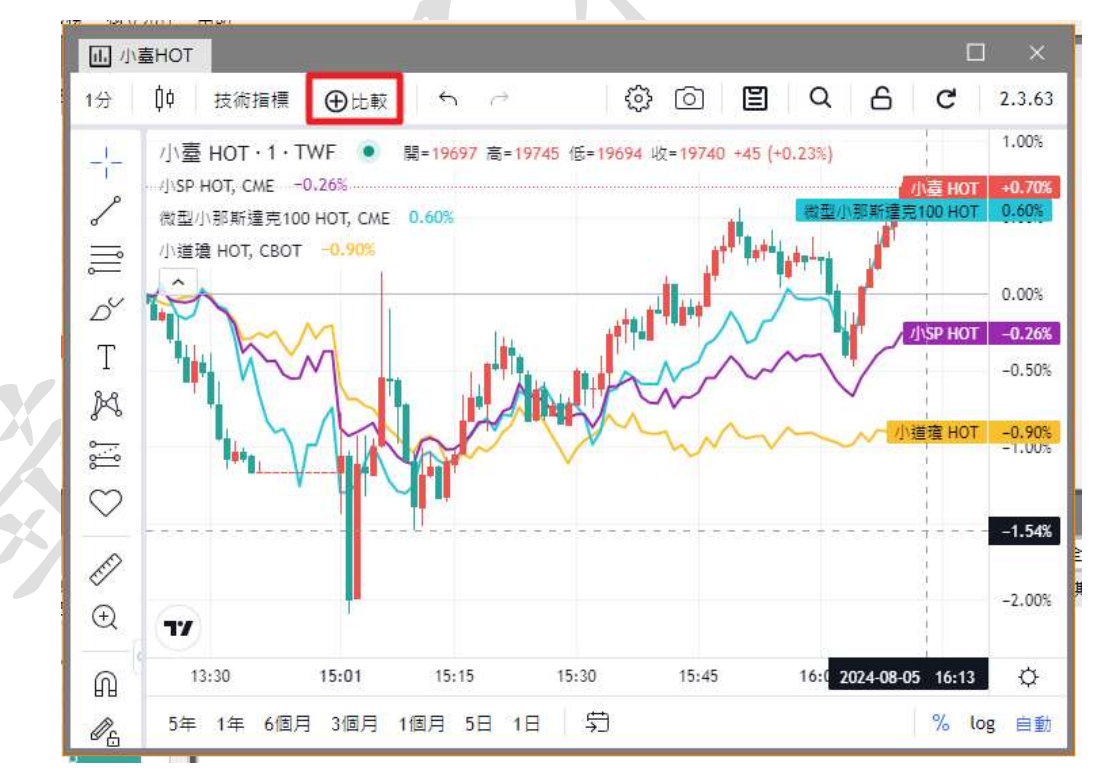

小華南期貨

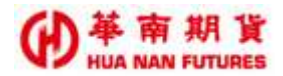

# 1.15. TICK 走勢

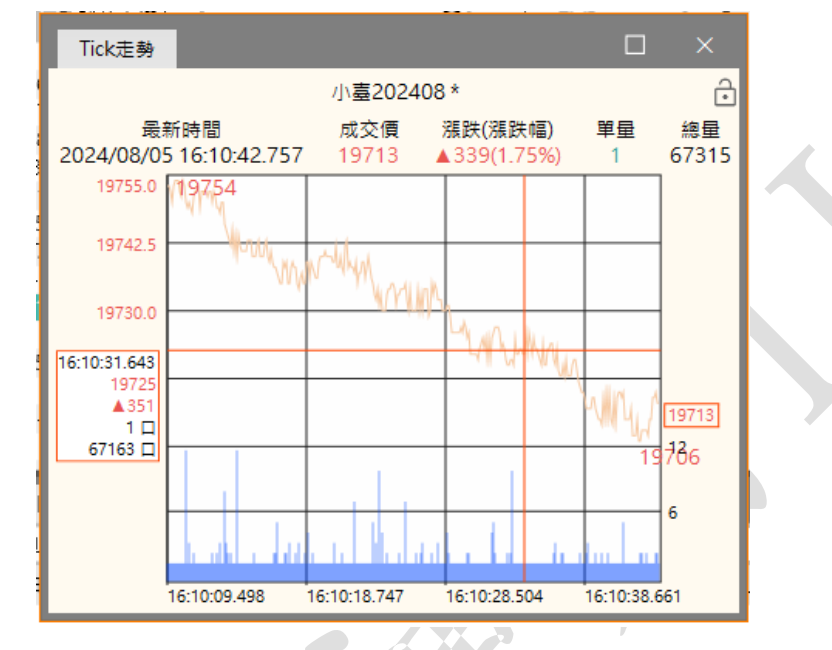

功能說明:提供『當日』即時的Tick圖及最新一筆交易資訊。

# 1.16. 臺指買賣力差(內外盤比)

功能說明:衡量買賣雙方力道大小的指標。(UV(紅)=賣盤(外盤)成交口數、DV(綠)=買盤 (內盤)成交口數)

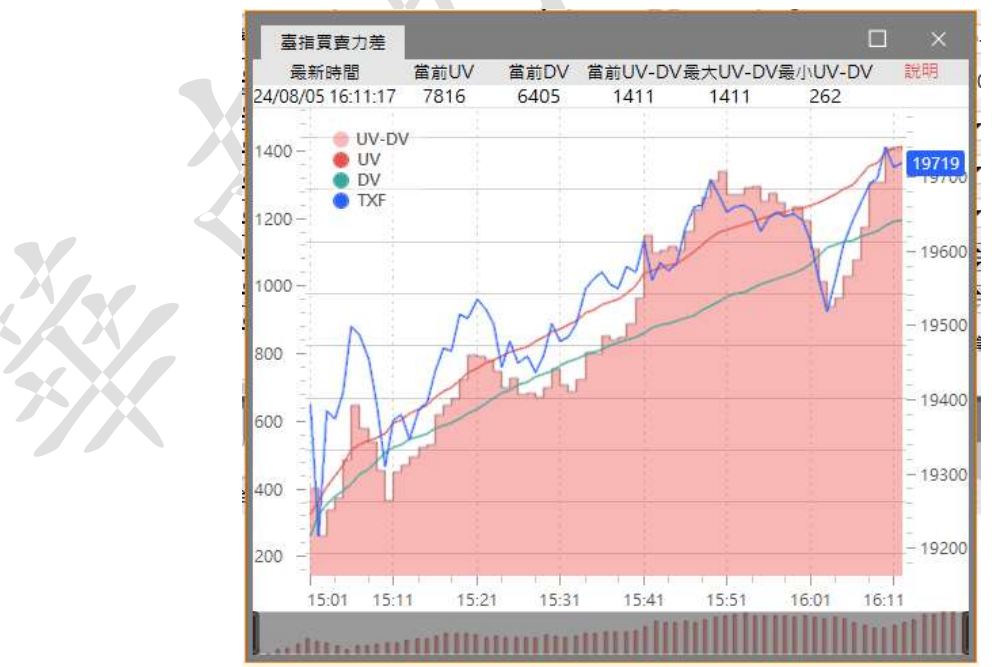

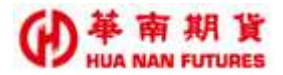

# 第二章 交易

功能說明:提供【委託回報】、【成交回報】、【批次下單】、【閃電下單】、【警示下單】、【連續 IOC】、【單式下單】、【期貨複式】、【選擇權複式】之功能。

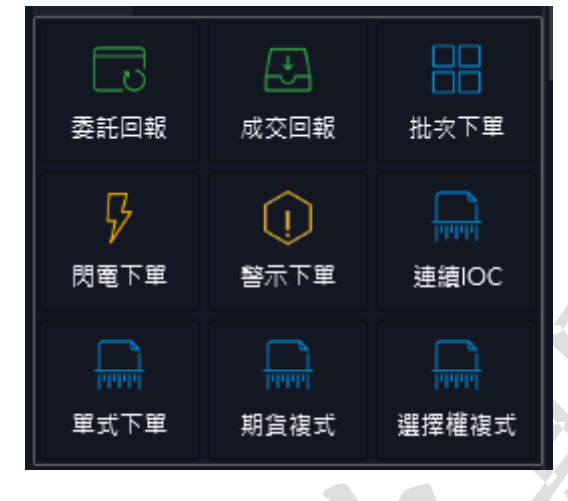

## 2.1. 委託回報

| 委託  | 回報       |                                     |                 |        |         |      |     |     |      |    |      | ß     |        | ×     |
|-----|----------|-------------------------------------|-----------------|--------|---------|------|-----|-----|------|----|------|-------|--------|-------|
| 全冊  | H j      | 〔全刪                                 | ·刪 追單Tick 1 🔶   |        |         |      |     |     | 有效   | 如報 | •    | 全部 ▼  | 匯出EXC  | CEL   |
| 刪/追 | 時間       | 合約名稱                                | 委託狀態            | 買賣     | 委託價     | 有效委託 | 成交數 | 剩餘數 | 成交均價 | 倉別 | 委託種類 | 委託書號  | 日      | 期     |
|     | 13:41:43 | 3 /J\SP 202403                      | 15: 等待中         |        | 市價      |      |     |     |      | 自動 | 停損價  |       | 2024/0 | 01/08 |
|     | 13:41:43 | 3 /J\SP 202403                      |                 |        |         |      |     |     |      | 自動 | MIT  |       | 2024/0 | 01/08 |
| Ħ   | 13:41:43 | 3 /J\SP 202403                      | 13: 洗價中         |        | 4730.25 |      |     |     |      | 自動 |      |       | 2024/0 | 01/08 |
|     | 13:41:06 | <mark>小臺 202402</mark><br>小臺 202403 | 3: 全部成交         |        |         |      |     |     |      | 新倉 | 限價   | g0002 | 2024/0 | 01/08 |
|     | 13:40:31 | 臺指 202402<br>臺指 202403              | 10: 委託失敗        | 買<br>査 | -30     |      |     | 0   |      | 自動 | 限價   |       | 2024/0 | 01/08 |
| 刪追  | 13:40:22 | <u> </u>                            | 0: 委託成功(包含改價改量) |        |         |      |     |     |      | 新倉 | 限價   | g0001 | 2024/0 | 01/08 |
|     | 13:39:50 | ) /J\SP 202403                      | 10: 委託失敗        | 買      | 4729.5  |      |     | 0   |      | 自動 | 限價   |       | 2024/( | 01/08 |
|     |          |                                     |                 |        |         |      |     |     |      |    |      |       |        |       |

功能說明:提供國內外期權下單的委託(包含單式單、複式單及條件單)相關功能。 提供篩選國內外、全刪、買全刪、賣全刪、刪單、追單、改價量等功能。 提供委託回報之欄位設定。

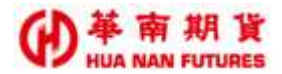

#### 2.1.1. 改價量

功能說明:點選【委託價】之欄位,可對商品價格進行修改;點選【剩餘數】之欄位, 可對商品數量進行修改。對所選委託單之價格進行追價(多單為增加檔數;空 單為減少檔數);可將指定的未成交之委託單價格快速修改(無確認視窗),且 多單委託限定增加委託單價格,空單委託限定減價;追單 Tick[N](檔):N 為追單檔數之設定。

#### 2.1.2. 追單

功能說明:對所選委託單之價格進行追價(多單為增加檔數;空單為減少檔數);可將指 定的未成交之委託單價格快速修改(無確認視窗),且多單委託限定增加委託 單價格,空單委託限定減價;追單 Tick[N](檔):N為追單檔數之設定。

#### 2.1.3. 委託回報之顏色

功能說明:委託顏色-

- (1) 多單委託下單成功,在【委託回報】/【成交回報】視窗以紅色字體顯示。
- (2) 空單委託下單成功,在【委託回報】/【成交回報】視窗以綠色字體顯示。
- (3)委託下單失敗,在【委託回報】視窗以黃色字體顯示,並於[備註]欄位 說明下單失敗原因。
- (4)委託下單刪除成功,在[委託回報]視窗以灰色字體顯示;如果該筆委託 已成交,將無法刪除。

### 2.2. 成交回報

功能說明:可以國內外為條件來篩選顯示目前已成交的委託內容,並提供欄位設定。

| 建立回载                         |                       | K D X        |
|------------------------------|-----------------------|--------------|
|                              |                       | 全部 III出EXCEL |
| 時間 美托書號 買賣 合约名稱              | 成交均衡 成交數 倉服 來薄別 一桶號   | 屬内           |
| 13:44:50 -0004 = 1/8 202402  | 17587.5 二平倉 651 000-) | 國外           |
| 13-41-05-90002 T ()-# 202403 |                       |              |

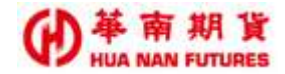

### 2.3. 批次下單

功能說明:提供設定多筆不同類型(國內單式期貨、複式期貨、單式選擇權、複式選擇權 及國外期貨)委託,並可選擇直接下單、部分下單或是全部下單。

③委託匣內之委託單內容,可進行多次傳送,不會因已下單成功而自動取消。③委託匣內之委託單內容,不可修改,只能刪除後再新增修改過後的內容。

|                                                                |          | -       | COLOCHINA, I     |                |      |            |    |
|----------------------------------------------------------------|----------|---------|------------------|----------------|------|------------|----|
| 12次下車 🖬 🗆 🗙                                                    | (#1620   | 12      |                  |                | ß    |            | ĸ. |
| #茲: 約/₩ 000- (000) • 🕄                                         | 全相       | 黄白      | 28 82            | 部 追單Tick 1号    | 有效目的 | ē •        | 1  |
| SARA TRADE TRADES AND TRADES                                   | 8/46     | De Sti  | 2025             | 美托状態           | 10   | <b>新田田</b> | 刺  |
|                                                                | 위 1월 15  |         |                  |                |      |            |    |
|                                                                | BE 10 15 | 08:05 1 | <b>FE</b> 202402 |                | 10 M |            |    |
|                                                                | 15       |         | E202402          | 10 allocat     |      |            |    |
|                                                                | 19       | 072     | 203401           | IC MISSIO      |      | 17602      |    |
| 直接下單 新地委托 修改委托                                                 | 15       | 06.45   | 12202401         | ID CONCERNENCE |      |            |    |
| BRW × 🖷                                                        |          | 152.64  | 500500 mm        |                | a T_ |            |    |
| 副 補強 合约 黄黄 カ別 委託機構 委託教授 委託情性 副                                 |          |         |                  |                |      |            |    |
| ■ 1000/6022770 + ■250401 ■ #■ #■ 11 12000                      |          |         |                  |                |      |            |    |
| ■ 000-5022370 ●#200402 ● 110 ································· |          |         |                  |                |      |            |    |
|                                                                |          |         |                  |                |      |            |    |
|                                                                |          |         |                  |                |      |            |    |
|                                                                |          |         |                  |                |      |            |    |
| 全部傳送 重致傳送                                                      |          |         |                  |                |      |            |    |
| Beleficialiti separatelere                                     |          |         |                  |                |      |            |    |
|                                                                |          |         |                  |                |      |            |    |

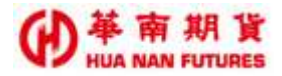

### 2.4. 閃電下單

功能說明:提供國內外商品快速下單(限價單、市價單、停損市價單和停損限價單)的功 能。

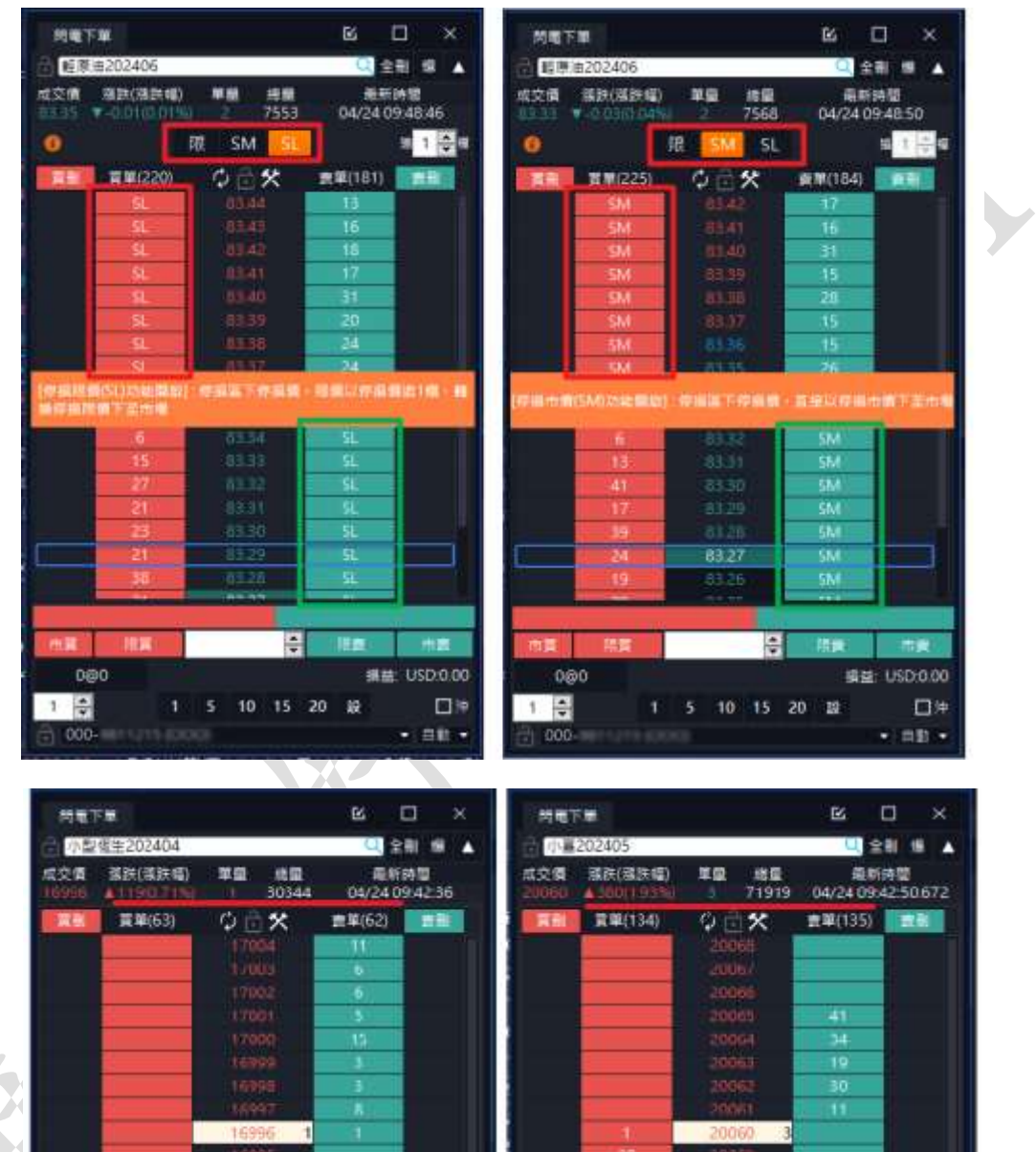

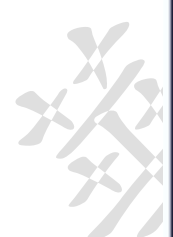

| 構設<br>19 | : HKD 0.00 | 1  | 275 | § 10 19 | 损益: TW<br>20 股 | 05035000<br>* [] |
|----------|------------|----|-----|---------|----------------|------------------|
| -        | 110        | ma | 開業  | -       | - 110          | 竹園               |
|          |            |    | _   | 20050   |                |                  |
|          |            |    |     | 10051   |                |                  |
| -        |            |    |     | 20051   |                |                  |
| _        |            |    |     | 20039   |                |                  |
| _        |            |    | _   | 20055   |                |                  |
|          |            |    | -37 | 88005%  |                |                  |
|          |            |    | 34  | 20057   |                |                  |
| -        |            |    | 34  | 29058   |                | 1                |
| 3        |            |    | 28  | 20067   | 3              |                  |
|          |            |    |     | 200011  | - <u>111</u>   |                  |
| 3        |            |    |     | 200634  | 30             |                  |
| 3        |            |    |     | 20063   | 19             |                  |
| 13       |            |    |     | 20003   | 34             |                  |
| 3        |            |    | -   | 20065   | -41            |                  |
| 6        |            |    |     | 20065   |                | £                |
| <u>m</u> |            |    | _   | 2006#   |                |                  |

1

-

1 5 10 15 20

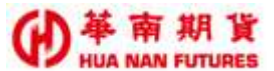

◎使用前須先簽署智慧單申請書,方能使用閃電下單的 SM/SL 功能。

②可以使用【閃電下單】的 SM/SL 功能之交易所商品僅限下表紅底標註之範圍一僅有有 提供停損單/停損限價單之委託單別的國外交易所之商品。

◎國外商品實際觸發價格以國外交易所資訊為準,華南好神期Ⅱ之國外商品報價,僅供

|               |               |    | 繿            | 路可接受的委託 | 種類        |
|---------------|---------------|----|--------------|---------|-----------|
| 類別            | 代表商品          | 四庸 | →/ <b></b> 価 | 停損(市價)單 | 停損限價單     |
|               |               | 限復 | 巾頂           | 可使用【閃翻  | 【字軍SM/SL】 |
| 台灣期貨交易所TAIFEX | 小台指期/MTX      | 0  | 0            |         |           |
| 芝加哥商業交易所CME   | 小SP/ES        | 0  | 0            | 0       | 0         |
| 芝加哥期貨交易所CBOT  | 10年債/UN       | 0  | 0            | 0       | 0         |
| 紐約期貨交易所NYBOT  | 棉花/CT         | 0  | 0            | 0       | 0         |
| 倫敦國際金融交易所LIFE | 倫敦時報指數/FTSE   | 0  | 0            |         |           |
| 歐洲期貨交易所EUREX  | 歐盟藍籌50指數/ESX  | 0  | 0            | 0       |           |
| 英國倫敦金屬交易所LME  | 僅限人工單         | /  | /            |         |           |
| 新加坡期貨交易所SGX   | 富時中國A50/CN    | 0  | 0            | 0       | 0         |
| 香港交易所HKF      | 恆生指數/MSI      | 0  | /            |         |           |
| 東工交易所TOCOM    | 東京黃金/JAU      | 0  | 0            |         |           |
| 大阪證券交易所OSE    | 小日經/NK225M    | 0  | 0            |         |           |
| 泛歐交易所EURONEXT | 法國CAC40指數/FCE | 0  | 0            |         |           |
| 日本東京金融交易所TFX  | 里拉天天期貨/JT1    | 0  | 0            |         |           |

◎閃電下單 ST 功能不等於條件單中的觸價單功能:

- 1. 閃電下單 SM/SL 的停損限價/市價委託單一旦下單成功,該委託將直接下至所屬交易所市場中。
- 條件單中的停損(停利)單,則是在觸價條件發動前,該條件單設定是建立於客戶端 的電腦內,一旦網路斷線或關機,該條件單設定條件(觸價條件發動前)就會取消 掉,無法繼續等待成交;前者則是等同一般下單,委託單已經掛在市場上等待成交。
- ◎閃電下單 SM/SL,如果所帶入之商品所屬的交易所並未提供停損單或停損限價單,則閃 電下單 SM/SL 功能視窗將不會顯示 SM/SL 功能鍵。

老。

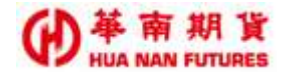

### 2.5. 警示下單

功能說明:(1) 設定警示條件(標的商品),條件觸發後帶下單(交易商品)。

- (2) 標的商品與交易商品可設定為不同商品。
- (3) 未觸發之項目才進行修改其警示條件(以藍框選取之項目)。
- (4)新增項目將預設為啟動狀態,並且本視窗關閉時,條件達成會持續進行 委託。
- (5) 華南好神期Ⅱ關閉時,任何未執行之警示下單項目,都將會被取消動作。

|                                                                                                    | · · · · · · · · · · · · · · · · · · ·                                                                                                    | ы П X                                                                                         |
|----------------------------------------------------------------------------------------------------|----------------------------------------------------------------------------------------------------|-----------------------------------------------------------------------------------------------|
| 期/權 000- (OOO)                                                                                                    | ▼ 🔒                                                                                                    |                                                                                               |
| 。<br>設定觸發/帶下單商品                                                                                                    |                                                                                                    |                                                                                               |
| 觸發 內期 ▼ 期貨 ▼ 小臺 ▼ 20240                                                                                                    | 1 -                                                                                                    |                                                                                               |
| 欄位 成交價 ▼ 大於 ▼ 數值 17700                                                                                                    |                                                                                                    |                                                                                               |
|                                                                                                    |                                                                                                    |                                                                                               |
|                                                                                                    |                                                                                                    |                                                                                               |
|                                                                                                    |                                                                                                    |                                                                                               |
|                                                                                                    |                                                                                                    |                                                                                               |
| · · · · · · · · · · · · · · · · · · ·                                                                                                    |                                                                                                    |                                                                                               |
|                                                                                                    |                                                                                                    | 備註 當盤有效                                                                                       |
| 🛛 🗹 刑 小臺202401 成交價大於 17700 賣小臺2024                                                                                                    | 401 自動ROD 價格17850(1口) 下到帳號000-                                                                                                    | 是                                                                                             |
| □ 刪 小臺202401 成交價大於17700 買臺指2024                                                                                                    | 401 自動ROD 價格17701(1口) 下到帳號000-                                                                                                    | 是                                                                                             |
| 🔽 🚽 刑 小臺202401 成交債大於 17700 買 臺指2024                                                                                                    | 401 自動ROD 價格17710(1口) 下到帳號000-                                                                                                    | 是                                                                                             |
|                                                                                                    |                                                                                                    |                                                                                               |
| 2                                                                                                    |                                                                                                    |                                                                                               |
| 2                                                                                                    |                                                                                                    |                                                                                               |
| *本視窗關閉時,條件達成會持續進行委託,敬請留意 *國內國                                                                                                    | 単換盤時請重啟策略 *國內市價單每筆口數[日10夜5]                                                                                                    |                                                                                               |
|                                                                                                    |                                                                                                    |                                                                                               |
|                                                                                                    | <i></i>                                                                                                    |                                                                                               |
| L<br>                                                                                                    | ·· · · · · · · · · · · · · · · · · · ·                                                                                                     |                                                                                               |
| 警示下單<br>期/權 000- (OOO)                                                                                                    | ·· · · · · · · · · · · · · · · · · · ·                                                                                                     | □ ×                                                                                           |
| 警示下単<br>期/權 000- (OOO)<br>設定觸發/帶下單商品                                                                                                    | یں ہے۔<br>۲<br>۲                                                                                                    | _ ×                                                                                           |
| 警示下単<br>期/權 000- (OOO)<br>設定觸發/帶下單商品<br>觸發 内期 ▼ 期貨 ▼ 小臺 ▼ 202401                                                                                                    |                                                                                                    | _ ×                                                                                           |
| 警示下單<br>期/權 000- (OOO)<br>設定觸發/帶下單商品<br>觸發 內期 ◆ 期貨 ◆ 小臺 ◆ 202401<br>欄位 成交價 ◆ 大於 ◆ 數值 17750                                                                                                    |                                                                                                    |                                                                                               |
| <ul> <li>警示下単</li> <li>期/權 000- (OOO)</li> <li>設定觸發/帶下単商品</li> <li>觸發 內期 ◆ 期貨 ◆ 小臺 ◆ 202401</li> <li>欄位 成交價 ◆ 大於 ◆ 數值 17750</li> <li>✓ 觸發後帶下単 ◆ 同觸發商品 ● 買 ● 賣</li> </ul>                                                                                                    |                                                                                                    | _ ×                                                                                           |
| 警示下単<br>期/權 000- (OOO)<br>設定觸發/帶下單商品<br>觸發 內期 ◆ 期貨 ◆ 小臺 ◆ 202401<br>欄位 成交價 ◆ 大於 ◆ 數值 17750<br>◆ 觸發後帶下単 ◆ 同觸發商品 ● 貫 ● 責<br>下単 內期 ● 期貨 ● 小臺 ● 202401                                                                                                    |                                                                                                    | □ ×                                                                                           |
| <ul> <li>警示下單</li> <li>期/權 000- (OOO)</li> <li>設定觸發/帶下單商品</li> <li>觸發 內期 ◆ 期貨 ◆ 小臺 ◆ 202401</li> <li>欄位 成交價 ◆ 大於 ◆ 數值 17750</li> <li>◆ 觸發後帶下單 ◆ 同觸發商品 ● 貫 ● 壹</li> <li>下單 內期 ◆ 期貨 ◆ 小臺 ◆ 202401</li> <li>條件 ROD ◆ 自動 ◆ □ 當沖 □數 1</li> <li>6格 17770 第6 第6 第6 第6 第6 第6 第6 第6 第6 12770 第6 第6 12770 第6 128 128 128 128 128 128 128 128 128 128</li></ul>                                                                                                    |                                                                                                    |                                                                                               |
| <ul> <li>警示下単</li> <li>期/權 000- (OOO)</li> <li>設定觸發/帶下単商品</li> <li>觸發 内期 ◆ 期貨 ◆ 小臺 ◆ 202401</li> <li>欄位 成交價 ◆ 大於 ◆ 數值 17750</li> <li>✓ 觸發後帶下単 ◆ 同觸發商品 ● 貫 ● 壹</li> <li>下単 内期 ◆ 期貨 ◆ 小臺 ◆ 202401</li> <li>條件 ROD ◆ 自動 ◆ □ 當沖 □ 數 1</li> <li>價格 17770 ◆ 限價 ◆ □ 行情成交價</li> <li>新増 修改 ◆ ◆■</li> </ul>                                                                                                    |                                                                                                    | □ ×                                                                                           |
| <ul> <li>警示下単</li> <li>期/權 000- (OOO)</li> <li>設定觸發/帶下単商品</li> <li>觸發 内期 ● 期貨 ● 小臺 ● 202401</li> <li>欄位 成交價 ● 大於 ● 數值 17750</li> <li>● 觸發後帶下単 ● 同觸發商品 ● 買 ● 賣</li> <li>下単 内期 ● 期貨 ● 小臺 ● 202401</li> <li>條件 ROD ● 自動 ● □ 當沖 口數 1</li> <li>價格 17770 ● 限價 ● □ 行情成交價</li> <li>新増 修改 全刪</li> <li>警示條件 已觸發答示</li> </ul>                                                                                                    |                                                                                                    |                                                                                               |
| <ul> <li>警示下単</li> <li>期/權 000- (OOO)</li> <li>設定觸發/帶下單商品</li> <li>觸發 內期 → 期貨 → 小臺 → 202401</li> <li>欄位 成交頁 → 大於 → 數值 17750</li> <li>→ 觸發後帶下単 → 同觸發商品 ● 貫 ● 賣</li> <li>下単 內期 → 期貨 → 小臺 → 202401</li> <li>條件 ROD → 自動 → □ 當沖 口數 1</li> <li>價格 17770 → 限頁 → □ 行情成交頁</li> <li>新増 修改 全刪</li> <li>警示條件 已觸發整示</li> <li>歐分刪 合約 觸發條件</li> </ul>                                                                                                    | <ul> <li></li> <li></li> <li>&lt;</li></ul>                                                               | □ ×<br>備註 當盤有效                                                                                |
| <ul> <li>警示下単</li> <li>期/權 000- (OOO)</li> <li>設定觸發/帶下單商品</li> <li>觸發 内期 ● 期貨 ● 小臺 ● 202401</li> <li>欄位 成交價 ● 大於 ● 數值 17750</li> <li>◆ 觸發後帶下単 ◆ 同觸發商品 ● 貫 ● 貢</li> <li>下単 内期 ● 期貨 ● 小臺 ● 202401</li> <li>條件 ROD ● 自動 ● □ 當沖 口數 1</li> <li>價格 17770 ♥ 限價 ● □ 行情成交價。</li> <li>新増 修改 全刪</li> <li>警示條件 已觸發警示</li> <li>駁/刪 合約 觸發條件</li> <li>▼ 刪 小臺202401 成交價 大於 17750 貫 小臺202401</li> </ul>                                                                                                    | <ul> <li>○</li> <li>○</li> <li>○<td>口 ×<br/>備註 當盤有效<br/>是</td></li></ul> | 口 ×<br>備註 當盤有效<br>是                                                                           |
| <ul> <li>警示下単</li> <li>期/權 000- (OOO)</li> <li>設定觸發/帶下単商品</li> <li>觸發 內明 ・ 明貨 ・ 小臺 ・ 202401</li> <li>欄位 成交頁 ・ 大於 ・ 數值 17750</li> <li>% 觸發後帶下単 ◆ 同觸發商品 ● 頁 ● 頁</li> <li>下単 內期 ● 期貨 ● 小臺 ● 202401</li> <li>條件 ROD ● 自動 ● □ 當沖 □ 數 1</li> <li>價格 17770 ● 限頁 ● □ 行情成交價</li> <li>新増 修改 全刪</li> <li>警示條件 已觸發警示</li> <li>駁/刪 合約 觸發條件</li> <li>✓ 刪 小臺202401 成交價大於 17750 貫 小臺20244</li> <li>▼ 刪 小臺202401 成交價大於 17700 頁 小臺20244</li> </ul>                                                                                    | <ul> <li>○</li> <li>○</li> <li>○</li> <li>○</li> <li>○</li> <li>○</li> <li>@</li> <li>○</li> <li>@</li> <li>@</li> <li>○</li> <li>@</li> <li>@</li> <li>(1 自動ROD (價格17770(1□) 下到帳號000-<br/>01 自動ROD (價格17850(1□) 下到帳號000-</li> </ul>                                                                                                    | <ul> <li>「 ×</li> <li>備註 當盤有效<br/>是</li> <li>是</li> </ul>                                     |
| <ul> <li>警示下単</li> <li>期/權 000- (OOO)</li> <li>設定觸發/帶下單商品</li> <li>觸發 內期 ◆ 期貨 ◆ 小臺 ◆ 202401</li> <li>觸發後帶下単 ◆ 同觸發商品 ● 貫 ● 賣</li> <li>下單 內期 ◆ 期貨 ◆ 小臺 ◆ 202401</li> <li>條段後帶下単 ◆ 同觸發商品 ● 貫 ● 賣</li> <li>下單 內期 ◆ 期貨 ◆ 小臺 ◆ 202401</li> <li>條件 ROD ◆ 自動 ◆ □ 當沖 口數 1</li> <li>價格 17770 ◆ 限價 ◆ □ 行情成交價</li> <li>新增 修改 全刪</li> <li>警示條件 已觸發警示</li> <li>駁/刪 合約 觸發條件</li> <li>✓ 刪 小臺202401 成交價 大於 17750 買 小臺20244</li> <li>✓ 刪 小臺202401 成交價 大於 17700 賣 小臺20244 </li> <li>□ 小臺202401 成交價 大於 17700 貢 小臺20244</li></ul>        | <ul> <li>○</li> <li>○</li> <li>○</li> <li>○</li> <li>○</li> <li>○</li> <li>▲</li> <li>○</li> <li>○</li> <li>▲</li> <li>○</li> <li>○</li> <li>▲</li> <li>○</li> <li>▲</li> <li>○</li> <li>▲</li> <li>○</li> <li>○</li> <li>▲</li> <li>○</li> <li>▲</li> <li>○</li> <li>▲</li> <li>○</li> <li>▲</li> <li>○</li> <li>▲</li> <li>○</li> <li>▲</li> <li>○</li> <li>▲</li> <li>○</li> <li>▲</li> <li>○</li> <li>▲</li> <li>○</li> <li>▲</li> <li>○</li> <li>▲</li> <li>●</li> <li>○</li> <li>▲</li> <li>●</li> <li>●</li></ul>                               | <ul> <li>「 ×</li> <li>備註 當盤有效</li> <li>是</li> <li>見</li> </ul>                                |
| <ul> <li>警示下単</li> <li>期/權 000- (OOO)</li> <li>設定觸發/帶下單商品</li> <li>觸發 内期 ・ 期貨 ・ 小臺 ・ 202401</li> <li>欄位 成交價 ・ 大於 ・ 數值 17750</li> <li>火 觸發後帶下単 ・ 同觸發商品 ● 貫 ● 貢</li> <li>下単 内期 ● 期貨 ● 小臺 ● 202401</li> <li>條件 ROD ・ 自動 ・ □ 當沖 口數 1</li> <li>價格 17770 증 限價 ・ □ 行情成交優3</li> <li>新増 修改 全刪</li> <li>警示條件 已觸發警示</li> <li>魞/刪 合約 觸發條件</li> <li>✓ 刪 小臺202401 成交價 大於 17700 貢 小臺202401</li> <li>I 小臺202401 成交價 大於 17700 貢 臺指20244 </li> <li>I 小臺202401 成交價 大於 17700 貢 臺指20244 </li> </ul>                                      | ○ ○ 福下単 ○ ○ 福下単 ○ ○ 福下単 ○ ○ 福下単 ○ ○ 福下単 ○ ○ 福下単 ○ ○ 福下単 ○ ○ 日動ROD 債格17770(1□)下到帳號000- ○ ○ 日動ROD 債格17701(1□)下到帳號000- ○ ○ 同名17701(1□)下到帳號000- ○ ○ 同名17701(1□)下到帳號000- ○ ○ 同名17710(1□)下到帳號000- ○ ○ 同名17710(1□)下到帳號000- ○ ○ 同名17710(1□)下到帳號000- ○ ○ 同名17710(1□)下到帳號000- ○ ○ 同名17710(1□)下到帳號000- ○ ○ 同名17710(1□)下到帳號000- ○ ○ 同名17710(1□)下到帳號000- ○ ○ 同名17710(1□)下到帳號000- ○ ○ 回名17710(1□)下到帳號000- ○ ○ 回名17710(1□)下到帳號000- ○ ○ □ □ □ ○ □ □ □ ○ □ ○ □ ○ □ □ ○ □ ○ □                                                                                                    | <ul> <li>構註 當盤有效</li> <li>是</li> <li>是</li> <li>是</li> <li>是</li> <li>是</li> </ul>            |
| <ul> <li>警示下単</li> <li>期/權 000- (OOO)</li> <li>設定觸發/帶下単商品</li> <li>觸發 內明 ・ 明貨 ・ 小臺 ・ 202401</li> <li>欄位 成交價 ・ 大於 ・ 數值 17750</li> <li>% 觸發後帶下単 ◆ 同觸發商品 ● 買 ● 賣</li> <li>下単 內期 ● 期貨 ● 小臺 ● 202401</li> <li>條件 ROD ● 自動 ● 當沖 口數 1</li> <li>價格 17770 ● 限價 ● 一行情成交價</li> <li>新增 修改 全刪</li> <li>警示條件 已觸發警示</li> <li>啟/刪 合約 觸發條件</li> <li>✓ 刪 小臺202401 成交價大於 17750 買 小臺20244</li> <li>● 小臺202401 成交價大於 17700 頁 小臺20244</li> <li>● 剛 小臺202401 成交價大於 17700 頁 臺請2024</li> <li>✓ 刪 小臺202401 成交價大於 17700 頁 臺請2024</li> </ul>    | ○       ○       個下單         ○       ○       個下單                                                                                                    | <ul> <li>備註 置盤有效</li> <li>是</li> <li>是</li> <li>見</li> <li>見</li> <li>見</li> <li>見</li> </ul> |
| <ul> <li>警示下単</li> <li>期/權 000- (OOO)</li> <li>設定觸發/帶下單商品</li> <li>觸發 內期 ● 期貨 ● 小臺 ● 202401</li> <li>欄位 成交頁 ● 大於 ● 數值 17750</li> <li>● 觸發後帶下単 ● 同觸發商品 ● 頁 ● 賣</li> <li>下単 內期 ● 期貨 ● 小臺 ● 202401</li> <li>條件 ROD ● 自動 ● 一當沖 □ 數 1</li> <li>價格 17770 ● 限價 ● 一行情成交價</li> <li>新增 修改 全刪</li> <li>警示條件 已觸發警示</li> <li>歐/刪 合約 觸發條件</li> <li>● 刪 小臺202401 成交價大於 17750 頁 小臺20244</li> <li>● 刪 小臺202401 成交價大於 17700 頁 臺指2024</li> <li>● 刪 小臺202401 成交價大於 17700 頁 臺指2024</li> <li>● 刪 小臺202401 成交價大於 17700 頁 臺指2024</li> </ul> | ▲ 「「「」」」」」」 ● 「」」 ● 「」 ● 「」 ● 「」 ● 「」 ● 「」 ● 「」 ● 「」 ● 「」 ● 「」 ● 「」 ● 「」 ● 「」 ● 「」 ● 「」 ● 「」 ● 「」 ● 「」 ● 「」 ● 「」 ● 「」 ● 「」 ● 「」 ● 「」 ● 「」 ● 「」 ● 「」 ● 「」 ● 「」 ● 「」 ● 「」 ● 「」 ● 「」 ● 「」 ● 「」 ● 「」 ● 「」 ● 「」 ● 「」 ● 「」 ● 「」 ● 「」 <td><ul> <li>構註 當盤有效<br/>是</li> <li>是</li> <li>是</li> </ul></td>                                                                                                    | <ul> <li>構註 當盤有效<br/>是</li> <li>是</li> <li>是</li> </ul>                                       |

3

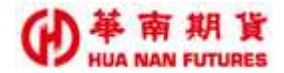

### 2.6. 連續 IOC

功能說明:(1)適用於選擇權複式單自動連續委託直到成交為止(限當盤)。

- (2)新增項目將預設為啟動狀態,並且本視窗關閉時,連續IOC項目會持續 進行觸發。
- (3) 華南好神期Ⅱ關閉時,任何未執行之連續 IOC 項目,都將會被取消動作。
- ◎ 因【連續 IOC】使用上的原理和操作較有難度,詳細用法請洽所屬營業員進行指導和 解說。

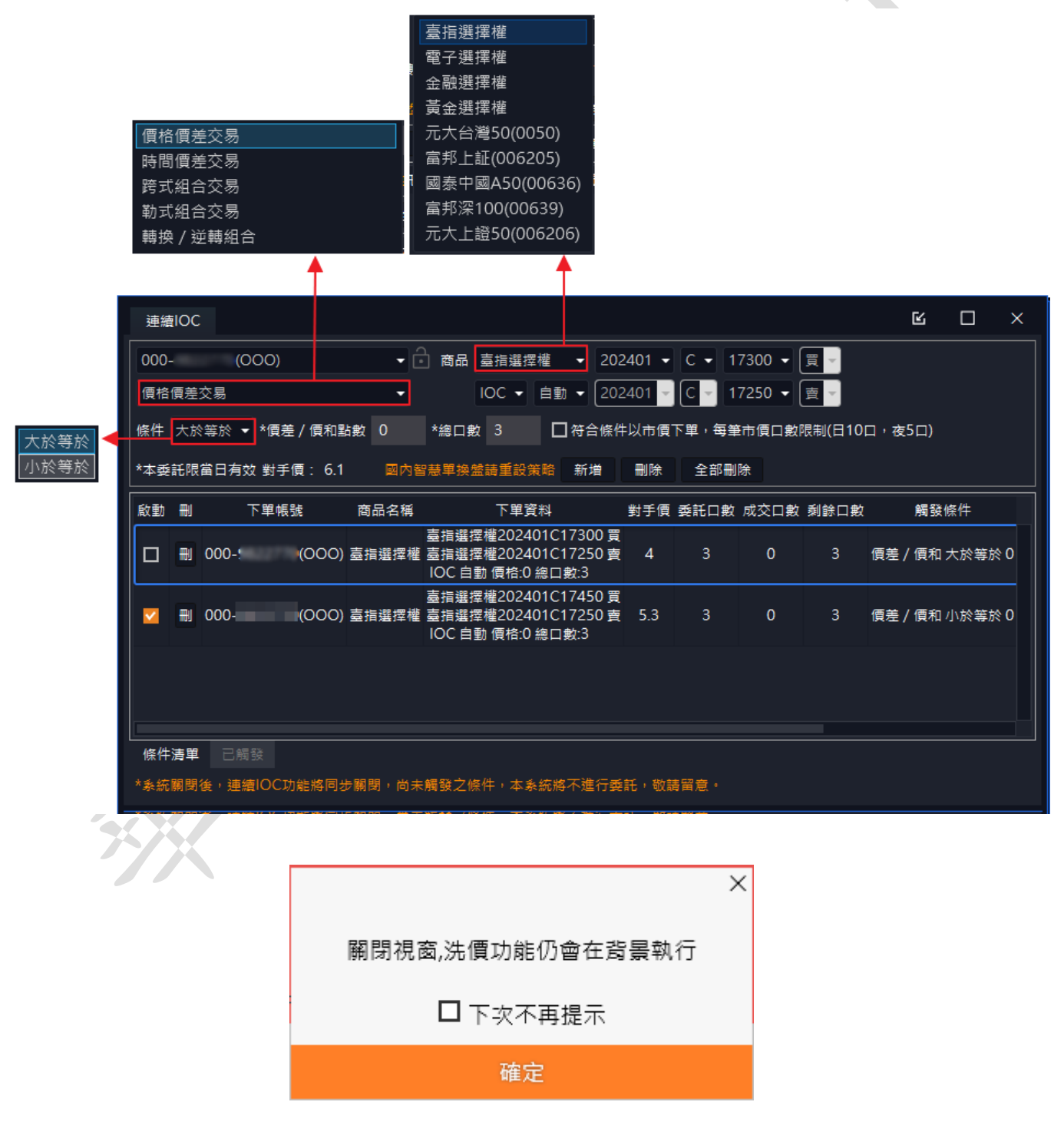

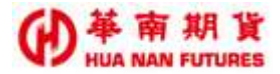

#### 2.6.1. 連續 IOC 之操作說明

功能說明:(1) 1. 設定委託單內容、觸發條件及想要成交的總口數、2. 當條件達成時、 3. 系統開始觸發送單。(請見下圖1)

- (2)如未滿足成交達總口數,將會一直送單,單次最多進行送單滿100筆即 停止。(請見下圖2)
- (3) 已停止之項目,可直接勾選項目左方的啟動鍵♥,或是先圈選項目再點

選【啟動】 啟動 來再次重新觸發。(請見圖 3) /

(4) 當成交口數達到原設定之總口數時,即停止送單。(請見圖 4)

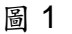

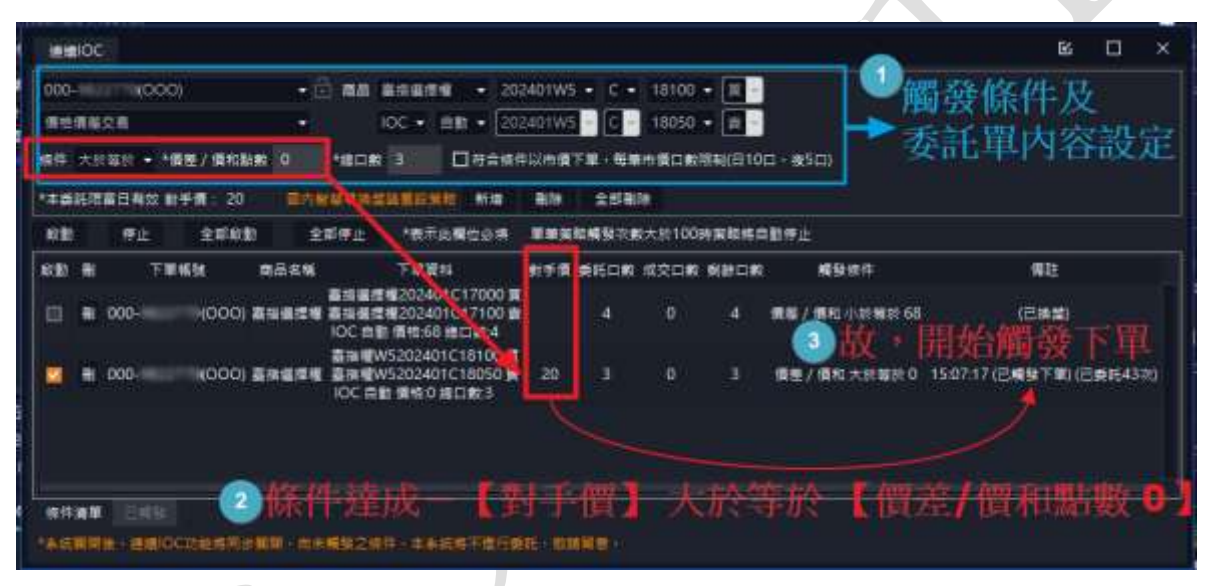

圖 2

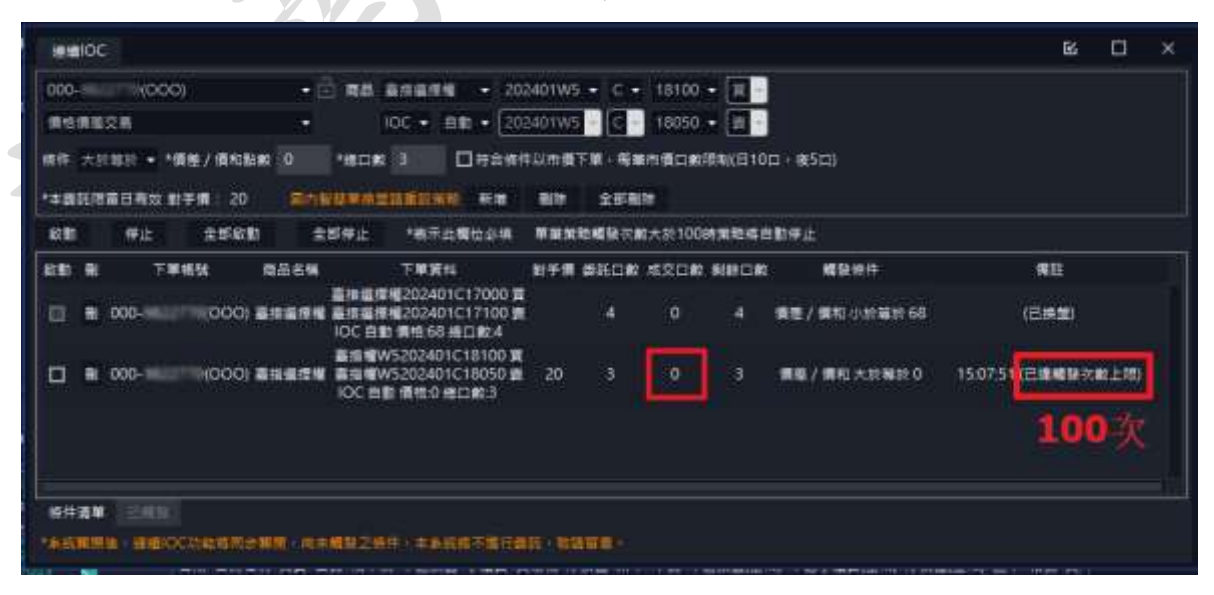

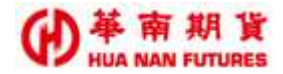

圖 3

| 000- 0000 - 1                                                                                                    |                                                                                                    |                                                                                                    |                                                                                                    |                                                                                                    |                                                               |                                                                                       |                                                                                             |
|----------------------------------------------------------------------------------------------------|----------------------------------------------------------------------------------------------------|----------------------------------------------------------------------------------------------------|----------------------------------------------------------------------------------------------------|----------------------------------------------------------------------------------------------------|---------------------------------------------------------------|---------------------------------------------------------------------------------------|---------------------------------------------------------------------------------------------|
|                                                                                                    | · 南岳 高田信信号 · 20                                                                                                    | 2401W5                                                                                                    | • C •                                                                                                    | 18100                                                                                                    |                                                               | 1                                                                                     |                                                                                             |
| 像体细胞交易 •                                                                                                    | IOC - = = = - 20                                                                                                    | 2401W5                                                                                                    |                                                                                                    | 18050 -                                                                                                    | - 11 -                                                        | 1                                                                                     |                                                                                             |
| · · · · · · · · · · · · · · · · · · ·                                                                                                    | *#C# 3 0#8##                                                                                                    | +以市面7                                                                                                    | -                                                                                                    | 市価口酸料                                                                                                    | 1NI(E10                                                       | c: a(50)                                                                              |                                                                                             |
| ****** 2) ### 21 BA                                                                                                    | WANTERS TH                                                                                                    | 10.00                                                                                                    | 2780                                                                                                    |                                                                                                    |                                                               |                                                                                       |                                                                                             |
| 100 PL 2508 2                                                                                                    | 都存止 *表示运费检察病                                                                                                    | -                                                                                                    | ENERS AN                                                                                                    | 大時100日                                                                                                    | NR ISI                                                        | 1909a                                                                                 |                                                                                             |
| 記載 果 下單稀缺 微品名稱                                                                                                    | 下单第件                                                                                                    | 彩子用                                                                                                    | 5160 K                                                                                                    | 1200                                                                                                    | 8000 L 81                                                     | . <b>16</b> 32.01.97                                                                  | 1812                                                                                        |
| (000) #12274                                                                                                    | 蓄損援標準202401C17000 賞<br>憲指留標準202401C17100 責<br>IOC 白動 信格:68 後口動4                                                                                                    |                                                                                                    | 4                                                                                                    |                                                                                                    | 4                                                             | 備整/備和 小計算数 68                                                                         | (282)                                                                                       |
| 000) Enere                                                                                                    | 高売増W5202401C18100 県<br>高売増W5202401C18050 会<br>IOC 自動 価格の修正教3                                                                                                    | 21                                                                                                    |                                                                                                    | 0                                                                                                    |                                                               | 個種/個和大於物於0                                                                            | 15:48:30 (已織發下幣) (已委託6术)                                                                    |
| 0 🔲 🔠 000-9822/7980000) 🕮 🕮 🕮 🕬                                                                                                    | 臺揚曜W5202401C18100 賞<br>画指欄W5202401C18050 賞<br>IOC 白動 価格22 場口動 3                                                                                                    | 21                                                                                                    | a<br>S                                                                                                    | 0                                                                                                    |                                                               | 續是/備和大於事於 22                                                                          | 151032(使用書傳止)(已錄時193)                                                                       |
|                                                                                                    | <b>模拟之操作;本系统将不撒行</b> 病                                                                                                    | ere i gom                                                                                                    |                                                                                                    |                                                                                                    |                                                               |                                                                                       |                                                                                             |
|                                                                                                    |                                                                                                    |                                                                                                    |                                                                                                    |                                                                                                    |                                                               |                                                                                       | $\langle \mathbf{\lambda} \rangle$                                                          |
|                                                                                                    |                                                                                                    |                                                                                                    | 圖 4                                                                                                    |                                                                                                    |                                                               |                                                                                       | -)                                                                                          |
| 成交直載                                                                                                    |                                                                                                    |                                                                                                    | E                                                                                                    |                                                                                                    | ×                                                             |                                                                                       |                                                                                             |
|                                                                                                    |                                                                                                    |                                                                                                    | 32                                                                                                    | • MH                                                                                                    | EXCEL                                                         |                                                                                       |                                                                                             |
| 141105 -0110 X. BOBW5203401                                                                                                    | 16100                                                                                                    |                                                                                                    | (110)                                                                                                    |                                                                                                    |                                                               |                                                                                       |                                                                                             |
| B114WW52004D10                                                                                                    | 18050                                                                                                    |                                                                                                    |                                                                                                    |                                                                                                    |                                                               |                                                                                       |                                                                                             |
|                                                                                                    | 1                                                                                                    | -                                                                                                    |                                                                                                    |                                                                                                    |                                                               |                                                                                       |                                                                                             |
|                                                                                                    |                                                                                                    | 1                                                                                                    |                                                                                                    |                                                                                                    |                                                               |                                                                                       | 200 - 100 - 10                                                                              |
| 建築化化                                                                                                    |                                                                                                    | 1                                                                                                    |                                                                                                    |                                                                                                    |                                                               |                                                                                       |                                                                                             |
|                                                                                                    |                                                                                                    | 1                                                                                                    |                                                                                                    |                                                                                                    |                                                               |                                                                                       | B C X                                                                                       |
| 000-14117 (000) -                                                                                                    | <b>RA BRURN - 20</b>                                                                                                    | 241 IW5                                                                                                    | • c •                                                                                                    | 18050 -                                                                                                    |                                                               |                                                                                       | R C ×                                                                                       |
| 000-1000(000) - [<br>明日明日文章 -                                                                                                    | 00 - 10 - 20                                                                                                    | 2401W5                                                                                                    | - c -                                                                                                    | 18050 -<br>18000 -                                                                                                    | •                                                             |                                                                                       |                                                                                             |
| 000-1000000000000000000000000000000000                                                                                                    |                                                                                                    | 24 1W5<br>2401 V5<br>#2011 V5                                                                                | • c •                                                                                                    | 16050 -<br>16000 -                                                                                                    | • 11 •                                                        | - <b>a</b> sa)                                                                        | E C ×                                                                                       |
| 000-10000) - 1<br>例检查单文目 - 1<br>條件 大於目於 - 1個種/個和對素 0<br>*本義託發展日有效 對手情: 25 國内集                                                                                                    | 100 年間 - 200<br>200 年間 - 200<br>200<br>200 年間 - 200<br>200<br>200<br>200 年間 - 200<br>200<br>200<br>200<br>200<br>200<br>200<br>200<br>200<br>200 | 2401W5<br>2401W5<br>#2401W5<br>#2401W5                                                                       |                                                                                                    | 16050 -<br>16000 -<br>비미드 미위                                                                                                    | • 🔳 -<br>• 🖭 -                                                | 口 · #5口)                                                                              |                                                                                             |
| 000                                                                                                    |                                                                                                    | 2401W5<br>2401W5<br>#20mm<br>#30m<br>#30m<br>#30m<br>#30m<br>#30m                                            |                                                                                                    | 16050 -<br>16000 -<br>1月日前月<br>一<br>大派1009                                                                                                    | • (1)<br>• (1)<br>tax(1)10                                    | 口 - #5口)<br>1189年上                                                                    |                                                                                             |
| 000-10001(000) - (<br>雨世雨県交易<br>條件 大が高校 - *情悪/情知能素 0<br>*本美託税業日向2 射手情:25 副内格<br>秋勤 存止 全形校勤 全<br>秋勤 制 下単純味 南岳名編                                                                                                    | 2005 高田田市地 ・ 200<br>IOC ・ 出世 ・ 200<br>*福口数 注 □日本会称<br>林田町 注 □日本会称<br>新田山 ・表示北側位を決<br>下部資称<br>高田田田地202401C17000 第                                                                                                    | 2401W5<br>2401W5<br>#URM<br>#URM<br>#URM<br>#URM<br>#URM<br>#URM<br>#URM                                     |                                                                                                    | 18050 -<br>16000 -<br>1個口間月<br>1<br>大於1009<br>低交口般                                                                                                    | •                                                             | 口,455口)<br>1115年上<br>報發版符                                                             | 412                                                                                         |
| 000-1000000000000000000000000000000000                                                                                                    | 2005 高田単理単 ・ 200<br>IOC ・ 出世 ・ 200<br>・福口数 3 □ 日本会報4<br>(AFFILIC 2015)(100 年<br>市中止 ・電子北側位必須<br>下単資料<br>高振単理(幅202401C17000 頁<br>高振単理(幅202401C17100 年<br>IOC 日世 員性 55 通口数4                                                                                                    | 2401W5<br>2401W5<br>#289<br>#289<br>#289<br>#287<br>#297<br>#297                                             | • C •<br>• C •<br>• • • • • •<br>• • • • • •<br>• • • • •                                                                                                    | 16050 -<br>16000 -<br>新聞口聞月<br>大於100月<br>住文口訳<br>0                                                                                                    | • (1)<br>• (1)<br>tax(1)10<br>•(1)111<br>•(1)1111<br>•(1)1111 | 口,我5口)<br>11動停止<br>編發信件<br>備是/儀和小於等於68                                                | (E##)                                                                                       |
| 000-         (000)         -           県世祖母父祖         -           県世祖母父祖         -           福井 大利田玲 - *慎厚/信和知来 0         *           *本美紀初期日春次 封手信:25         回内日           秋勤 存止 全町印動 全         秋勤 安山           秋勤 市止 全町印動 全         ※           秋勤 日         下算相強 開長名編           ● 000-         (000) 古田田信曜                                          |                                                                                                    | 2441W5<br>2401W5<br>420mm<br>80%<br>80%<br>81%<br>81%<br>81%<br>81%<br>81%<br>81%<br>81%<br>81%<br>81%<br>81 | - C -<br>- C -<br>- | 18050 -<br>18000 -<br>中間口間月<br>大部100月<br>大部100月<br>七交口部                                                                                                    | •                                                             | 口 · 夜5口)<br>1動停止<br>編發信件<br>備是 / 儀和小於等於 68<br>廣差 / 儀和六於英於 0                           | E 口 ×<br>単記<br>(ご非型)<br>1613:26(本統伊止) ご解紙1マ()                                               |
| 000-         (000)         ・           県世福地交差         ・           修件 大利田谷 ・ *優長/ 偶和記書 0           *本美託宿業日有22 前手備:25         回内日           秋勤         中止         全部税勤           秋勤         中止         全部税勤           秋勤         中止         全部税勤           秋勤         中止         全部税勤           ※         ●         000           ※         ●         000 |                                                                                                    | 2401W5<br>22401W5<br>22401W5<br>22401W5<br>2040<br>2040<br>2040<br>2040<br>2040<br>2040<br>2040<br>204       | C C C C C C C C C C C C C C C C C C C                                                                                                    | 18050 -<br>18000 -<br>18000 -<br>18回期月<br>大於100日<br>低気口的<br>-<br>-<br>-<br>-<br>-<br>-<br>-<br>-<br>-<br>-<br>-<br>-<br>-<br>-<br>-<br>-<br>-<br>-<br>-                                                                                                    | • 11 • 11 • 11 • 11 • 11 • 11 • 11 • 1                        | ロ・根5日)<br>1動停止<br>1 編動信件<br>1 編動信件<br>1 編集 / 編和 小記報訳 68<br>1 偶差 / 編和 六於幕於 0           | 「<br>「<br>「<br>に<br>単<br>二<br>、<br>、<br>、<br>、<br>、<br>、<br>、<br>、<br>、<br>、<br>、<br>、<br>、 |
| 000-     (000)     (000)     (000)     (000)     (000)     (000)     (000)     (000)     (000)     (000)     (000)     (000)     (000)     (000)     (000)     (000)     (000)     (000)     (000)                                                                                                    |                                                                                                    | 2401195<br>240195<br>121mm<br>1819<br>1919<br>1919<br>20                                                     |                                                                                                    | 18050 -<br>18000 -<br>18000 |                                                               | ロ・ま50)<br>1119年上<br>11日日<br>1日日<br>1日日<br>1日日<br>1日日<br>1日日<br>1日日<br>1日日<br>1日<br>1日 | 「日日日日日日日日日日日日日日日日日日日日日日日日日日日日日日日日日日日日                                                       |
|                                                                                                    |                                                                                                    | 2401W5<br>2401W5<br>121mm<br>201mm<br>201mm<br>20                                                            |                                                                                                    | 18050 -<br>18000 -<br>18000 | • 1 • 1 • 1 • 1 • 1 • 1 • 1 • 1 • 1 • 1                       | D - #5D)<br>動理上<br>編發編得<br>備單 / 備和 小約時款 68<br>備是 / 備和 六約單於 08                         | 「日本<br>(日本堂)<br>1613:26(本紙学业) 日朝氏17()<br>入坊にド子1上                                            |

### 2.7. 單式下單

功能說明:(1)提供國內外期權單式下單的相關功能。

- (2)同一版面限制只能出現一個該功能視窗(範例:在當前版面已產生或嵌入 該功能視窗時,如使用未平倉部位功能之平倉功能,將會帶入該部位的反 向委託內容進到目前的【單式下單】功能視窗中,並不會另開新的【單式 下單】功能視窗,除非當前版面沒有【單式下單】功能視窗。)
- (3) 提供快速開啟【戰鬥閃電Ⅱ】的功能。
- (4)提供帶入商品的買價、賣價、漲停價跟跌停價(限國內商品)、當日最高價 跟當日最低價(限國外商品)。
- (5)國內商品提供保證金試算以供參考。(實際價格請以臺灣期貨交易所公告 內容為準)。

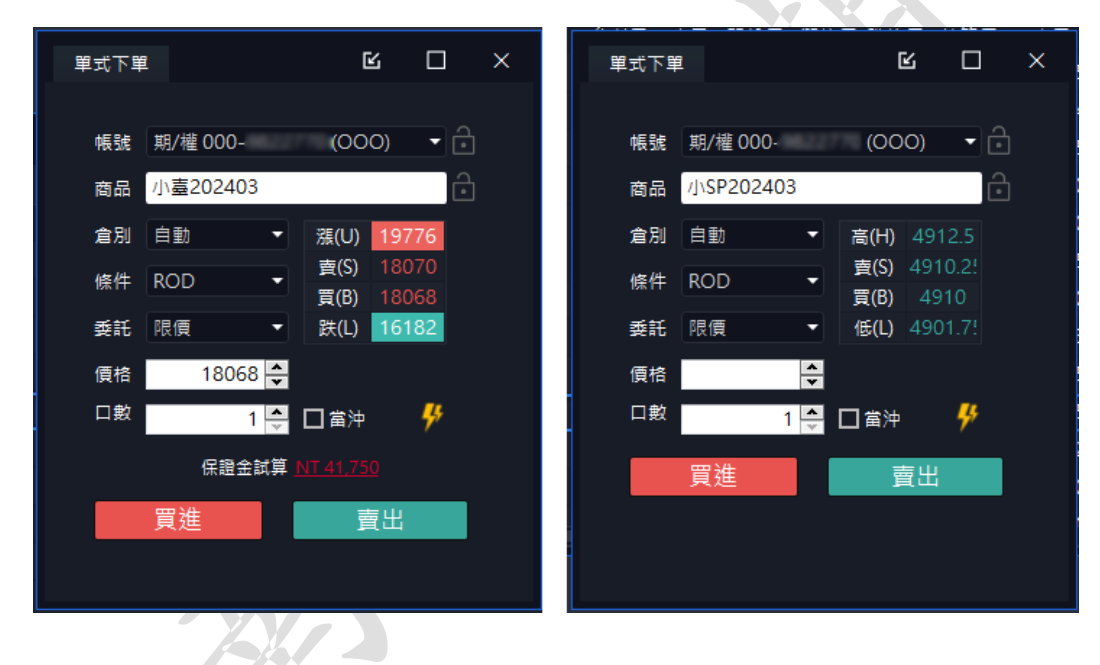

### 2.7.1. 带入商品資訊

- 功能說明:(1)點擊【報價】、【未平倉部位】等視窗之項目,或是使用搜尋功能,可將商 品資訊帶入對應的下單功能視窗之中。
  - (2)會依據點擊欄位而影響到帶入資訊,當點擊【報價】之【買價】/【賣價】 欄位時,會分別帶入【買價】/【賣價】到【單式下單】的【價格】欄位; 點擊【報價視窗】的其他欄位,則【單式下單】的【價格】欄位會呈現空 白,需要再自行輸入。)

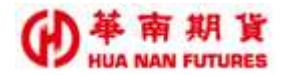

### 2.8. 期貨複式

功能說明:(1)提供國內複式期貨下單的相關功能。

- (2)同一版面限制只能出現一個該功能視窗(範例:在當前版面已產生或嵌入 該功能視窗時,如使用未平倉部位功能之平倉功能,將會帶入該部位的反 向委託內容進到目前的【複式下單】功能視窗中,並不會另開新的【複式 下單】功能視窗,除非當前版面沒有【複式下單】功能視窗。)
- (3) 提供帶入商品資訊功能(可參考 2.7.1.)。

| 期貨複式 | į.       |   | ß     |     | × |
|------|----------|---|-------|-----|---|
|      |          |   |       |     |   |
| 帳號   | 期/權 000- |   | (000) | E   | נ |
| 商品   | 期貨       | • | 臺指    | - 6 | Ċ |
| 買    | 202402   | • | 自動    | •   |   |
| 賣    | 202403   | • | ROD   | •   |   |
| 委託   | 限價       |   |       | •   |   |
| 價格   |          |   |       | -25 |   |
| 口數   | 1        | * | 下單    |     |   |
|      |          |   |       |     |   |
|      |          |   |       |     |   |
|      |          |   |       | _   |   |

### 2.9. 選擇權複式

功能說明:(1)提供國內複式選擇權下單的相關功能。

- (2)同一版面限制只能出現一個該功能視窗(範例:在當前版面已產生或嵌入 該功能視窗時,如使用未平倉部位功能之平倉功能,將會帶入該部位的反 向委託內容進到目前的【複式下單】功能視窗中,並不會另開新的【複式 下單】功能視窗,除非當前版面沒有【複式下單】功能視窗。)
- (3) 提供帶入商品資訊功能(可參考 2.7.1.)。

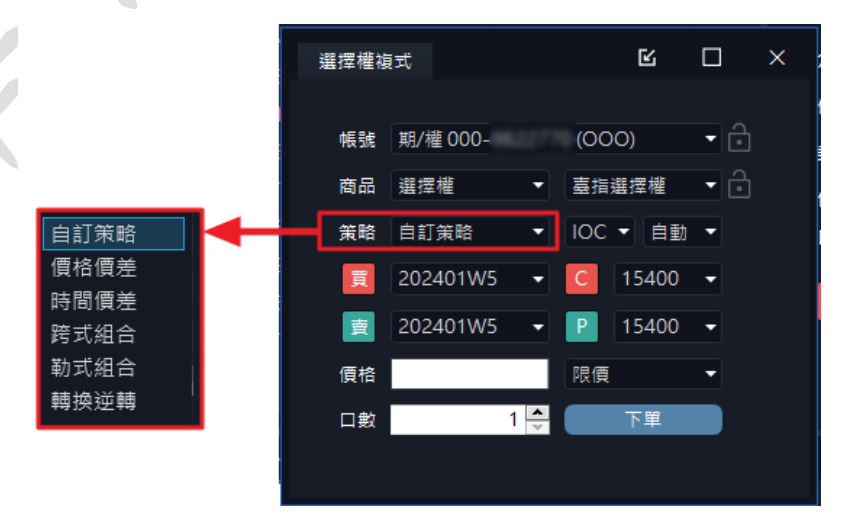

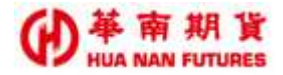

# 第三章 帳務

功能說明:(1)提供【權益數】、【盤後收盤權益】、【未平倉部位】、【平倉損益】、【國內 出金】、【大小台互抵】、【歷史沖銷內】、【歷史成交內】、【選擇權組拆】、 【部位組拆】、【國內對帳單】、【國外出金】、【歷史沖銷外】、【歷史成交 外】、【國外對帳單】、【歷史委託外】之功能。

| く<br>権益敷           | ▲ ● ● ● ● ● ● ● ● ● ● ● ● ● ● ● ● ● ● ● | (二)<br>未平倉部位              |
|--------------------|-----------------------------------------|---------------------------|
| 「「」                | 國內出金                                    | 人。<br>大小台互抵               |
|                    | (上)<br>歴史成交内                            | 25<br>選擇權組拆               |
| <b>公</b> 員<br>部位組拆 | 国內對帳單                                   | <b>國外出金</b>               |
| <br>歴史沖鎖外          | <b>正</b><br>歷史成交外                       | [ <mark>〕</mark><br>國外對帳單 |
|                    |                                         |                           |

(2)目前帳務所屬功能中,如需切換帳號查詢資料,須由選單列上的【帳號 切換】功能來切換使用帳號。(可參考基礎篇第二章基本介紹 2.3.4.帳號 切換(多帳號適用))

| <br>     |      | Aithe | L_           | 1000   |    |
|----------|------|-------|--------------|--------|----|
| 000-!    | 15(  | )     | 斥 國內對帳單      | 國外出金   |    |
| 000-     | 73(  | •j    |              |        | 11 |
| <br>000- | 215( | ) 🗸   | 10:12:46 搜尋商 | 品 管理 選 | ¥  |

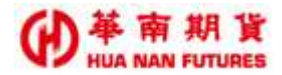

#### 3.1. 權益數

功能說明:(1)顯示期貨帳務的權益數資訊,可切換國內外及不同幣別(TWD 國內新台幣、 EUR 歐元、GBP 英鎊、HKD 港幣、JPY 日圓、SGD 新加坡幣、USD 美元、TWD 國外新台幣)

- (2)最後更新時間:目前權益數視窗內提供資訊的所屬時間點;非即時資訊, 請隨時查詢更新以確保取得資訊的最新狀態。
- (3)項目包含可動用(出金)保證金、前日餘額、存提、到期履約損益、權利金收入與支出、本日期貨平倉損益淨額、手續費、期交稅、本日餘額、未沖銷期貨浮動損益、期貨部位未實現利得、權益數、未沖銷買方選擇權市值(對應-選擇權空方)、未沖銷賣方選擇權市值(對應-選擇權多方)、權益總值、原始保證金、維持保證金;委託保證金;委託權利金(對應-未成交之選擇權多方)、選擇權預扣費用(對應-未成交之選擇權多方)、加收保證金指標、加收保證金、超額/追繳保證金、風險指標、選擇權未平倉損益、有價證券抵繳總額、足額維持率、約當台幣總淨值、約當台幣維持率、匯率、昨日平倉損益、未沖銷期貨風險浮動損益、未沖銷部位所需風險原始保證金、未沖銷買方選擇權風險市值、風險總值。
  - ※ 權益數尚未點擊【查詢】鍵前所顯示之資訊內容,為開啟華南好神期Ⅱ 時的資訊內容,而非開啟權益數視窗時的資訊內容。

#### 提供權益數資料的時間及刷新(查詢)功能

|                  | 「種盆数                                   | <u> </u>            | 様狂動                                   |                        |
|------------------|----------------------------------------|---------------------|---------------------------------------|------------------------|
| 以屬內-TWD為基糊合計 🐨 🗲 | 以靈內-TWD為基幣合計                           | <b>主 </b> 直接        | 以國內-TWD為基幣合計                          | <ul> <li>重約</li> </ul> |
| 以属内-TWD為基始合計     | 項目名稱                                   | 以爾內-TWD為基幣合計        | 項目名編                                  | 以第内+TWD為基報合計           |
| 唐内-TWD           | <b>自由</b> 24411年                       | 2024/01/26 00:00:21 | 自治法附约期                                |                        |
| 以窗外-TWD 為基帝合計    | 可動用(出金)保護金                             | 7,000,000.00        | 委託權利金                                 | 0.00                   |
| 圖外-EUR           | 約日餘類                                   | 0.00                | 編揮權預扣費用                               | 0.00                   |
| 窗外-GBP           | 存藏                                     | 7,000,000.00        | 加收保護金損權                               | 0.00                   |
| 菌外-HKD           | 到期間的損益                                 | 0.00                | 加收保證金                                 | 0.00                   |
| 国外-JPY           | 權利金收入與支出                               | 0.00                | 超額/過激保證金                              | 7,000,000.00           |
| 國外-SGD           | 本日期資平會捐益淨朝                             | 0.00                | 服除推價                                  | 0.00                   |
| III 外-TWD        | 手續過                                    | 0.00                | 望摆继未平会损益                              | 0.00                   |
| 画外-USD           | 明交易                                    | 0.00                | 有價證券抵繳總額                              | 0.00                   |
|                  | 本日餘額                                   | 7.000.000.00        | 豆額維持率                                 | 0.00                   |
|                  | 未沖與戰貨浮動損益                              | 0.00                | 的首台用總淨值                               | 0.00                   |
|                  | 期貨部位未要規利用                              | 0.00                | 約當台明維持率                               | 0.00                   |
|                  | 織益政                                    | 7,000,000.00        | 建车                                    | 0.00                   |
|                  | 未沖頭冒方攝理權市值                             | 0.00                | 昨日平會播替                                | 0.00                   |
|                  | 主法的要方感摸模市值                             | 0.00                | 主体新期深度的运動指導                           | 0.00                   |
|                  | 編出市住                                   | 7 000 000 00        |                                       | 0.00                   |
|                  | ************************************** | 0.00                | 主法與實力遵遵總書於內体                          | 0.00                   |
|                  |                                        | 0.00                | · · · · · · · · · · · · · · · · · · · | 0.00                   |
|                  | 年12時編本<br>本町 (2)第6                     | 0.00                | 大学の目の意味を感染には                          | 0.00                   |
|                  | <b>京</b> 紀律祖道                          | 0.00                | <b>国用标</b> 管                          | 0.00                   |

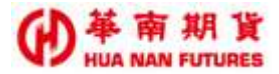

#### 3.1.1. 權益數查詢失敗(異常範例)

國內權益數查詢失敗:代表點選查詢時,未能提供國內權益數資料;如遇上述狀況,請 重新查詢,或是確認網路狀況正常再行查詢。

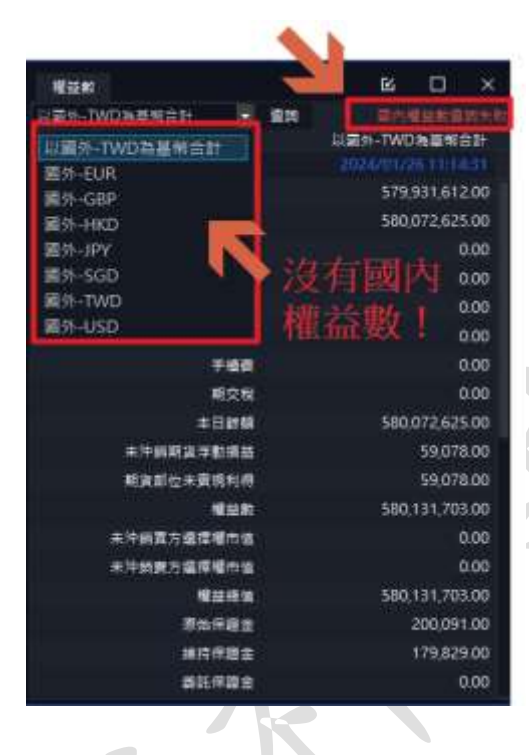

### 3.2. 盤後收盤權益

- 功能說明:(1)顯示盤後時段的收盤時之權益數、權益總值、原始保證金跟維持保證金。 (2)查詢時間:交易日 AM07:20 到 PM15:00。
  - (3)此資料為協助交易人評估日盤開盤帳戶風險情形,俾預為採取因應措施, 假使日盤開盤延續業盤收盤航行的方式,模擬日盤開盤後帳戶可能的權益 情形,交易人須了解下列帳戶風險項目顯示的數值為模擬情境下計算之結 果,僅供參考。

| 權益數<br>6.00 | 權益總值<br>6.00 | 原始保護金<br>0.00 | 維持保證金<br>0.00 |
|-------------|--------------|---------------|---------------|
|             |              |               |               |
| 三世事:注:      |              |               |               |
| 蒙行通信方式・標識日  | 建筑建设成产生的合金建筑 | 市・交通人業編纂でお述為  | 医防闭口根外的刺道沟    |

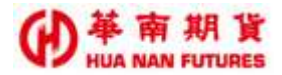

### 3.3. 未平倉部位

功能說明:(1)提供目前未平倉的部位資訊(國內/國外)、全部庫存一鍵平倉功能(全平) 及總損益試算。

- (2)點擊該商品項目欄位【多】/【空】,會出現將對應部位的商品資料帶入下 單視窗。
- 【全平】:國內單(除複式單)以一定範圍市價進行委託平倉,國外單和複式單則是以市價 委託平倉;若複式單的反向單包含任一為買方,該複式單的平倉將會因為《選 擇權買方不可市價單》而致委託失敗,如需平倉,請先進行拆解後再各別平倉。

| *****                                                                                             |                                                                                                    |                                                                                                    |          |                                                                                                   |                                                                                                    |                                                                                         |                                                                                                    |                                           |                                                                                                    |                                                                                                    | 66       | 0                                                               | ×                                    |                          |
|---------------------------------------------------------------------------------------------------|----------------------------------------------------------------------------------------------------|----------------------------------------------------------------------------------------------------|----------|---------------------------------------------------------------------------------------------------|----------------------------------------------------------------------------------------------------|-----------------------------------------------------------------------------------------|----------------------------------------------------------------------------------------------------|-------------------------------------------|----------------------------------------------------------------------------------------------------|----------------------------------------------------------------------------------------------------|----------|-----------------------------------------------------------------|--------------------------------------|--------------------------|
| <b>全平 문</b> 적:::::::                                                                              | · 111                                                                                                    |                                                                                                    |          |                                                                                                   |                                                                                                    |                                                                                         |                                                                                                    |                                           |                                                                                                    |                                                                                                    | 全리 -     | ∎±£X0                                                           | CEL                                  | 全                        |
| <b>≓a'</b> ≐                                                                                      | t,                                                                                                    | 5                                                                                                    | 2 1      | 18810 113                                                                                         | 均置 市長                                                                                                    |                                                                                         | IOC                                                                                                    | 특히                                        | 4634                                                                                                    | 柳石                                                                                                    | CP 11    | R STFR                                                          |                                      | 13                       |
| 平倉 画用202403                                                                                       | 2401017000                                                                                                    | 1917966                                                                                                    |          | -410 17                                                                                           | 986 1799                                                                                                    | 63 - 16 1100.00                                                                         |                                                                                                    | TWD(1)                                    | 000-                                                                                                    | 1                                                                                                    | . *      | 17950                                                           |                                      | 3                        |
|                                                                                                   | 2401018100                                                                                                    |                                                                                                    | Tream I  |                                                                                                   |                                                                                                    |                                                                                         |                                                                                                    | (WU(I)                                    | 000                                                                                                    |                                                                                                    |          | •                                                               |                                      |                          |
| =n anews20                                                                                        | 2401C18050                                                                                                    |                                                                                                    | Sez,     |                                                                                                   | -24                                                                                                    | 17 1,050.00                                                                             | 0100                                                                                                    | TWD(1)                                    | 000                                                                                                    |                                                                                                    | <u>ĩ</u> | ŧ <sup>17.5</sup>                                               |                                      |                          |
| 辛倉 小臺202403                                                                                       |                                                                                                    |                                                                                                    | Notes in | - 17                                                                                              | 977 179                                                                                                    | 1 1 1003.00                                                                             |                                                                                                    | TWD(1)                                    | 000-                                                                                                    | 1                                                                                                    |          | N 17954                                                         | 6                                    |                          |
| 〒倉 直接欄WS200                                                                                       | 401017960                                                                                                    | 10000000                                                                                                    |          |                                                                                                   |                                                                                                    |                                                                                         |                                                                                                    | TRATICES                                  | 000                                                                                                    |                                                                                                    |          | 102.0                                                           |                                      |                          |
| 平倉 松型DAX油軟<br>合計機模描述第15                                                                           | 202403   [<br>6941.13                                                                                                    | 40105149                                                                                                    |          |                                                                                                   | 295 160<br>488#88                                                                                                    | a 173600<br>WXII 4610                                                                   | O EURC                                                                                                    | 34.085804)<br>8*6%8(¥M                    | 000-<br>本出過差試算                                                                                                    |                                                                                                    | Â        | 16964                                                           |                                      |                          |
| 平倉 (05)DAX法数<br>2計機構品試算:5                                                                         | 202403                                                                                                    |                                                                                                    |          | 165<br>SELEPT                                                                                     | 295 160<br>#88####                                                                                                    | •• 1 <b>73600</b><br>₩X <b>8</b> ₩6310                                                  | 97 EURC<br>1999 - 1999 - 1999<br>1999 - 1999 - 1999 - 1999 - 1999 - 1999 - 1999 - 1999 - 1999 - 1999 - 1999 - 1999 - 1999 - 1<br>1997 - 1997 - 1997 - 1997 - 1997 - 1997 - 1997 - 1997 - 1997 - 1997 - 1997 - 1997 - 1997 - 1997 - 1997 - 1997 -                                                                                                     | 34.065804)<br>8-6:\$5()25:11<br>×         | 000-<br>本地感差比算                                                                                                    | 18<br>18<br>18:0:0:0<br>10:0                                                                                                    | Ť        | 16964                                                           | R                                    |                          |
| 平倉 (CEDAXBA)<br>名計 株田苗広府 : 5<br>単式下単                                                              | 202403                                                                                                    | Algriessang                                                                                                    | ×        | <br>165<br>                                                                                       | 295 160<br>#88#80                                                                                                    | 64 1 <b>75600</b>                                                                       | 0 EUR)<br>1818.18444<br>161 C                                                                                                    | 34.065804)<br>###\$(##4<br>  X            | 000-<br>1993<br>1993<br>1993<br>1993<br>1993<br>1993<br>1993<br>199                                                                                                    | 10<br>10<br>10<br>10<br>10<br>10<br>10<br>10<br>10<br>10<br>10<br>10<br>10<br>1                                                                                                    |          | 16964                                                           | Ri                                   |                          |
| 本田(XAQEM) 京平<br>(1) (1) (1) (1) (1) (1) (1) (1) (1) (1)                                           | 202403                                                                                                    | Angi 16522 C                                                                                                    | ×        | 165<br>Ball III = 8<br>Mat 71<br>Mit                                                              | 124<br>295 115<br>電話講題III<br>10<br>10/10 000                                                                                         | 64 1 <b>75800</b><br>#X8*esta                                                           | 8 EUR;<br>₩91.01×144<br>66 ⊡<br>0000) •                                                                                                    | 34.065604)<br>###3/##                     | (1990)<br>中国<br>(1990)<br>(1990)<br>(199) | 14<br>15<br>15<br>15<br>15<br>15<br>15<br>15<br>15<br>15<br>15<br>15<br>15<br>15                                                                                                    |          | 16964                                                           | 66                                   | •                        |
| 本が MEDAXAM<br>会計 株田田田田 : 5<br>単大下単<br>株社 E/W 00<br>南田 MEDA<br>和田田 MEDA                            | 202403 <b>6941113</b><br>0- 10<br>0- 10<br>0-10                                                                                                    |                                                                                                    | *        | <br>165<br>112207₩==<br>112207₩<br>1157<br>1157<br>1157<br>1157<br>1157<br>1157<br>1157<br>11     | 124<br>295 16<br>電影講員(                                                                                                    | 64 1 <b>73800</b><br>MXB #4316<br>0-                                                    | 9 EUR;<br>24 % II * 24 %<br>26 0000) •                                                                                                    | 34.065604)<br><b>****</b> \$( <b>X</b> ** | 000<br>                                                                                                    | 41<br>41<br>41<br>41<br>41<br>41<br>41<br>41<br>41<br>41<br>41<br>41<br>41<br>4                                                                                                    | 00-1 112 | 16964<br>16964                                                  | 6                                    | - @<br>- @               |
| 平市 の日DAX海峡<br>白井 株田道広等:5<br>単式下単<br>株枝 町/400<br>南市 田田内<br>東京 一日日                                  | 202403<br>6941133<br>0- rc<br>68#202403                                                                                                    | 1997 (534)<br>4997 (552)<br>500) • ()<br>1000) • ()<br>1000)                                                                                                    | *        |                                                                                                   | 124<br>(295 16)<br>電差開設調<br>(19/昭 000<br>小豊2024<br>(平面                                                                               | 50 1738000<br>WXII Wasto<br>D- 0<br>103                                                 | <ul> <li>EUR:</li> <li>R 1 III III IIII</li> <li>R 1 IIIIIII</li> <li>R 1 IIIIIII</li> <li>R 1 IIIIIII</li> <li>R 1 IIIIIIII</li> <li>R 1 IIIIIII</li> <li>R 1 IIIIIII</li> <li>R 1 IIIIIIII</li> <li>R 1 IIIIIIII</li> <li>R 1 IIIIIIII</li> <li>R 1 IIIIIIII</li> <li>R 1 IIIIIIII</li> <li>R 1 IIIIIIII</li> </ul>                                                                                                    | 34.065604)<br>****3(#**<br>*              | -000<br>                                                                                                    | 10<br>10<br>10<br>10<br>10<br>10<br>10<br>10<br>10<br>10<br>10<br>10<br>10<br>1                                                                                                    |          | 16964<br>16964<br>                                              | 6<br>154<br>- 25                     | - 6<br>- 6<br>- 6        |
| 平成 的目DAX3980<br>2計 時間当ば第:5<br>単文下単<br>年34 年/900<br>南点 回日DA<br>全別 (白田<br>64年 ROD                   | 202403                                                                                                    | 1007 (2014)<br>1007 (2014)<br>1007                                                        | *        | 4 165<br>8207 = *<br>9207 1<br>830<br>830<br>830<br>830<br>830<br>830<br>830<br>830<br>830<br>849 | 12年<br>(295 1日)<br>南島県益田<br>レッ相 000<br>小豊2024<br>(宇宙<br>1000                                                                         | 64 1738000<br>#XE wests<br>0- 00<br>103                                                 | EUR)<br>EUR<br>EG D<br>EG D<br>EG D<br>EG D<br>EG D<br>EG D<br>EG D<br>EG D<br>EG D<br>EG D<br>EUR                                                                                                    | 34.085804)<br># 655804)<br>  X<br>        | 000-<br>-000<br>非进动量比算<br>编辑集<br>编辑<br>编辑<br>编辑                                                                                                    | #<br>I++ € =<br>I+5 = 1<br>I-5 = 1<br>I-5 = 1 | co-      | 16964<br>16964<br>                                              | 64<br>845 M<br>• ≞18<br>18100        | - 6<br>- 6<br>- 6        |
| 平方 10日DAX3400<br>8計 他相当此第:5<br>単式下单<br>年34 年/400<br>南点 10日DA<br>金別 (日日<br>62年 ROD                 | 202403<br>6941133<br>0- TC<br>688202403<br>9 80<br>9 80<br>9 80<br>9 80<br>80<br>80<br>80<br>80<br>80<br>80<br>80<br>80<br>80<br>80<br>80<br>80<br>8                                                                                                    | 1997 (534)<br>4997 (5522)<br>5000) • (5<br>5000) • (5<br>1997 (510)<br>50 (1997)<br>50 (1997)<br>51 (1997)<br>51 (1997)<br>51 (1997)                                                                                                    | ×<br>3   | 4 165<br>BEUF - 4<br>BEUF - 4<br>BE<br>BE<br>BE<br>BE<br>BE                                       | 12年<br>(295 1日)<br>電品環道日<br>(1日)<br>(1日)<br>(1日)<br>(1日)<br>(1日)<br>(日)<br>(日)<br>(日)<br>(日)<br>(日)<br>(日)<br>(日)<br>(日)<br>(日)<br>( | 173800<br>177800<br>1778 * 2710<br>103<br>103<br>103<br>103<br>103<br>103               | EURO<br>EURO<br>ES C<br>0000) •<br>UN THEFE<br>ES 17956<br>EN 17954                                                                                                    | 34 065804)<br>• em3(Xm<br>X<br>-          | 000-<br>                                                                                                    | 1000 000000000000000000000000000000000                                                                                                    | 00-      | 16964<br>16964<br>• 10000<br>• 10119<br>• 1000                  | 66<br>875 18<br>• 2111<br>18100      |                          |
| 平文 的复数AX34的<br>23 # # # # # # # # # # #<br># # 7 F #<br># # # # # # #<br># # # # # #<br># # # # # | 202403<br>694113<br>0- (C<br>file:202403<br>0- (C<br>file:202403<br>0- (C)<br>file:202403<br>0- (C)<br>file:20240<br>0- (C)<br>file:202403<br>0- (C)<br>file:20240<br>0- (C)<br>file:202403<br>0- (C)<br>file:202403<br>0- (C)<br>file:202403<br>0- (C)<br>file:202403<br>0- (C)<br>file:202403<br>0- (C)<br>file:202403<br>0- (C)<br>file:202403<br>0- (C)<br>file:202403<br>0- (C)<br>file:20240<br>0- (C)<br>file:202403<br>0- (C)<br>file:20240<br>0- (C)<br>file:202403<br>0- (C)<br>file:202403<br>0- (C)<br>file:202403<br>0- (C)<br>file:202403<br>0- (C)<br>file:202403<br>0- (C)<br>file:202403<br>0- (C)<br>file:202403<br>0- (C)<br>file:202403<br>0- (C)<br>file:202403<br>0- (C)<br>file:202403<br>0- (C)<br>file:202403<br>0- (C)<br>file:20240<br>0- (C)<br>file:20240<br>0- (C)<br>file:20240<br>0- (C)<br>file:20240<br>0- (C)<br>file:20240<br>0- (C)<br>file:20240<br>0- (C)<br>file:20240<br>0- (C)<br>file:20240<br>0- (C)<br>file:20240<br>0- (C)<br>file:202400<br>0- (C)<br>file:202400<br>0- (C)<br>file:202400<br>0- (C)<br>file:202400<br>0- (C) | 100 (100)<br>100 (100)<br>100 (100) | ×<br>3   | 4 165<br>重量に第-来<br>単式下I<br>特徴<br>成品<br>査別<br>曲年<br>声明                                             | 124<br>(293 11)<br>(中日用 241<br>(中日 100<br>(中日 100<br>(中日<br>(中日                                                                      | 173800<br>1778 - 10<br>103<br>103<br>103<br>103<br>103<br>103<br>103<br>103<br>103<br>1 | EURO<br>2010<br>2010 | 34 065804)<br>6 emajtăn<br>X<br>2         | -000<br>000<br>東北道道武<br>第<br>第<br>第<br>第<br>第<br>第<br>第<br>第<br>第<br>第<br>第<br>第<br>第<br>第<br>第<br>第<br>第<br>第                                                                                                    | 第<br>第一巻号<br>第5/第 0<br>第20240<br>20240                                                                                                    | 00-      | 16964<br>16964<br>• 1000)<br>• 11119<br>• 100<br>• 101<br>• 101 | GG<br>第1日日<br>- 三町<br>18100<br>18050 | - 6<br>- 6<br>- 6<br>- 7 |

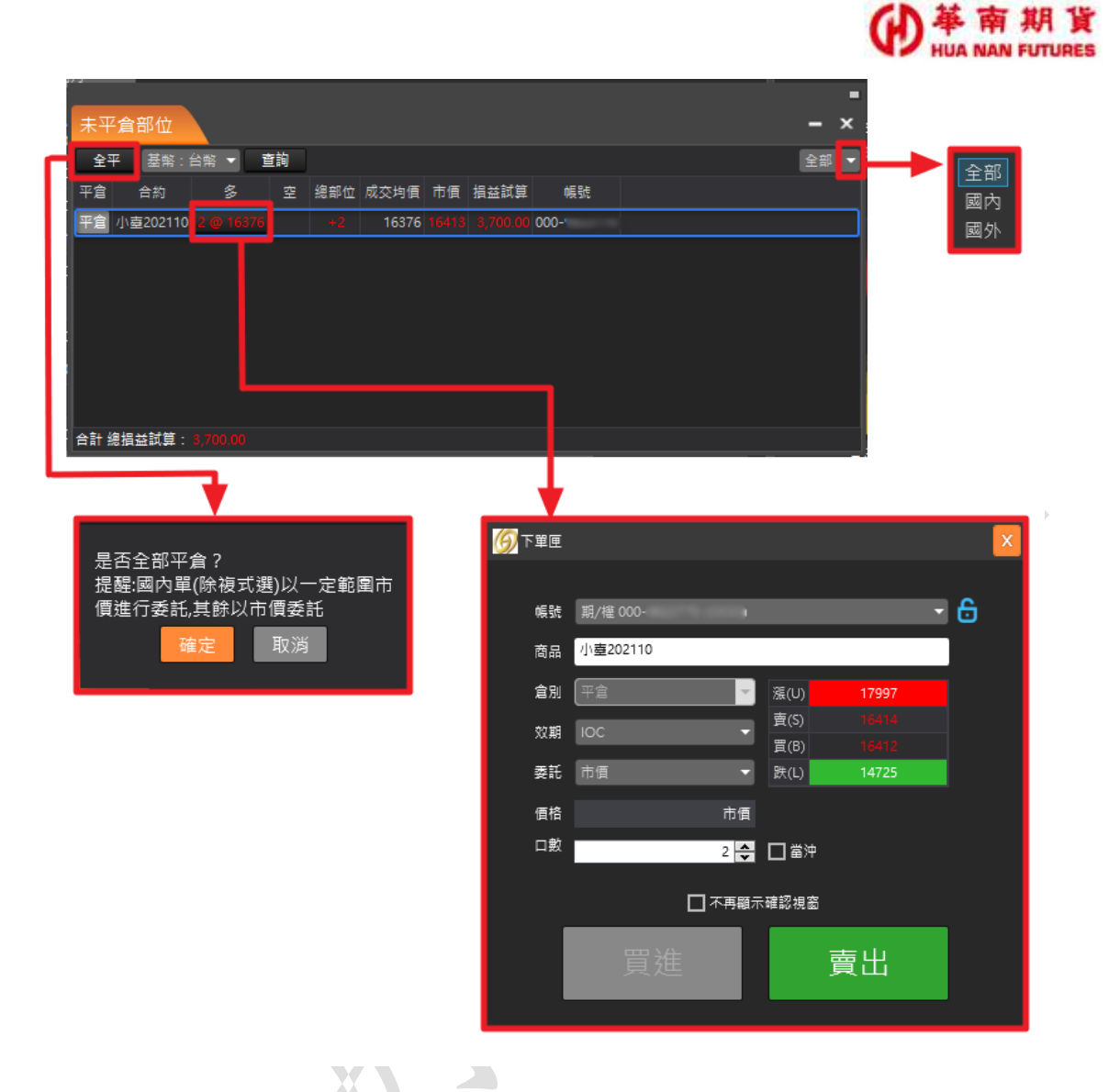

華南好神期 II 說明手冊 2024

![](_page_61_Picture_0.jpeg)

# 3.4. 平倉損益

功能說明:提供選擇期間所有已沖銷完成的委託資訊、匯出EXCEL及損益合計。

|       |            |          |     |       |          |       |          |         |     |     |            |         |         |     |              | 1              | i           |   |
|-------|------------|----------|-----|-------|----------|-------|----------|---------|-----|-----|------------|---------|---------|-----|--------------|----------------|-------------|---|
| 半倉損   | 益          |          |     |       |          |       |          |         |     |     |            |         | - ×     |     |              |                |             |   |
| 已始日範  | 国 2021/10/ | '1       | 15  | - 202 | 1/10/4   | 15    | 基幣:台     | `幣 ▼    | 查詢  | 16  | :00:29     | 全部 ▼    | 匯出EXCEL |     | 入力           |                |             |   |
| 日期    | 合約名稱       | 買賣       | 口數  | 成本價   | 平倉損益     | 手續費   | 交易稅      | 凈損益     | 新平  | 單號  | 幣別 委託別     | 帳號      | 交易所     |     | 王司           |                |             |   |
| 11004 | 壺指2110     | <b>I</b> | 1   | 16.38 | 3,400.00 | 28.00 | 66.00    |         |     | 1   | TWD        | 000-    | TWF     |     | 國外           |                |             |   |
| 11004 | 壺指2110     | 賣        | 1   | 16.4  | 0        | 28.00 | 66.00    | 8212.00 |     | 1   | TWD        | 000-    | TWF     |     | щл           |                | <b>V</b>    |   |
| 11004 | 長 榮2110    |          |     | 103   | 0        | 8.00  | 4.00     |         |     | 2   | TWD        | 000-    | TWF     | 1 I | •            | 2021年          | 10月         |   |
| 1004  | 長 榮2110    |          |     | 103   | 0        | 8.00  | 4.00     |         |     | 2   | TWD        | 000-    | TWF     |     | 8 -          | - =            | 四五          |   |
|       |            |          |     |       | 0        | 0     | 0        |         |     |     |            |         |         |     | 26 27        | 28 29          | 30 1        | ) |
|       |            |          |     |       |          |       |          |         |     |     |            |         |         |     | 3 4<br>10 11 | 5 6<br>12 13   | 7 8         | 5 |
|       |            |          |     |       |          |       |          |         |     |     |            |         |         |     | 24 25        | 19 20<br>26 27 | 21 22 28 29 | 9 |
|       |            |          |     |       |          |       |          |         |     |     |            |         |         |     | 31 1         | 2 3            | 4 5         |   |
| 合計    | 總捐益試算      |          |     | 總手    | 唐費: 72.0 | 0 總   | 交易稅:     | 140.00  | 總濟  | ■損益 |            | 實際損益金額  | 国以對帳單為主 | -   |              |                |             |   |
| 平倉損   | 益區間查詢傳     | 握供       | 國內部 | 份.國外語 | 部分為當日    | 平倉捐益  | 1111日前。2 | 本查詢僅    | 是供一 | 年内之 | 2 資料 / 建議会 | 事次査詢區間為 | 一周避免查詢時 |     |              |                |             |   |

![](_page_62_Picture_0.jpeg)

## 3.5. 國內出金

功能說明:提供變更網路出金密碼、入金帳號查詢、國內期權保證金出金作業及出入金申 請查詢。

| #财-姓名 幣別                                                                                                    | 申請                                                                                                    | 提领金额                                                   | 出金方式                                                      |           |         |
|----------------------------------------------------------------------------------------------------|----------------------------------------------------------------------------------------------------|--------------------------------------------------------|-----------------------------------------------------------|-----------|---------|
| 100 mm 2014 mm 554 55 mm                                                                                                    | 15 YE 4: 10                                                                                                    |                                                        | <ul> <li>         ·   ·   ·   ·   ·   ·   ·   ·</li></ul> | E.        |         |
|                                                                                                    | \$*\$T2\$\$\$T 13 =                                                                                                    | 10.00                                                  | 008 00時間の<br>分行 NEDE:                                     | 机影行玩生     |         |
| 出金日期:2021/10/04 全形结出之中操将者在丰富                                                                                                    | ▲日之 上午 10:30 鹿頭                                                                                                    | C                                                      |                                                           |           | 1 mar 1 |
| 日05:00~07:30暫停續<br>金申請                                                                                                    | 10                                                                                                    | 送出資料 取消                                                | 入主朝                                                       | 這麼調       |         |
|                                                                                                    |                                                                                                    |                                                        |                                                           |           |         |
| 体电话日安谈                                                                                                    |                                                                                                    | 1. 1. 1. 1. 1. 1. 1. 1. 1. 1. 1. 1. 1. 1               |                                                           | <u></u>   |         |
| (倍出金日憲論 交易日期:從 2021 ♥)                                                                                                    | <b>库</b> [10 ∨ 月 1 ∨                                                                                                    | 日至 2021 ~ 年 10 ~                                       |                                                           | N.        |         |
| - 川橋 (出入金田田) 田田田田 (松田) 石入生                                                                                                    | 해 해상을 해                                                                                                    | 144                                                    |                                                           | 状態 情社     |         |
| 取用 10/04 10/01 16:49 NT                                                                                                    | 100 約定第                                                                                                    | 約11:008 - 國家國務)<br>約11:008                             | <b>联行民生分行</b> 未扎                                          | 的新行       |         |
|                                                                                                    | 101111111111111111111                                                                                                    |                                                        |                                                           |           |         |
| 0.0                                                                                                    | 00 100.00                                                                                                    |                                                        |                                                           |           |         |
| 路出金作業説明:                                                                                                    |                                                                                                    |                                                        |                                                           |           |         |
| 出生砷酸有图次,出生申請時間為當目10:30之前                                                                                                    | · 屬於第一找出全申                                                                                                    | ほ・親行入療時間的為常                                            | 目13:30(同行)/1                                              | 4:00(跨行); |         |
| 諸時間為當日10:30~14:00之間,屬於第二批出。                                                                                                    | 金申請,銀行入帳時                                                                                                    | 關約為當自15:30(同行)。                                        | /16:00(時行)・出                                              | 金申請時間超    |         |
| 14:00,屬於次一營業日的第一批出金申請+主連                                                                                                    | 派行入黨時間為參考的                                                                                                    | 軒間・資源以銀行當日作                                            | 業時間高準。                                                    |           |         |
| the second of the second second |                                                                                                    |                                                        |                                                           |           |         |
| 記念電線:(02)25450731(使用電話出金電台)                                                                                                    |                                                                                                    | 方具情報請求這些請將做使                                           | <i>u</i> .                                                |           |         |
| 記金軍線:(02)25450731(使用電話出金雪石<br>語参考華東現貨膏耕:洋陸金存入。 出生作業 、 3<br>5出金 使毎月於白然人 、 法人戶條改成書面申請出金                                                                                                    | 後春電話出生同意書。<br>11時及換題作業。<br>1作業。                                                                                                    | 力具備電話高速用請買包                                            | μ.                                                        |           | ~       |
| 8出金厚線:(02)25450731(使用電話出金雪白湾<br>5課参考華家琪賞雪響:保證金存入、出金作業、回<br>5出金 <mark>優鳴用的自然人</mark> ,法人戶歸改採書面申歸出金                                                                                                    | 著書語出生同意書,<br>11時及換題作素,<br>作業。                                                                                                    | 15年19年19月2日19月1日                                       | <u>u</u> .                                                |           | ~       |
| 8出金庫線:(02)25450731(使用電話出金費目第<br>5號參考華萊購買會欄:保證金符入。出金作業。<br>5出金 <mark>僅總用於自然人</mark> ,法人戶購改採書面申讓出金                                                                                                    | 8著電話出金阿黎書,<br>11轉及換匯作業。<br>作業。                                                                                                    | 25共19电路共运中诸黄领                                          | μ                                                         |           | ~       |
| 8出金庫線:(02)25450731(使用電話出金費目第<br>5請參考華萊購買賞欄:保證金符入。出金作業。<br>5出金 <mark>僅總用於自然人,法人戶請改詳書面申請出金</mark>                                                                                                    | 8著電話出至同意書,<br>19時及損益作業。<br>作業。                                                                                                    | 25共19項前二正中請於他                                          |                                                           |           | ~       |
| 総企準線:(02)25450731(使用電話出金費目<br>調参考華家期度管棚:保證金符入、出金作業、 3<br>5出金僅總用於自然人,法人戶購改採書面申請出金                                                                                                    | 8著電話出金用總書,<br>空轉及換匯作業。<br>作業。                                                                                                    | 35具用电晶高高中路管管                                           |                                                           |           | ~       |
| 総金庫線:(02)25450731(使用電話出金費目<br>調参考華原則度實調:保證金符入、出金作業、3<br>5出金僅總用於自然人,法人戶購改採書面申請出金                                                                                                    | 8著電話出至時感音,<br>19時及損益作素。<br>作業。                                                                                                    | 治具情報調訊這中請資格                                            | W19                                                       |           | ~       |
| 総治金庫線:(02)25450731(使用電話出金費目<br>調参考維素明度管制:保證金符入、出金作業、3<br>5出金僅總用於自然人,法人戶請改好書面申請出金                                                                                                    | 総要電話出生用意意。<br>(調及過程作業。<br>作業。                                                                                                    | 治共產黨的進行                                                | 11.00<br>11.00                                            |           | ~       |
| 総企準導:(02)25450731(使用電話出金費目<br>調参考維素明度管制:保證金符入、出金作業、3<br>5出金僅總用於自然人,法人戶請改詳書面申請出金<br>即日日報<br>取業時代日本の約                                                                                                    | 総要報調出並用整要 ・<br>運動反換運作量・<br>作量・                                                                                                    |                                                        |                                                           |           | ×       |
| 総全庫線:(02)25450731(使用電話出金費目<br>調参考華家時度資酬:保證金符入、出生作業、3<br>5出金僅應用於自然人,法人戶議改詳書面申請出金<br>同日日報<br>都常能付民生分行<br>副本世報長有官百點公行                                                                                                    | 2時万法正円総合、<br>2時万法正円総合、<br>2時万法正円総合、<br>(作業・<br>008<br>012                                                                                                    |                                                        |                                                           |           | ~       |
| 総出金母線:(02)25450731(使用電話出金雪白<br>語参考華家時度雪響:洋造金存入,出生作業,<br>5出金僅應用於自然人,法人戶議改採書面申請出金<br>「<br>「<br>「<br>「<br>「<br>「<br>「<br>」<br>「<br>」<br>」<br>「<br>」<br>」<br>」<br>」<br>」<br>」<br>」<br>」<br>」<br>」<br>」<br>」<br>」                                                                                                    | 2時万法工業内容者、<br>2時万法正行業・<br>作業・<br>008<br>013<br>822                                                                                                    | 96600<br>93934<br>98918-                               |                                                           |           | ~       |
| 総金泰線:(02)25450731(使用電話出金費回<br>語参考華萊联試資制:常造金存入、出生作業、3<br>5出生僅應用於自然人,法人戶條改採書面申讓出金<br>「<br>「<br>「<br>「<br>「<br>「<br>「<br>」<br>「<br>」<br>「<br>」<br>「<br>」<br>「<br>」<br>「<br>」<br>「                                                                                                    | 2時近海江三門総合、<br>2時近海道作業・<br>作業・<br>008<br>013<br>822                                                                                                    | 98918                                                  |                                                           |           | ~       |
| 総治金母線:(02)25450731(使用電話出金費回<br>調参考華家時度資料:保證金存入、出生作業、3<br>5出生僅總用於自然人,法人戶條改採書面申讓出金<br>「<br>「<br>「<br>「<br>「<br>「<br>」<br>「<br>」<br>」<br>「<br>」<br>」<br>「<br>」<br>」<br>」<br>」<br>」<br>」<br>」<br>」<br>」<br>」<br>」<br>」<br>」                                                                                                    | 20日本<br>10日本<br>1 | 96600<br>93934<br>98918                                |                                                           |           | ~       |
| 総金泰線:(02)25450731(使用電話出金費回<br>語参考華萊联試資料:保證金存入、出金作業、3<br>5出金僅應用於自然人,法人戶條改採書面申讓出金<br>「<br>「<br>「<br>「<br>「<br>「<br>「<br>」<br>「<br>」<br>「<br>」<br>「<br>」<br>「<br>」<br>「<br>」<br>「                                                                                                    | 20日本<br>10日本<br>1 | 96600<br>93934<br>98918                                |                                                           |           | ~       |
| 総治金母線:(02)25450731(使用電話出金費目<br>語参考華家時度資料:保證金存入,出金作業,<br>S出金僅總用於自然人,法人戶條改採書面申讓出金<br>「日子幣<br>「「日本幣<br>「「日本幣<br>「「日本幣<br>「「日本幣<br>「「日本幣<br>「「日本幣<br>「「日本幣<br>「「日本幣<br>「「日本幣<br>「「日本幣<br>「「日本幣<br>「「日本幣<br>「「日本幣<br>「「「日本幣<br>「「「日本幣<br>「「「日本幣<br>「「」」」<br>「「」」」<br>「「」」」<br>「「」」」<br>「「」」」<br>「「」」」<br>「「」」」<br>「「」」」<br>「「」」」<br>「「」」」<br>「「」」」<br>「「」」」<br>「」」<br>「」<br>「                                                                                                    | 名号電気工業内容者、<br>(等反換量作業・<br>作業・<br>008<br>013<br>822<br>観開狭富                                                                                                    | 96600<br>93931<br>98918                                |                                                           |           | ~       |
| 総治金母線:(02)25450731(使用電話出金費目<br>調参考華家時度資料:保證金存入,出金作業,<br>58出金僅總用於自然人,法人戶條改任書面申讓出金<br>「<br>「<br>「<br>「<br>「<br>「<br>」<br>「<br>」<br>」<br>」<br>「<br>」<br>」<br>」<br>」<br>」<br>「<br>」<br>」<br>」<br>」<br>」<br>」<br>」<br>」<br>」<br>」<br>」<br>」<br>」                                                                                                    | 2時及損益作業・<br>2時及損益作業・<br>作業・<br>008<br>013<br>822<br>期間残害                                                                                                    | 96600<br>93934<br>98918-                               |                                                           |           | ~       |
| 総出金母線:(02)25450731(使用電話出金雪白<br>語参考華家時度雪響:洋造金存入,出生作業,<br>53出金僅總用於自然人,法人戶議改採書面申讓出金                                                                                                    | 2時及損益作業・<br>2時及損益作業・<br>作業・<br>008<br>013<br>322<br>期間残害                                                                                                    | 96600<br>93934<br>98918                                |                                                           |           | ~       |
| 総出金母線:(02)25450731(使用電話出金費目<br>調参考華家時度資料:保證金存入,出金作業,<br>5日金僅總用於自然人,法人戶條改任書面申讓出金                                                                                                    | 2時及損益作業・<br>(時及損益作業・<br>作業・<br>008<br>013<br>822<br>期間残害                                                                                                    | 96600<br>93934<br>98918                                |                                                           |           | ~       |
| 総金泰県:(02)25450731(使用電話出金雲四<br>語参考基本既近雲場:洋造金浮入、出金作業、3<br>5日金僅總用於自然人、法人戶譯改評書面申請出金           度百日幣           単常課付用先分付<br>國泰世輩提行常享爾路分行<br>中國信託商業銀行相對分行                                                                                                    | 2時及損益作業・<br>(時及損益作業・<br>作業・<br>008<br>013<br>822<br>瞬間残室                                                                                                    | 96600<br>93934<br>98918                                |                                                           |           | ~       |
| (加全環線: (02)25450731 (使用電話出金管]<br>(協会電線用版資料: 消遣金行入: 山金作業: 5<br>5日金運線用版資幣人: 法人戶讓改評書面申讓出金<br>「<br>「<br>」<br>「<br>」<br>「<br>」<br>」<br>「<br>」<br>」<br>」<br>「<br>」<br>」<br>」<br>」<br>」<br>」<br>」<br>「<br>」<br>」<br>」<br>」<br>」<br>」<br>」<br>」<br>」<br>」<br>」<br>」<br>」                                                                                                    | 名号(第二型内容)<br>(第三)<br>(作業・<br>(作業・<br>)<br>)<br>(作業・<br>)<br>)<br>(作業・<br>)<br>)<br>)<br>)<br>)<br>)<br>)<br>)<br>)<br>)<br>)<br>)<br>)                                                                                                    | 96600<br>93934<br>98918                                |                                                           |           | ~       |
| 組金章線:(02)25450731(使用電話出金雲四<br>語参考華東戰橫當場:洋邊金浮入、出金作業、3<br>5日金僅應用於自然人,法人戶據改詳書面申讓出金<br>「<br>「<br>「<br>「<br>「<br>「<br>「<br>」<br>「<br>」<br>「<br>」<br>「<br>」<br>「<br>」<br>「<br>」<br>「                                                                                                    | 本部には二川部署・<br>部の方向語(中学・<br>作業・<br>のの名<br>の13<br>名22<br>瞬間残害                                                                                                    | 96600<br>93934<br>98918                                |                                                           |           | ~       |
| (加全等線:102)25450731(使用電話出金雲百選<br>話参考導來戰賊資劃:清邊金行入、出金作業、3<br>5日金僅總弗狀自然人,法人戶據改詳書面申讓出金                                                                                                    | 本語の注意は正常感音、<br>語の方向語(作業・<br>作業・<br>のの名<br>の13<br>名22<br>瞬間残密<br>14000-4                                                                                                    | 544 ···································                |                                                           |           | ~       |
| 出金考導。(02)25450731 (使用電話出金費回答<br>話参考導來戰賊資制: 洋造金浮入、出金作業、3<br>S出金僅應用於自然人,法人戶據改詳書面申讓出金<br>整束還行長生分行<br>國泰世華最行策京用路分行<br>中國信託應業銀行他府分行<br>出金密碼變更 帳數:F01                                                                                                    | 本語の目的には、<br>本語の目的には、<br>本語ののでの<br>本語のの目的には、<br>本語のの目的には、<br>本語のの目的には、<br>本語のの目的には、<br>本語のの目的には、<br>本語のの目的には、<br>本語のの目的には、<br>本語のの目的には、<br>本語のの目的には、<br>本語のの目的には、<br>本語のので、<br>本語ののでので、<br>本語のので、<br>本語のので、<br>本語のので、<br>本語のので、<br>本語のので、<br>本語のので、<br>本語のので、<br>本語のので、<br>本語のので、<br>本語のので、<br>本語のので、<br>本語のので、<br>本語のので、<br>本語のので、<br>本語のので、<br>本語のので、<br>本語のので、<br>本語のので、<br>本語のので、<br>本語ののでのでのでのでのででででででででででででででででででででででででででで                                                                                                    | 5月1日日日日日日日日日日日日日日日日日日日日日日日日日日日日日日日日日日日日                |                                                           |           | ~       |
| 出金泰県:(02)25450731(使用電話出金雲四<br>話参考華來現版資料:消遣金行入、出金作業、3<br>S出金僅總用於自然人,法人戶據改詳書面申請出金<br>「<br>「<br>「<br>「<br>「<br>「<br>「<br>「<br>」<br>「<br>」<br>」<br>「<br>」<br>」<br>」<br>」<br>」<br>「<br>」<br>」<br>」<br>」<br>」<br>「<br>」<br>」<br>」<br>」<br>」<br>」<br>」<br>」<br>」<br>」<br>」<br>」<br>」                                                                                                    | 本語の目的には、<br>本語の目的には、<br>本語ののでの<br>本語のの目的には、<br>本語のの目的には、<br>本語のの目的には、<br>本語のの目的には、<br>本語のの目的には、<br>本語のの目的には、<br>本語のの目的には、<br>本語のの目的には、<br>本語のの目的には、<br>本語のの目的には、<br>本語のので、<br>本語ののでので、<br>本語のので、<br>本語のので、<br>本語のので、<br>本語のので、<br>本語のので、<br>本語のので、<br>本語のので、<br>本語のので、<br>本語のので、<br>本語のので、<br>本語のので、<br>本語のので、<br>本語のので、<br>本語のので、<br>本語のので、<br>本語のので、<br>本語のので、<br>本語のので、<br>本語のので、<br>本語のので、<br>本語のので、<br>本語のので、<br>本語のので、<br>本語のので、<br>本語のので、<br>本語のので、<br>本語のので、<br>本語のので、<br>本語ののでのでのでのでで、<br>本語ののでのでのでのでのでのででででのでででのでででででででででででででででで                                                                                                    | 为44444434344444444<br>96600<br>93934<br>98918<br>98918 |                                                           | •         | ~       |
| 出金泰県:(02)25450731(使用電話出金雲四<br>語参考華萊明斯雷然人,法人戸藤改評書面申請出金<br>部本處行民生分行<br>國泰世雄最行來京申認分行<br>中國信託商業級行佈辦分行<br>単価信託商業級行佈辦分行<br>「<br>和太原始密碼<br>輸入新密碼                                                                                                    | 本語の目的には、<br>本語の目的には、<br>本語のので、<br>本語のの目的には、<br>本語のの目的には、<br>本語のの目的には、<br>本語のの目的には、<br>本語のの目的には、<br>本語のの目的には、<br>本語のの目的には、<br>本語のので、<br>本語ののでので、<br>本語ののでので、<br>本語ののでのでのでで、<br>本語ののでのでのでのでのでのででででででででででででででででででででででででで                                                                                                    | 为44444434344444444<br>96600<br>93934<br>98918<br>98918 |                                                           | •         | ~       |
| 出金泰県:(02)25450731(使用電話出金雲百選<br>話参考華華東联省副事: 洋造金浮入、出金作業、3<br>S出金僅總用於自然人、法人戶據改詳書面申請出金<br>「「日本報<br>「「日本報<br>」」」」<br>「「日本報<br>「「日本報<br>「「日本報<br>「「日本報<br>」」<br>「「日本報<br>「「日本報<br>「「日本報<br>」」<br>「「日本報<br>「「日本報<br>」<br>「「日本報<br>「「日本報<br>」<br>「「日本報<br>「「日本報<br>」<br>「「日本報<br>」<br>「「日本報<br>「「日本報<br>」<br>「「日本報<br>」<br>「「日本<br>」<br>「」<br>「「一本<br>」<br>「」<br>「「一本<br>」<br>「」<br>「」<br>「」<br>「」<br>「」<br>「」<br>「」<br>「」<br>「<br>「」<br>「」                                                                                                    | 本語の目的には、<br>本語の目的には、<br>本語のので、<br>本語のの目的には、<br>本語のので、<br>本語ののでので、<br>本語ののでので、<br>本語ののでので、<br>本語ののでのでのでで、<br>本語ののでのでのでのでのでのでででのでででのででででででででででででででででで                                                                                                    | 254日                                                   |                                                           |           | ~       |

![](_page_63_Picture_0.jpeg)

#### 【示意圖-出金申請處理時間與出金時段】

![](_page_63_Figure_2.jpeg)

【註】第一時段為當日 13:30-14:00 出金; 第二時段為當日 15:30-16:00 出金。

#### 【未合規定存入之款項處理】

- (1) 非約定帳號轉入款項,退回銀行系統顯示之「轉出帳號」。
- (2) 非本人匯款及存款,則該筆款項退還原「匯款人」或「存款人」。
- (3)備妥退款相關文件及「客戶保證金退回轉匯申請書」後,本公司於客戶完成退款申請程序後,將該筆款項退還原「匯款人」或「存款人」。
- (4)因退款產生之銀行匯費由【收款人】負擔。
- (5)所有入金皆應為約定帳號,無例外情形。
- (6)入金狀況為下列情形並非客戶問題,待補正資料後則轉入客戶權益數不退款。※銀行人員輸入錯誤。

※客戶姓名有難字,可辨識者。

※銀行系統問題。

![](_page_64_Picture_0.jpeg)

#### 【國內網路出金作業說明】

- (1)自99年8月1日起,客戶需填具「使用電子式委託交易與申請提領保證金風險預告暨同意書」並完成開戶建檔,才能使用網路出金。補填同意書係依主管機關規定辦理,舊客戶若無法使用網路出金請至原開戶據點簽署同意書後,即可使用網路出金之功能。(99年8月1日起適用)
- (2) 盤中時段(07:30-14:00)之電子式出金,於出金申請送出時即時自客戶期貨帳戶 扣款,盤後時段接受預約出金申請(14:01至次日05:00),將於次一營業日07:30 轉為即時扣款。(106年5月15日起適用)
- (3)網路出金之匯款時段每日兩次。10:30前申請為<u>第一時段</u>出金作業,10:30-14:00 申請為<u>第二時段</u>出金作業。當日14:01以後所為之申請,列入<u>隔一營業日的第</u> 一時段。
- (4) 需於匯款作業完成後,客戶申請提領之超額保證金才會存入客戶指定之帳戶。
- (5)網路出金僅自然人可申請,法人戶請改採書面申請出金作業。(95年7月10日 起適用)
- (6)入金帳戶需辦理約定(最多三個),未依約定帳戶入金,應退回之款項,完成相關退款手續後,配合平日出金匯款作業時間處理退款事宜。
- (7) 詳情請參考華南期貨官網國內期貨電子式出金作業說明、 八金作業辦法說明。
- (8) 電話出金專線(02)2545-0731。
- (9) 期貨出入金查詢專線: (02)2718-0000 轉分機 3651。
- (10) 電子式出金金額上限為「客戶可提領之超額保證金」。(99 年 9 月 28 日起適用)

![](_page_65_Picture_0.jpeg)

### 3.6. 大小台互抵

功能說明:(1)提供大小台互抵功能。

(2)使用時間:交易日早上08:30到中午13:00。

範例:持有臺指期貨空單兩口、小型臺指期貨八口時,想要進行大小臺互抵

![](_page_65_Picture_5.jpeg)

![](_page_66_Picture_0.jpeg)

![](_page_66_Figure_1.jpeg)

| 大小台互捆                                   |                                                          |                                                      |                                                        |                                           |                         |                                  |                         |                   | ß                  |       | ×      |
|-----------------------------------------|----------------------------------------------------------|------------------------------------------------------|--------------------------------------------------------|-------------------------------------------|-------------------------|----------------------------------|-------------------------|-------------------|--------------------|-------|--------|
|                                         |                                                          |                                                      |                                                        |                                           |                         |                                  | 查詢                      | 更                 | 新時間:09             | 50:57 |        |
| 月份                                      | 大台買/賣                                                    | 大台淨部位                                                | 小台買/賣                                                  | 小台灣                                       | 爭部位                     | 可平倉                              | 口數                      |                   | 敗                  | 單筆這   | 送出     |
| 202403                                  | S                                                        | 1                                                    | В                                                      | 4                                         | 1                       | 1                                | ſ                       | 1                 |                    | 快速3   | 豆抵     |
| 1. 本功<br>2. 同上<br>3. 使用<br>塞)<br>4. 本功創 | 指需上傳期交所。<br>,於現金結算日3<br>本功能應遵循上述<br>,而導致交易損失<br>能開放使用時間為 | ,若於處理互抵<br>至抵失效,其部<br>並規則並先評估<br>5風險,本公司<br>5交易日早上 0 | 期間持續委託(<br>位將另產生交割<br>自身能擔負之應<br>均不負任何賠償<br>8:30 至中午 1 | 成交),;<br>創之交易;<br>風險,如;<br>眞責任。<br>[2:00。 | 將導致帳矟<br>稅與經手舅<br>遇系統或糾 | <sup>务</sup> 追繳或<br>覺,以本<br>周路無法 | 留倉部位7<br>公司依交易<br>正常運作問 | ≍一致<br>易所計<br>身(如 | 。<br>算為準・<br>斷線、斷電 | 、網路   | 壅      |
| 未□                                      | <b>平倉部位</b>                                              |                                                      |                                                        |                                           |                         |                                  |                         |                   | ß                  |       | ×      |
| 全平                                      | 基幣:台幣 ▼                                                  | 查詢 09:5                                              | 1:06                                                   |                                           |                         |                                  |                         |                   | 全部、                | · 匯2  | EXCEL  |
| 平倉                                      | 合約                                                       | 多                                                    | 空                                                      | 總部位                                       | 成交均價                    | 市價                               | 損益試算                    | IOC               | 幣別                 | 1     | 中長 5   |
| 平倉                                      | 小臺202403                                                 |                                                      | 37                                                     | +4                                        | 17337                   | 17508                            | 34,200.00               |                   | Т                  | WD(1) | 000-98 |
| 平倉                                      | 臺指202403                                                 |                                                      | 1@17628                                                | -1                                        | 17628                   | 17508                            | 24,000.00               |                   | Т                  | WD(1) | 000-98 |
| 平倉                                      | 微型DAX指數202                                               | 2403 4@1652                                          | 9.5                                                    |                                           | 16529.5                 |                                  | 766.00                  |                   | EUR(34.39          | 9733) | 000-98 |
|                                         |                                                          |                                                      |                                                        |                                           |                         |                                  |                         |                   |                    |       |        |

![](_page_67_Picture_0.jpeg)

# 3.7. 歷史沖銷內

功能說明:提供查詢國內歷史沖銷資訊;每次查詢起訖日期不得超過30天。

| 歷史》         | 中銷內      |           |          |       |     |               |               |            |            |      |           |           |       | ß       |           | ×   |
|-------------|----------|-----------|----------|-------|-----|---------------|---------------|------------|------------|------|-----------|-----------|-------|---------|-----------|-----|
| 沖鎖          | 的日期:從 💈  | 2024、     | ✔ 年 1    | ✔月 1  | ~   | ·]8 3         | <u>e</u> 20   | )24 ✔ 年 2  | ▼月         | 23 🗸 | 日 商品別     | : 🔍 全部    | ○期貨   | t 〇 選   | 擇權 查讀     | 0   |
|             |          |           |          |       |     |               |               | EXC<br>提供一 | EL<br>在內藤明 | 「客料  | 杳詢,暫不捐    | 供當日即時     | 查詢功能  | 5(限20   | 15年9月後    | 容料) |
| No.         | 沖銷日      | 商品        | 交割月<br>份 | 履約價   | 買賣權 | 買<br>(口<br>數) | 賣<br>(口<br>數) | 成交日        | 成交價        | 損益   | 損益備註      | 損益小計      | 手續費   | 交易<br>税 | 淨損益       | 幣別  |
| 小計-<br>NTD: |          |           |          |       |     | 3             | 2             |            |            | 0.00 | -3,025.00 | -3,025.00 | 75.00 | 13.00   | -3,113.00 |     |
| 1           | 20240103 | TXO<br>台選 | 202401   | 16900 | Ρ   |               | 1             | 20240103   | 30.5       |      |           |           | 15    | 2       | -1,260.00 | NTD |
|             | 20240103 | TXO<br>台選 | 202401   | 16900 | Ρ   | 1             |               | 20231214   | 55         |      | -1,225.00 | -1,225.00 | 15    | 3       |           | NTD |
| 2           | 20240110 | TXO<br>台選 | 202402   | 16500 | Ρ   |               | 1             | 20240110   | 61         |      |           |           | 15    | 3       | -737.00   | NTD |
|             | 20240110 | TXO<br>台選 | 202402   | 16500 | Ρ   | 1             |               | 20231214   | 75         |      | -700.00   | -700.00   | 15    | 4       |           | NTD |
| 3           | 20240221 | TXO<br>台選 | 202402   | 17400 | Ρ   | 1             |               | 20240205   | 18671      |      | -1,100.00 | -1,100.00 | 15    | 1       | -1,116.00 | NTD |
|             |          |           |          |       |     |               |               |            |            |      |           |           |       |         |           |     |

3.8. 歷史成交內

功能說明:提供查詢起始日期範圍內的國內歷史成交資訊;每次查詢起訖日期不得超過 90天。

| 歴   | 史成交內     |      |     |      |                   |       |      |      |     | ß    | × |
|-----|----------|------|-----|------|-------------------|-------|------|------|-----|------|---|
| 起始[ | 日範圍 2024 | /1/1 | 15  | 2024 | /2/24 15 查詢       |       |      |      |     |      |   |
| 編號  | 委託書編號    | 成交日期 | 新平倉 | 買/賣  | 商品名稱              | 國內/國外 | 成交口數 | 成交價  | 手續費 | 交易稅  |   |
| 001 | w0b65    | 0103 |     | 賣    | 臺指選擇權202401P16900 | 國內    | 1    | 30.5 | 15  | 2.00 |   |
| 002 | w0N69    | 0110 |     | 賣    | 臺指選擇權202402P16500 | 國內    | 1    | 61   | 15  | 3.00 |   |
| 003 | w1a23    | 0130 |     | 買    | 臺指選擇權202404P16400 | 國內    | 1    | 59   | 15  | 3.00 |   |
| 004 | w1A95    | 0205 |     | 買    | 臺指選擇權202402P17400 | 國內    | 1    | 22   | 15  | 1.00 |   |
|     |          |      |     |      |                   |       |      |      |     |      |   |
|     |          |      |     |      |                   |       |      |      |     |      |   |
|     |          |      |     |      |                   |       |      |      |     |      |   |
|     |          |      |     |      |                   |       |      |      |     |      |   |

![](_page_68_Picture_0.jpeg)

#### 3.9. 選擇權組拆

功能說明:因應不同盤勢,進行多樣性的組合策略,提供將持有選擇權部位進行單組、 單拆、新轉平、建議組合和全拆之功能,以協助投資人期權交易更有效率及 節省保證金。

- (1) 單組:將兩筆單式選擇權部位組合成一組複式選擇權。
- (2) 單拆:將一組複式選擇權部位進行拆解。
- (3)新轉平:方便將選擇權單式單相同商品名稱但買賣別相反之反向沖銷;反向沖銷 規則,僅提供庫存有選擇權單式單買賣別相反之部位時作反向沖銷。
- (4)建議組合:依系統建議組合參考,請投資人仍應自行判斷依個人需求決定部分或 全部採用。
- (5)全拆:將目前庫存的複式選擇權全部進行拆解;使用該功能前,請先確認帳戶保證金充裕,以免拆解後所需保證金增加而導致被追繳或砍倉。

◎選擇權組說明網址(可點選連結)

![](_page_68_Figure_9.jpeg)

![](_page_69_Picture_0.jpeg)

### 3.10. 部位組拆

功能說明:提供將庫存之相同選擇權部位進行多筆組合或拆解之功能,以協助投資人期 權交易更有效率及節省保證金。

(組拆之詳細規則請洽所屬營業員詢問。)

| - 15                                                                                                    | 11              | 相                                                                                       | 6                                                                                                    |                                                                   |                                                                                                    |          |            |                    |         |
|----------------------------------------------------------------------------------------------------|-----------------|-----------------------------------------------------------------------------------------|----------------------------------------------------------------------------------------------------|-------------------------------------------------------------------|----------------------------------------------------------------------------------------------------|----------|------------|--------------------|---------|
|                                                                                                    | <b>88</b>       | 交相月份                                                                                    | 百克權                                                                                                    | 服約價                                                               | 百典別                                                                                                    | P        | 191<br>191 | 受罪:<br>未平意均<br>: 雪 | 平倉損益    |
| 8                                                                                                    | TX2 st          | 202110                                                                                  | c                                                                                                    | 17000                                                             | 5                                                                                                    |          | 1          | 20                 | -450.00 |
|                                                                                                    | - 22            |                                                                                         |                                                                                                    |                                                                   |                                                                                                    |          |            |                    |         |
| 8<br>993                                                                                                    | 1006<br>#417 Et | 202111<br>8 18 2 18                                                                     | с<br>जन्म                                                                                                    | <u>17400</u><br>바라에 : 20                                          | 5<br>121/10/06                                                                                                    | 10:16:08 | 1          | 95                 | -250.00 |
| 8<br>10659<br>1 863<br>1 863<br>2 853<br>2 853<br>2 853<br>2 853<br>2 853<br>2 853<br>2 853<br>2 853<br>2 853<br>2 853<br>2 853<br>2 853<br>2 853<br>2 853<br>2 853<br>2 855<br>2 855<br>2 85 |                 | 202111<br>##2:#<br>## 2:#<br>## ###<br>## ###<br>## ##<br>## ##<br>## ##<br>## ##<br>## | C<br>資料費<br>(2.5.1.9682<br><sup>142</sup> 2:0:5.96<br><sup>143</sup> 2:0:5.96<br><sup>144</sup> 30<br><sup>144</sup> 30<br><sup>145</sup> 30<br><sup>145</sup> 300<br><sup>145</sup> 300<br><sup>145</sup> 3000<br><sup>145</sup> 3000<br><sup>145</sup> 3000<br><sup>145</sup> 30000<br><sup>145</sup> | 17400<br>時時間: 20<br>末年春鮮位。<br>17月日:<br>第六月年1日<br>第六月年1日<br>第六月年1日 | 5<br>221/10/06<br>#E#75##<br>&##E#7#<br>&####<br>&####</th><th>10:16:08</th><th>1</th><th>95<br>2018-112-</th><th>-250.00</th></tr><tr><td></td><td></td><td>202111<br>##2 1#<br>*#-####<br>### #####<br>##0.000<br>##0.0000<br>##0.000<br>##0.0000<br>##0.0000<br>##0.0000<br>##0.0000<br>##0.0000<br>##0.0000<br>##0.0000<br>##0.0000<br>##0.0000<br>##0.0000<br>##0.0000<br>##0.0000<br>##0.0000</td><td>C<br>資料費<br>(2.約1年8月<br>(2.約1年8月<br>(2.11月)<br>(2.11月)<br>(2.11])<br>(2.11])<br>(2.11])<br>(2.11])<br>(2.11])<br>(2.11])<br>(2.11])<br>(2.11])<br>(2.11])<br>(2.11])<br>(2.11])<br>(2.11])<br>(2.11])<br>(2.11])<br>(2.11])<br>(2.11])<br>(2.11])<br>(2.11])<br>(2.11])<br>(2.11])<br>(2.11</td><td>17400<br>時時間: 20<br>年年9期位:<br>第二5年1<br>第二5年1<br>第二5年1<br>第二5年1<br>二<br>百貴頃<br>〇</td><td>5<br>21/10/06<br>#28/758<br>\$2552 -<br>#25(#<br>12000</td><td>10:16:08<br>• #<br>#7:118/##<br>##22/</td><td></td><td>95<br>17-4日+11日・<br>本平産地間<br>20</td><td>-250.00<br>平倉損1<br>-450.00</td></tr></tbody></table> |          |            |                    |         |

![](_page_70_Picture_0.jpeg)

### 3.11. 國內對帳單

功能說明:提供買賣報告書及月對帳單。

【註】僅提供一年內之資料供查詢,查詢區間限定為一個月內,期限之前的歷史買賣報 告書及月對帳單資訊,請本人持雙證件洽原開戶台辦理申請作業。

![](_page_70_Picture_4.jpeg)

![](_page_71_Picture_0.jpeg)

### 3.12. 國外出金

功能說明:(1)提供國內轉匯至國外期貨保證金專戶(內轉外)、國外轉匯至國內期貨保 證金專戶(外轉內)、國外期貨保證金專戶匯至約定銀行帳戶(國外出金) 及出入金申請查詢。

- (2)國外出金因涉及幣別轉換、換匯及可能的匯費問題,如有緊急狀況,建 議使用電話出金功能;電話出金專線(02)2545-0731。
- ③ 請注意!國外權益數的【欄位:約當台幣總淨值】內之金額不等於可直 接申請網路出金之金額。
- 如有其他問題須詢問,可致電期貨出入金查詢專線:(02)2718-0000 轉 分機 3651。

| 申請時間(不含例假日)  | 幣別        | 申請時間            | 入帳時間      |
|--------------|-----------|-----------------|-----------|
| 申請時間(不含例假日): | 幣別:同幣別互轉  | 由善時問:尚日不限時野     | λ 帳時間: 尚日 |
| 星期一至星期五      | 【不須換匯】    | 「品」で同・田口、ころう言   |           |
| 申請時間(不含例假日): | 幣別:不同幣別互轉 | 由法時間・尚口 14.00 ☆ | 、梔咕問・尚口   |
| 星期一至星期五      | 【須換匯】     | 平词可间・畄口 14:00 則 | 八恨时间・畠口   |

- 【註】即時互轉功能限幣別為新台幣,非新台幣因需換匯,故依目前人工二階段流程執行。
- 【註】每日二次的資料轉換時間將暫停出入金申請與取消:(1)23:45-00:15,(2)營業日 05:00-07:30。

#### (出金相關規則請以華南期貨財務部及各家銀行實際狀況為準)

| 621-216                                                                                                    | *N                                           | (中語過信金)                      | 創 出産方式(三編一)                              | (EL::199)                        | Contraction of the second second seco |
|----------------------------------------------------------------------------------------------------|----------------------------------------------|------------------------------|------------------------------------------|----------------------------------|----------------------------------------------------------------------------------------------------|
| F0(4000                                                                                                    | Milli v NID-¥idr%                            |                              | <ul> <li>         ·</li></ul>            |                                  | JFY-目幣<br>GBP.英課<br>日記D.港幣<br>DJR-歌売                                                                                                    |
| 23811012021)                                                                                                    |                                              | (CH 1874                     | 年日南大方村募编时团装点<br>(1)23:45~00:15(2)<br>全申請 | 阳入金申請與取済:<br>営業日05:00~07:30奮种級上が | 5<br>[10] - 弟全                                                                                                    |
| 〇 桔申請日敷加<br>⑧ 杭出生日習論                                                                                                    | 交務日#<br>日期 中111-11                           | K: (¥ 2021 ♥ ¥ 10            | ✓月 ↓ ↓ 日 至 2001 ∨ ¥ 10 ∨                 |                                  | ▶ 月平2-日幣<br>日日 - 56勝<br>日王 D - 清幣<br>日正 D - 清幣                                                                                                    |
| 1 2021/                                                                                                    | 10/04 2021/10/04-0                           | 9:46:04 NTD 1                | 00.00 轉進至國外就被來還全專戶                       | NTD 申請成功(第一時)                    | (t) SGD-WEIteld                                                                                                    |
| 1111                                                                                                    |                                              | 14                           | 00.00                                    |                                  |                                                                                                    |
| <ul> <li>10:30(前半路以明:</li> <li>10:30(前半路从第</li> <li>10:30(14:00年)</li> <li>10:30-14:00年)</li> <li>10:30-14:00年)</li> </ul> | 帮款。<br>一批出主作需。<br>通用二批出生作需。<br>器中提出生作原则正则将。2 | (主作電説明、面内外<br>(1)線和20時、新潟(4) | 型轉列開建設料<br>、生命時間時後、宇宙時金時間で最終調            | <b>営業は、後</b> 1502、               |                                                                                                    |
#### 3.13. 歷史沖銷外

功能說明:可選時段並提供國外期權的歷史沖銷查詢。

| Roman                 |                                        |      |                                                                        |                  |                  |         |                          |            |                    |              |            |     |
|-----------------------|----------------------------------------|------|------------------------------------------------------------------------|------------------|------------------|---------|--------------------------|------------|--------------------|--------------|------------|-----|
| 國外歷史沖銷查<br>解號:F014000 | 94<br>94                               |      |                                                                        |                  |                  |         |                          |            |                    |              |            |     |
| EHR 1 SE 2020-30      | a) 🖾 🖬 2020-1                          | 2-01 | 3                                                                      | 10 *)#14X808.44- | -年、毎次度19万        | 間最高高90天 | (不含奪日)                   |            |                    |              |            |     |
|                       | 【小計】 夏増總口敷<br>TWD 損益小計:0<br>HKD 接益小計:0 |      | 111 夏後期の数:5 夏出線の数:5<br>D 調整小計:0 USD 調整小計:171.25<br>D 調整小計:0 EUR 調整小計:0 |                  |                  |         | JFY 講師小計:0<br>GBP 編集小計:0 |            |                    | SGD 講座小計: 0  |            |     |
| 沖網日                   | 成交日期                                   | No   | 商品                                                                     | 自己名称             | 交触月              | ROWING  | H(TTH)                   | 賣(口數)      | 成交響                | 平倉損益<br>(反物) | 1991       | 交易所 |
| 20201016              | 20201016                               | 1    | MES                                                                    | 會動小SP編<br>管動小SP編 | 202012           | 8       | 1                        | 1          | 3472.75<br>3478.75 | 30           | USD        | CME |
| 20201016              | 20201016                               | 2    | MES                                                                    | 微型小SP描<br>微型小SP描 | 202012 202012    | 8       | 1                        | 1          | 3472.5<br>3479.75  | 36.25        | USD        | CME |
| 20201016<br>20201016  | 20201016 20201016                      | 3    | MES                                                                    | 總基小SP語<br>微型小SP語 | 202012<br>202012 | B       | 1                        | <b>i</b> / | 3472.5<br>3478.5   | 30           | USD<br>USD | CME |
| 20201016<br>20201016  | 20201016<br>20201016                   | 4    | MES                                                                    | 微型小SP描<br>微型小SP描 | 202012<br>202012 | B       | 2                        | 1          | 3473<br>3478.5     | 75           | USD<br>USD | CME |
| 20201016              | 20201016                               |      | MES                                                                    | 資源小SP語           | 202012           | S       |                          | 1          | 3482.5             |              | USD        | CME |
|                       |                                        |      |                                                                        |                  |                  |         |                          |            |                    |              |            |     |

## 3.14. 歷史成交外

功能說明:可選時段並提供國外期權的歷史成交查詢。

|        |                    | dente lat        |            | 12 /20 WE        | 0.440            | ****             | - Arresta  | 15-0-00        | at short | ** |
|--------|--------------------|------------------|------------|------------------|------------------|------------------|------------|----------------|----------|----|
| Hard I | HTT K              | Colling 3        | 190.95 180 | 11065 R          | 曲名傳              | 网络牛月             | Mesering . | Jac Se III     | 温冲吗      | 父勤 |
| 0001   | 0001 06            | :00:21           | 5          | MES Rat          | SAD PH           | 202012           | 1          | 3478.75        | Y        | CM |
| 0004   | 0004 06            | :02:05           | S 1        | MES RS           | 型小5円置            | 202012           | 1          | 3479.75        | Y        | CM |
| 0011   | 0011 06            | :10:15           | 5          | MES Ra           | 的小与内留            | 202012           | 1          | 3478.5         | Ŷ        | C  |
| 0017   | 0017 06            | :16:45           | 5 1        | MES R            | 四小与时后            | 202012           | 1          | 3478.5         | Y        | C  |
| 0066   | 0066 08            | 29:13            | 5 1        | MES 🔞            | Why SPHE         | 202012           | 1          | 3482.5         | Y        | CI |
| 0320   | 0320 12            | 28:42            | B          | MES 救加           | W小SP指            | 202012           | 1          | 3472.75        |          | C  |
| 0325   | 0325 12            | :31:09           | 8 1        | MES @d           | 业小SP指            | 202012           | 1          | 3472.5         |          | O  |
| 0326   | 0326 12            | :35:01           | B 1        | MES 微調           | 일수 SP4들          | 202012           | 1          | 3472.5         |          | C  |
| 0330   | 0330 12            | 37:45            | B 1        | MES 微調           | U小SPI音           | 202012           | 2          | 3473           |          | Ch |
| 0326   | 0326 12<br>0330 12 | :35:01<br>:37:45 | B          | MES 微言<br>MES 微言 | 일수 5위불<br>일수 5위불 | 202012<br>202012 | 1          | 3472.5<br>3473 |          |    |

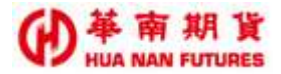

#### 3.15. 國外對帳單

功能說明:功能同國內對帳單查詢。

| IN STREET   |                                                                                                    |               |           |                    |        |                       |   |
|-------------|----------------------------------------------------------------------------------------------------|---------------|-----------|--------------------|--------|-----------------------|---|
| 自外别领军会测     |                                                                                                    |               |           |                    |        |                       |   |
| 10 F014000- |                                                                                                    | STANCES BAR   | 新聞市市在一般内内 |                    |        |                       |   |
|             | E#112 200                                                                                                    | 10-06         | 20100     |                    |        | 120                   |   |
| C ITHINE    | Phe 300100                                                                                                    | NOC CREARING  | 9071      |                    |        | (1111)                |   |
|             | C                                                                                                    | <b>内</b> 藤南胡3 | 8         | 買賣報告報              |        |                       | · |
|             | No.                                                                                                    | S COLUMN AND  | where a   | followide the loss |        | and the second second |   |
|             | AMERICAN # 22/15/10                                                                                             | 191           |           |                    |        |                       |   |
|             | When man is \$1.400.0                                                                                           | EMMINE        |           |                    |        |                       |   |
|             |                                                                                                    |               |           |                    |        |                       |   |
|             | ■ 1000000                                                                                                    |               | 5         |                    |        |                       |   |
|             | 2020 = 10 3 01 3                                                                                                |               |           |                    |        |                       |   |
|             | 1                                                                                                    |               |           |                    |        |                       |   |
|             | 22                                                                                                    | _             |           |                    |        |                       |   |
|             | <ul> <li>388/38</li> </ul>                                                                                      |               | -         | 1.000              |        |                       |   |
|             | 110                                                                                                    |               | 305       | 28                 |        | 412                   |   |
|             | 20201044                                                                                                    |               | HA /      | NTD 74000          | 1.0010 |                       |   |
|             |                                                                                                    |               |           |                    |        |                       |   |
|             | ► 384200                                                                                                    |               |           |                    |        |                       |   |
|             | 811010                                                                                                    | NTE           | 17 201.05 | Raff.              | NTD    | 91,001.80             |   |
|             | 24                                                                                                    | NTD .         | 74,000.00 | 2011年現世            | NTG    |                       |   |
|             | 「「「「」」」                                                                                                    | HTD           |           | 22222222           | 600    |                       |   |
|             | 日期武平由他起年期                                                                                                    | NED.          |           | <b>基料性的</b> 有效量    | MTD:   | 91,001.00             |   |
|             | The second second second second second second second second second second second second second second second se | with-         |           | 1218.000           | NID    |                       |   |
|             | 2141/011204                                                                                                    |               |           |                    |        |                       |   |

### 3.16. 歷史委託外

功能說明:可選時段並提供國外期權的歷史委託查詢。。

|                 | 200                                                                                                    | _           |             |          |            |             |           |       |     |           |         |      |             |     |
|-----------------|----------------------------------------------------------------------------------------------------|-------------|-------------|----------|------------|-------------|-----------|-------|-----|-----------|---------|------|-------------|-----|
| F21:F014000-    |                                                                                                    | 100         |             |          |            |             |           |       |     |           |         |      |             |     |
| EIM 1 12 3001-0 | 9.01 19.0                                                                                                    | 3001-10-00  | 1 3         | EW. + WP | INTER TT / | ACCR MARK   | (長路)(92天) |       |     |           |         |      |             |     |
|                 | and and a second second second second second second second second second second second second second second se |             |             |          |            |             |           |       |     |           |         |      |             |     |
| SHEEL HE        | SHEWIN .                                                                                                    | SERCEPTRO . | <b>SHOW</b> | REAL     | ANDINE     | 相談名類        | 商品年月      | RINER | 地交易 | (W.89.20) | SH.M    | 2445 | REMARK      | 3   |
| 2021/09/01      | 10710                                                                                                    | 14:04:56    | 神法軍         | 0        | ECM        | 律复职光        | 202100    | t     | 0   |           | 11752   |      |             | -   |
| 2021/09/01      | F0710                                                                                                    | 14:04:59    | FED+        | 8        | #CM        | 原始研究        | 202109    | -     | 0   | 1.2       | 11752   |      |             | - 6 |
| 2021/09/06      | F0286                                                                                                    | 10 12:38    | 原用某         | 8        | 2014       | 小用油         | 202109    | 1     | 0   | - 0       | 2000    | . Y  |             | F   |
| 2021/09/06      | 10286                                                                                                    | 10:12:42    | RPI         | 8        | JTM        | 小東雄         | 202309    | +     | 0   | (3        | 2000    | Y    |             | 1   |
| 2021/09/08      | 10699                                                                                                    | 15:57:06    | 液用版         | 8        | ECM.       | 很多数光        | 202109    | 1     | 0   | 0         | 11600   |      |             | 1   |
| 2021/05/08      | fbeeg                                                                                                    | 15:57:10    | RPI         | 11       | ECM        | 律制数元        | 202109    | (=)   | 0   | 1.1       | 11600   |      |             | 1   |
| 2021/09/10      | 10159                                                                                                    | 08:50:23    | 12:12 1     | 8        | ECH        | 除复数完        | 292312    | T     | 0   | 0         | 13601   |      |             | 1   |
| 2021/09/10      | f0159                                                                                                    | 06:50:25    | RPI         | U        | <b>ECH</b> | 限制研究        | 202312    |       | σ   | 1         | 13601   |      |             | 1   |
| 2021/09/13      | f0747                                                                                                    | 14:37:21    | R.M.Y.      | 1        | BCH .      | 後期就完        | 202112    | 1     | 0   | 0         | 11700   | . Y  |             | 1   |
| 2021/09/13      | 10747                                                                                                    | 14:37:23    | RPI .       | 8        | ECH        | 限制数元        | 292112    | (+)   | 0   | 11        | 11700   | Y    |             | 1   |
| 2021/09/13      | 10788                                                                                                    | 15:13:30    | 律用單         | 0        | - ECN      | 南部新元        | 202312    | 1     | 0   | 1.001     | 11600   | Y    |             |     |
| 2021/09/10      | 10768                                                                                                    | 15:13:32    | HPh:        | 8        | <b>ECN</b> | 他對歐元        | 292112    | -     | 0   | 13        | 11600   | ¥.   |             |     |
| 2021/09/20      | 10400                                                                                                    | 09:49:58    | 同情報         | 8        | ITM        | 小東建         | 202112    | 1     | 0   | 0         | 2000    | Y    | 1#69991     |     |
| 2021/09/21      | 10165                                                                                                    | 08:06:27    | 洋田東         | В        | 2774       | 小雨速         | 202112    | 1     | 0   | 0         | 2000    |      | downsort i  |     |
| 2021/09/21      | 10165                                                                                                    | 08:06:34    | HPI.        | в        | MTL .      | 小東線         | 202112    |       | 0   | 1         | 2000    |      |             |     |
| 2021/09/21      | 10167                                                                                                    | 08:07:11    | 津倉軍         | В        | 3NM        | 小白斑         | 202110    | 1     | 0   |           | 29000   |      |             |     |
| 2021/09/21      | 10167                                                                                                    | 06:07:17    | 1121        | 8        | 3NM        | 小日經         | 262110    | 1     | 0   | 1         | 29000   | Y    |             |     |
| 2021/09/21      | f1170                                                                                                    | 16:09:26    | JE:RX       | 5        | TINN       | 第4 11       | 202109    |       | 0   |           | 0       | . W  | 1#6991      |     |
| 2021/09/21      | 11172                                                                                                    | 16:08:52    | <b>HRMM</b> | 5        | TWN        | <b>建中日日</b> | 202109    | -     | 0   | 0         | 1465.75 |      | Charles St. |     |
| 2021/09/21      | f1172                                                                                                    | 16:09:17    | Brd5        | 5        | TINTE      | Mark in Fil | 202109    | 1     | 0   |           | 1489    |      |             |     |
| 2021/09/21      | £1172                                                                                                    | 15:10:34    | 前價          | 5        | TIM        | 影響作用        | 292109    | 1     | 0   |           | 1490    |      |             |     |
| 2021/09/21      | f1172                                                                                                    | 16:13:10    | (1) (1)     | 5        | TINN       | 2019-11-12  | 202100    | 1     | 0   |           | 1401    |      |             |     |

# 第四章 Q&A

- Q1. 使用軟體上出現問題,需要怎麼將操作紀錄(LOG)上傳?
- A1. 請參考【基礎篇 2.1.4.1. 問題回報】一華南好神期主視窗左上方的管理列表,選擇 【幫助/問題回報/選擇 AP 名稱/狀況描述】後點選送出,並將實際狀況告知所屬營 業員或致電期貨客服。
- Q2. 戰鬥智慧的條件單功能,把視窗關掉後設定的條件還會觸發嗎?
- A2. 條件設定後,若僅關閉視窗,當條件到達時還是會做觸發的動作。 唯獨將華南好神期Ⅱ軟體整個關閉,條件才不會繼續運作,但是,當該條件單已觸 發條件將委託已經下到市場的話,該委託仍然會繼續等待成交。
- Q3. 除了華南好神期Ⅱ之外,還有沒有其他軟體可以對海期商品設定條件單?
- A3. 目前在電腦端只有華南好神期Ⅱ提供全時段的海外期貨商品的條件單委託下單。
- Q4. 當不小心將好神期Ⅱ主視窗,但是未正常關閉華南好神期Ⅱ時,如需再次開啟,應 該怎麼做?
- A4. 可於電腦螢幕右下角,檢視是否還存在華南好神期Ⅱ功能小視窗,如有,可開啟 AP 管理/應用程式商店,然後點選啟動來開啟華南好神期Ⅱ或戰鬥閃電。

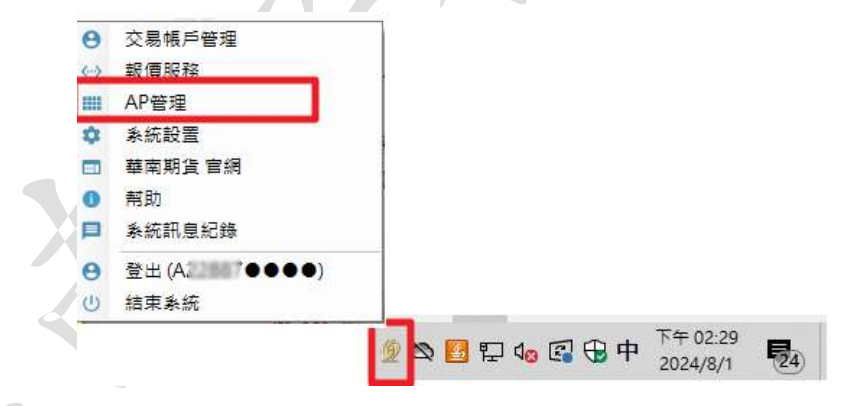

- Q5. 如果安裝好後,執行華南好神期 II 內容出現亂碼或時間錯亂?
- A5. 可至【開始/設定/日期與語言】進行查看,日期和時間/時區請調整為【UTC+8:00 台 北】、語言/Windows 顯示語言請調整為【繁體中文(台灣)】。

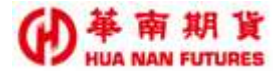

- Q6. 明明可使用之保證金餘額還有 60 幾萬,為什麼下國內期貨三口台指期貨就會顯示【超過保證金控管上限,不可下單】?(2024 年 8 月,台指期貨一口的原始保證金額為新台幣 24 萬1千元整。)
- A6. 這是因為您的國內交易額度低於交易三口大型台指期貨的原始保證金總額。
  若下單所需之原始保證金總金額超過您的交易額度額,將無法完成下單。(以上規則以交易結算部實際狀況為準)
  ◎請注意,您的入金金額並不等於您的交易額度/可使用保證金額度。
  ◎未申請過提高額度者,最高的保證金使用額度上限為 50 萬。
  ◎實際保證金使用額度請洽詢您的所屬營業員詢問。
- Q7. (接 Q5.)明明可使用之保證金餘額還有 60 幾萬,也調高過保證金使用額度,為什麼 下海外期貨卻顯示【保證金使用額度不足】?
- A7. 自110年9月起,但凡尚未申請過保證金使用額度調整之客戶,那全部的保證金使 用額度都將歸於國內期貨交易使用,國外保證金額度則是0元;如需調整,請洽所 屬營業員來申請調整。(以上規則以交易結算部實際狀況為準)
- Q8-1. 明明去年的時候還有交易過海外期權,為什麼今天突然不能交易了,還出現【保證金使用額度不足】?
- A8-1. 自111年4月18日起,所有交易額度超過50萬之客戶,但凡尚未進行過資力證明者,交易額度中,國內保證金額度調整至不可大於50萬,國外保證金額度將歸零; 如需調整,請洽所屬營業員來申請。(以上規則以交易結算部實際狀況為準)

#### Q8-2. 我不是已經提高過【保證金使用額度】了嗎?為什麼今天又不能下單了?

A8-2. 【保證金使用額度】的財力證明驗證頻率為1年/1次,有效期間為1年,一旦過 期前未更新財力證明文件,則客戶的【保證金使用額度】將會恢復為預設值(國內額 度 50 萬,國外額度0元)

◎實際保證金使用額度狀況可洽詢您的所屬營業員詢問。

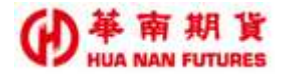

- Q9. 戰鬥閃電設定內的『對手價』是甚麼?
- A9. 戰鬥閃電功能中的【移動停損 TS】,其停損觸價的價格可依據[成交價/對手價]設定。 『對手價』:如果是買方,對手價就是賣方的最優賣出價(賣一);如果是賣方,對手 價就是買方的最優買入價(買一)

| ▶ 戰鬥閃電設定                       | ×   |   |
|--------------------------------|-----|---|
| 一般設定 進場設定 出場設定 通用設定            |     |   |
| ● 以範圍市價送出委託(僅支援台灣交易所)          |     | 1 |
| ● 限價加掛 1 🔷 檔,送出委託              |     |   |
|                                | -   |   |
| / 停利 SP ₪                      |     |   |
| 依據實際成交價格獲利 10 🛟 檔,送出停利觸價單,觸價時以 | :   |   |
| ● 市價送出委託                       |     |   |
| ● 以範圍市價送出委託(僅支援台灣交易所)          |     |   |
| ● 限價加掛 1 🔷 檔,送出委託              |     |   |
|                                |     |   |
| 移動停損 TS m<br>                  |     |   |
| 依據實際成交價格損失 10 🔷 檔,送出停損觸價單,觸價時以 | : , |   |
| ● 市價送出委託                       |     |   |
| ● 以範圍市價送出委託(僅支援台灣交易所)          |     |   |
| ● 限價加掛 1 🛟 檔,送出委託              |     |   |
| 停損觸價的價格會依據 成交價 ▼ 移動            |     |   |
| 當價格移動 1 🔷 檔函成交價 員觸價的價格         |     |   |
| ┃ <mark> </mark> 對手價           |     |   |
| □儲存為預設值                        | 取消  |   |
|                                |     |   |

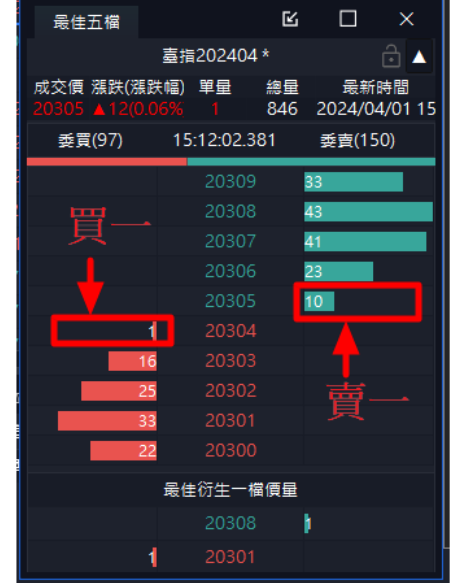

End